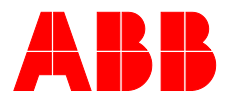

## ABB MEASUREMENT & ANALYTICS | OPERATING INSTRUCTION | OI/EDP300-EN REV. E

# **PositionMaster EDP300** Digital Positioner

Digital Positioner for the positioning of pneumatically controlled final control elements.

EDP300

# Introduction

The PositionMaster EDP300 has an integral mount design, features a modular structure and offers an outstanding price-performance ratio. Fully automatic determination of the control parameters and adaptation to the positioner allow for considerable time savings as well as optimum control behavior. Due to its characteristics, the positioner is suited for even the most demanding operating conditions.

# **Additional Information**

Additional documentation on PositionMaster EDP300 is available for download free of charge at www.abb.com/positioners. Alternatively simply scan this code:

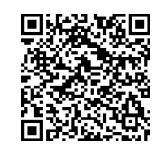

# Table of contents

| 1 | Safety                                      | 4   |
|---|---------------------------------------------|-----|
|   | General information and instructions        | .4  |
|   | Warnings                                    | .4  |
|   | Intended use                                | .4  |
|   | Improper use                                | .4  |
|   | Warranty provisions                         | .4  |
|   | Cyber security disclaimer                   | .5  |
|   | Software downloads                          | .5  |
|   | Manufacturer's address                      | .5  |
|   | Service address                             | .5  |
| 2 | Use in notantially explosive atmospheres in |     |
| 2 | Use in potentially explosive atmospheres in | 6   |
|   | accordance with ATEX and IECEX              | 6   |
|   |                                             | .0  |
|   | Ex marking                                  | .0  |
|   | Mounting                                    | .0  |
|   | Cable gland                                 | .6  |
|   | Operation with flammable gases              | . 1 |
|   | Operation in areas with combustible dust    | . 1 |
|   | Operation in temperature class T6           | . 1 |
|   | ATEX and IECEx temperature data             | . 1 |
|   | Type of protection Ex i, intrinsic safety   | .7  |
|   | Type of protection Ex n - non-sparking      | .7  |
|   | ATEX und IECEx electrical data              | .8  |
|   | Type of protection Ex i, intrinsic safety   | .8  |
|   | Basic device                                | .8  |
|   | Option modules                              | .8  |
|   | Type of protection Ex n - non-sparking      | .9  |
|   | Basic device                                | .9  |
|   | Option modules                              | .9  |
| 3 | Use in potentially explosive atmospheres in |     |
|   | accordance with FM and CSA1                 | 0   |
|   | Product identification1                     | 0   |
|   | Ex marking1                                 | 0   |
|   | Mounting1                                   | 0   |
|   | Cable gland1                                | 0   |
|   | Operation with flammable gases              | 11  |
|   | Operation in areas with combustible dust    | 11  |
|   | Operation in temperature class T6           | 11  |
|   | Temperature data                            | 11  |
|   | Electrical data                             | 12  |
|   | Basic device                                | 12  |
|   | Option modules                              | 12  |
|   | - F                                         |     |

| 4 | Use in hazardous areas in accordance with EAC |    |
|---|-----------------------------------------------|----|
|   | TR-CU-012                                     | 13 |
|   | Mounting                                      | 13 |
|   | Operation with flammable gases                | 13 |
|   | Operation in areas with combustible dust      | 13 |
|   | Operation in temperature class T6             | 13 |
|   | Type of protection Ex i, intrinsic safety     | 13 |
|   | Type of protection Ex n - non-sparking        | 13 |
|   | Electrical data EAC TR-CU-012                 | 14 |
|   | Type of protection Ex i, intrinsic safety     | 14 |
|   | Basic device                                  | 14 |
|   | Temperature characteristic curves             | 14 |
|   | Option modules                                | 14 |
|   | Type of protection Ex n - non-sparking        | 15 |
|   | Basic device                                  | 15 |
|   | Option modules                                | 15 |
| 5 | Design and function                           | 16 |
|   | Schematic diagram                             | 16 |
|   | Principle of operation                        | 16 |
| 6 | Product identification                        | 17 |
| • | Name plate                                    | 17 |
| _ |                                               |    |
| 7 | Transport and storage                         | 18 |
|   | Inspection                                    | 18 |
|   | Transporting the device                       | 18 |
|   | Storing the device                            | 18 |
|   | Ambient conditions                            | 18 |
|   | Returning devices                             | 18 |

|  | Installation18                                      | 8      |
|--|-----------------------------------------------------|--------|
|  | Safety instructions1                                | 8      |
|  | External position sensors                           | 9      |
|  | Mechanical mounting20                               | 0      |
|  | General20                                           | 0      |
|  | Mounting on linear actuators2                       | 1      |
|  | Mounting on control valves24                        | 4      |
|  | Mounting on rotary actuator24                       | 4      |
|  | Electrical connections                              | 6      |
|  | Safety instructions20                               | 6      |
|  | Positioner / EDP300 Control Unit Electrical         |        |
|  | Connection2                                         | 7      |
|  | EDP300 Remote Sensor Electrical Connection          | 8      |
|  | Electrical data for inputs and outputs              | 8      |
|  | Module for analog feedback AO*                      | 9      |
|  | Module for digital feedback SW1, SW2*               | 9      |
|  | Module for universal input UAI*                     | 9      |
|  | Module for the emergency shutdown function* 30      | 0      |
|  | Limit switch                                        | 0      |
|  | Connection on the device 3                          | 1      |
|  | Connection to device - EDP300 Control Unit with     | -      |
|  | EDP300 Remote Sensor                                | 3      |
|  | Connection to device - EDP300 Control Unit for      | 5      |
|  | remote position sensor                              | 5      |
|  | Installing the option modules                       | 6      |
|  | Installing the mechanical position indication 3     | 6      |
|  | Installing the mechanical position feedback 3       | 7      |
|  | Installing the pressure option 3                    | 7      |
|  | Setting the mechanical position indication          | 2<br>Q |
|  | Setting the mechanical just chaits with provimity   | 0      |
|  | switches                                            | Q      |
|  | Sotting the mechanical limit switch with 24 V       | 0      |
|  | microswitchos                                       | 0      |
|  | Desumatic connections                               | 9      |
|  | Information on double acting actuators with spring  | 9      |
|  | information on double acting actuators with spring- | 0      |
|  | return mechanism                                    | 9      |
|  | Connection on the device                            | 0      |
|  | Air supply                                          | U      |
|  | Commissioning 4                                     | 1      |
|  | Safety instructions 4                               | .1     |
|  | Checks prior to commissioning 4                     | .1     |
|  | Mechanical mounting checks                          | 1      |

| 10 | Operation                                              | 43         |
|----|--------------------------------------------------------|------------|
|    | Safety instructions                                    | . 43       |
|    | Parameterization of the device                         | . 43       |
|    | Menu navigation                                        | . 43       |
|    | Menu levels                                            | .44        |
|    | Process display                                        | .45        |
|    | Switching to the information level (Operator Menu)     | .45        |
|    | Switching the operating mode                           | .46        |
|    | Start automatic adjustment                             | . 47       |
|    | Switching to the configuration level (parameterization | )          |
|    | 48                                                     |            |
|    | Selecting and changing parameters                      | .48        |
|    | Error messages on the LCD display                      | .49        |
|    | Overview of parameters on the configuration level      | .50        |
|    | Parameter descriptions                                 | 54         |
|    | Menu Fasy Setup                                        | 54         |
|    | Menu Device Setup                                      | 56         |
|    | Menu: Display                                          | 62         |
|    | Menu: Controller                                       | -10.<br>63 |
|    | Menu: Input /Output                                    | 66         |
|    | Menu: Communication                                    | .00.       |
|    | Menu: Diagnosic                                        | . 12<br>72 |
|    | Menu: Davise Info                                      | . 13       |
|    | Menu: Senice                                           | - 15       |
|    | Meriu: Service                                         | . 70       |
| 11 | Diagnosis / error messages                             | .78        |
|    | Calling up the error description                       | . 78       |
|    | Possible error messages                                | . 79       |
|    | 5                                                      |            |
| 12 | Maintenance                                            | 82         |
|    | Demotio                                                | ~~         |
| 13 | Repair                                                 | 82         |
|    | Returning devices                                      | . 82       |
| 14 | Recycling and disposal                                 | 82         |
|    |                                                        | 01         |
| 15 | Specification                                          | 82         |
|    |                                                        | ~~         |
| 10 | Additional documents                                   | 82         |
| 17 | Accessories                                            | 83         |
|    | Extension modules                                      | . 83       |
|    | Accessories                                            | .83        |
|    | Mounting material                                      | .83        |
|    | Pressure gauge block                                   | 83         |
|    | PC adapter for communication                           | . 55<br>83 |
|    | Control program for operation and parameterizatio      | . 55<br>n  |
|    | on a PC                                                | <br>       |
|    | onure                                                  | . 00       |
| 18 | Appendix                                               | 84         |
|    |                                                        |            |
|    | Return form                                            | .84        |

# 1 Safety

# General information and instructions

These instructions are an important part of the product and must be retained for future reference.

Installation, commissioning, and maintenance of the product may only be performed by trained specialist personnel who have been authorized by the plant operator accordingly. The specialist personnel must have read and understood the manual and must comply with its instructions.

For additional information or if specific problems occur that are not discussed in these instructions, contact the manufacturer. The content of these instructions is neither part of nor an amendment to any previous or existing agreement, promise or legal relationship.

Modifications and repairs to the product may only be performed if expressly permitted by these instructions.

Information and symbols on the product must be observed. These may not be removed and must be fully legible at all times. The operating company must strictly observe the applicable national regulations relating to the installation, function testing, repair and maintenance of electrical products.

# Warnings

The warnings in these instructions are structured as follows:

#### **A** DANGER

The signal word '**DANGER**' indicates an imminent danger. Failure to observe this information will result in death or severe injury.

# **M**WARNING

The signal word '**WARNING**' indicates an imminent danger. Failure to observe this information may result in death or severe injury.

# 

The signal word '**CAUTION**' indicates an imminent danger. Failure to observe this information may result in minor or moderate injury.

## NOTICE

The signal word *'NOTICE'* indicates possible material damage.

#### Note

'**Note**' indicates useful or important information about the product.

# Intended use

Positioning of pneumatically controlled actuators; designed for mounting on linear and rotary actuators.

The device is designed for use exclusively within the stated values on the name plate and in the data sheet.

- The maximum operating temperature must not be exceeded.
- The maximum ambient temperature must not be exceeded.
- The housing's rating must be observed during operation.

#### Improper use

The following are considered to be instances of especially improper use of the device:

- For use as a climbing aid, for example for mounting purposes.
- For use as a bracket for external loads, for example as a support for piping, etc.
- Material application, for example by painting over the housing, name plate or welding/soldering on parts.
- Material removal, for example by spot drilling the housing.

# Warranty provisions

Using the device in a manner that does not fall within the scope of its intended use, disregarding this manual, using underqualified personnel, or making unauthorized alterations releases the manufacturer from liability for any resulting damage. This renders the manufacturer's warranty null and void.

# Cyber security disclaimer

This product is designed to be connected to and to communicate information and data via a network interface. It is operator's sole responsibility to provide and continuously ensure a secure connection between the product and your network or any other network (as the case may be).

Operator shall establish and maintain any appropriate measures (such as but not limited to the installation of firewalls, application of authentication measures, encryption of data, installation of anti-virus programs, etc.) to protect the product, the network, its system and the interface against any kind of security breaches, unauthorized access, interference, intrusion, leakage and/or theft of data or information.

ABB and its affiliates are not liable for damages and/or losses related to such security breaches, any unauthorized access, interference, intrusion, leakage and/or theft of data or information.

# Software downloads

By visiting the web pages indicated below, you will find notifications about newly found software vulnerabilities and options to download the latest software. It is recommended that you visit this web pages regularly: www.abb.com/cybersecurity

ABB-Library - EDP300 - Software downloads

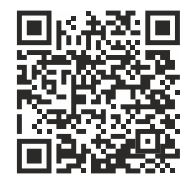

# Manufacturer's address

## ABB AG

Measurement & Analytics Schillerstr. 72 32425 Minden Germany Tel: +49 571 830-0 Fax: +49 571 830-1806

## Service address

#### Customer service center

Tel: +49 180 5 222 580 Email: automation.service@de.abb.com

# 2 Use in potentially explosive atmospheres in accordance with ATEX and IECEx

#### Note

Further information on the Ex-Approval of devices can be found in the type examination certificates or the relevant certificates at www.abb.com/positioners.

# **Product identification**

Depending on the type of explosion protection, an Ex name plate is attached next to the main name plate on the positioner. This indicates the level of explosion protection and the device's relevant Ex certificate.

# Ex marking

| ZELM 11 ATEX 0456 X |
|---------------------|
|                     |
|                     |
|                     |
|                     |
|                     |
|                     |
|                     |

Type Examination Test Certificate IECEx ZLM 11.0001 X Ex ia IIC T6 or T4 Ga Ex iaD IIIC T55 °C or T100°C Da Ta = -40 ° to 40 ° or 85 °C

Ex nA IIC T6 or T4 Gc Ex tb IIIC T55 °C or T100°C Db Ta = -40 ° to 40 ° or 80 °C

| EAC TR-CU-012                |               |  |
|------------------------------|---------------|--|
| Certificate                  | EAC TR-CU-012 |  |
| 0Ex ia IIC T6/T4 Ga X        |               |  |
| Ex ia IIIC T55°C/T100°C Da X |               |  |
| 2Ex nA II T6/T4 Gc X         |               |  |
| Ex tb IIIC T55°C/T100°C Db X |               |  |

## Mounting

The installation, commissioning, maintenance and repair of devices in potentially explosive atmospheres must only be carried out by appropriately trained personnel. Works may be carried out only by persons, whose training has included instructions on different types of protection and installation techniques, concerned rules and regulations as well as general principles of zoning. The person must possess the appropriate competences for the type of work to be conducted. When operating with combustible dusts, comply with EN 60079-31.

The safety instructions for electrical apparatus in potentially explosive areas must be in accordance with Directive 2014/34/EU (ATEX) and IEC 60079-14 (Installation of electrical equipment in potentially explosive areas).

Comply with the applicable regulations for the protection of employees to ensure safe operation.

#### Note

Observe the device's applicable specifications and special conditions in accordance with the type examination certificate or other certificates!

- Any manipulation in the device by users is not permitted. Only the manufacturer or an explosion protection specialist may modify the device
- The device may only be operated using instrument air that is free from oil, water and dust.

#### Cable gland

Limited temperature range of the M20  $\times$  1.5 plastic cable gland for explosion protection variants.

The permissible ambient temperature range of the cable gland is -20 to 80 °C (-4 to 176 °F). When using the cable gland, make sure that the ambient temperature is within this range. The cable gland must be installed in the housing with a tightening torque of 3.8 Nm. When installing the connection of the cable gland and cable, check for tightness to ensure that the required IP rating is met.

#### Operation with flammable gases

Observe the following points when operating a device with flammable gases:

- The device must be used in accordance with the specifications in the relevant certificate.
- Only the design with the 'Intrinsic Safety' type of protection may be used for operation with natural gas. The pneumatic outputs must be vented in non-Ex areas.
- The maximum ambient temperature must not up-scale 60 °C (140 °F).
- During operation with flammable gases in type of protection 'Ex n', the device may only be operated with approved cable glands.
- During operation with flammable gases, the cover cap for the air outlets can be removed, and the air outlets can be tubed separately. Both pipes must not be joined in one pipe.
- Recurring charging processes in gas areas must be prevented.

#### Operation in areas with combustible dust

Observe the following points when operating a device with combustible dust:

- To prevent loss of type of protection, the housing must not be opened.
- Only use cable glands which are approved for the type of protection and correspond to IP rating ≥ IP 6X.
- Danger due to propagating brush discharge must be avoided.

#### **Operation in temperature class T6**

During operation in temperature class T6, when the equipment is partially or fully depressurized, ensure that there is no possibility of a hazardous atmosphere getting into the pneumatic system or that any hazardous atmosphere is removed prior to compression by taking suitable action.

When commissioning in temperature class T6, flush the pneumatic system by applying 1.4 (+/- 0.1) bar until all traces of any explosive mixture have been removed, yet for at least 5 minutes. Ventilate and evacuate the EDP300 fully several times.

# ATEX and IECEx temperature data

#### Type of protection Ex i, intrinsic safety

| Temperature | Ambient temperature          | Surface temperature |  |
|-------------|------------------------------|---------------------|--|
| class       |                              |                     |  |
| Т4          | -40 to 85 °C (-40 to 185 °F) | 100 °C (212 °F)     |  |
| т6          | -40 to 40 °C (-40 to 104 °F) | 55° C (131 °F)      |  |

#### Type of protection Ex n - non-sparking

| Temperature | Ambient temperature          | Surface temperature |  |
|-------------|------------------------------|---------------------|--|
| class       |                              |                     |  |
| Τ4          | -40 to 80 °C (-40 to 176 °F) | 100 °C (212 °F)     |  |
| Т6          | -40 to 40 °C (-40 to 104 °F) | 55° C (131 °F)      |  |

# ... 2 Use in potentially explosive atmospheres in accordance with ATEX and IECEx

# **ATEX und IECEx electrical data**

#### Type of protection Ex i, intrinsic safety **Basic device**

| Signal circuit (AI)     |  |  |
|-------------------------|--|--|
| +11 / -12               |  |  |
| Temperature class T6    |  |  |
| U <sub>i</sub> = 28 V   |  |  |
| l <sub>i</sub> = 320 mA |  |  |
| P <sub>i</sub> = 0.8 W  |  |  |
| pressure option         |  |  |
|                         |  |  |
|                         |  |  |

| Digital input (DI)                |                         |  |
|-----------------------------------|-------------------------|--|
| Terminals                         | +81 / -82               |  |
| Temperature class T1 – T4         | Temperature class T6    |  |
| U <sub>i</sub> = 30 V             | U <sub>i</sub> = 28 V   |  |
| P <sub>i</sub> = 500 mW           | P <sub>i</sub> = 400 mW |  |
| C <sub>i</sub> = 4.2 nF           |                         |  |
| L <sub>i</sub> = negligibly small |                         |  |

| Digital output (DO)               |                         |
|-----------------------------------|-------------------------|
| Terminals                         | +83 / -84               |
| Temperature class T1 – T4         | Temperature class T6    |
| U <sub>i</sub> = 30 V             | U <sub>i</sub> = 28 V   |
| P <sub>i</sub> = 500 mW           | P <sub>i</sub> = 400 mW |
| C <sub>i</sub> = 4.2 nF           |                         |
| L <sub>i</sub> = negligibly small |                         |

| Module for analog feedback (AO)  |                         |  |
|----------------------------------|-------------------------|--|
| Terminals                        | +31 / -32               |  |
| Temperature class T1 – T4        | Temperature class Te    |  |
| U <sub>i</sub> = 30 V            | U <sub>i</sub> = 28 \   |  |
| l <sub>i</sub> = 320 mA          | I <sub>i</sub> = 320 mA |  |
| P <sub>i</sub> = 1 W             | P <sub>i</sub> = 0.8 W  |  |
| C <sub>i</sub> = 11.3 nF         |                         |  |
| L <sub>i</sub> = 150 μH          |                         |  |
|                                  |                         |  |
| Module for universal input (UAI) |                         |  |
| Terminals                        | +21 / -22               |  |

| Terminals<br>Temperature class T1 – T4 | +21 / -22<br>Temperature class Te |
|----------------------------------------|-----------------------------------|
|                                        |                                   |
| l <sub>i</sub> = 320 mA                | l <sub>i</sub> = 320 mA           |
| P <sub>i</sub> = 1 W                   | P <sub>i</sub> = 0.8 W            |
| C <sub>i</sub> = 11.3 nF               |                                   |
| L = 150 uH                             |                                   |

| Terminals                             | SW 1: +41 / -42        |
|---------------------------------------|------------------------|
|                                       | SW 2: +51 / -52        |
| Temperature class T1 – T4             | Temperature class T6   |
| Per output:                           | Per output:            |
| U <sub>i</sub> = 30 V                 | U <sub>i</sub> = 28 V  |
| P <sub>i</sub> = 0.5 W                | P <sub>i</sub> = 0.4 W |
| I <sub>i</sub> = 250 mA               |                        |
| C <sub>i</sub> = 2.2 nF per output    |                        |
| L <sub>i</sub> = negligibly small     |                        |
|                                       |                        |
| Limit switch (Limit 1 / Limit 2)      |                        |
| Limit monitor with proximity switches |                        |

| Terminals                                     | Limit 1: +51 / -52   |
|-----------------------------------------------|----------------------|
|                                               | Limit 2: +41 / -42   |
| Temperature class T1 – T4                     | Temperature class T6 |
| In accordance with type examination certifica | te PTB 00 ATEX 2049X |

\* No IECEx approval

| Module for the emergency shutdown function |           |
|--------------------------------------------|-----------|
| Terminals                                  | +85 / -86 |
| Temperature class T1 – T6                  |           |
| U <sub>i</sub> = 30 V                      |           |
| P <sub>i</sub> = 1 W                       |           |
| C <sub>i</sub> = 5.3 nF                    |           |
| L <sub>i</sub> = negligibly small          |           |

# Type of protection Ex n - non-sparking Basic device

| Signal circuit (AI)                       |                                                              |
|-------------------------------------------|--------------------------------------------------------------|
| Terminals                                 | +11 / -12                                                    |
| Electrical values                         | I <sub>N</sub> ≤ 22 mA; U <sub>max</sub> ≤ 30 V              |
| Digital input (DI)                        |                                                              |
| Terminals                                 | +81 / -82                                                    |
| Electrical values                         | U <sub>N</sub> ≤ 30 V                                        |
| Digital output (DO)                       |                                                              |
| Terminals                                 | +83 / -84                                                    |
| Electrical values                         | U <sub>N</sub> ≤ 30 V                                        |
| Option modules                            |                                                              |
| Module for the emergency shutdown functio | n                                                            |
| Terminals                                 | +85 / -86                                                    |
| Electrical values                         | U <sub>N</sub> ≤ 30 V                                        |
| Module for analog feedback (AO)           |                                                              |
| Terminals                                 | +31 / -32                                                    |
| Electrical values                         | I <sub>N</sub> ≤ 22 mA; U <sub>N</sub> ≤ 30 V                |
| Module for universal input (UAI)          |                                                              |
| Terminals                                 | +21 / -22                                                    |
| Electrical values                         | I <sub>N</sub> ≤ 22 mA; U <sub>max</sub> ≤ 30 V              |
| Module for digital feedback (SW1 / SW2)   |                                                              |
| Terminals                                 | SW 1: +41 / -42                                              |
| Electrical values                         | SW 2: +51 / -52<br>Per output: U <sub>N</sub> ≤ 30 V         |
|                                           |                                                              |
| Limit switch (Limit 1 / Limit 2)          |                                                              |
| Limit monitor with proximity switches     |                                                              |
| Terminals                                 | Limit 1: +51 / -52                                           |
|                                           | Limit 2: +41 / -42                                           |
| Electrical values                         | Per output: $I_N \le 25 \text{ mA}$ ; $U_N \le 16 \text{ V}$ |

\* No IECEx approval

# 3 Use in potentially explosive atmospheres in accordance with FM and CSA

#### Note

Further information on the Ex-Approval of devices can be found in the type examination certificates or the relevant certificates at www.abb.com/positioners.

# **Product identification**

Depending on the type of explosion protection, an Ex name plate is attached next to the main name plate on the positioner. This indicates the level of explosion protection and the device's relevant Ex certificate.

# Ex marking

| FM                                          |         |
|---------------------------------------------|---------|
| FM Approval                                 | 3043773 |
| Control drawing                             | 901305  |
| IS, CL. I, Div. 1, Gr. A, B, C, D, T4 or T6 |         |
| IS, CL. II, Div. 1, Gr. E, F, G, T4 or T6   |         |
| IS, CL. III, Div. 1, T4 or T6               |         |
| Class I Zone 0, AEx ia IIC, T4 or T6        |         |
| NI, Cl. I, Div. 2, Gr. A, B, C, D, T4 or T6 |         |
| NI. CI. II, Div. 2, Gr. E, F, G, T4 or T6   |         |
| NI, Cl. III, Div. 2, T4 or T6               |         |
| Class I Zone 2, IIC T4 or T6                |         |
| T4 Ta=(-40 to +85) °C; (-40 to +185) °F     |         |
| T6 Ta=(-40 to +40) °C; (-40 to +104) °F     |         |
| Type 4X                                     |         |

#### CSA

| Certificate                             | 2419437 |
|-----------------------------------------|---------|
| Control drawing                         | 901305  |
| CL I, Div. 1, Gr. A, B, C, D, T4 or T6  |         |
| CL II, Div. 1, Gr. E, F, G, T4 or T6    |         |
| CL III, Div. 1                          |         |
| Class I Zone 0, AEx ia IIC T4 or T6     |         |
| CL I, Div. 2, Gr. A, B, C, D, T4 or T6  |         |
| CL II, Div. 2, Gr. E, F, G, T4 or T6    |         |
| CL III, Div. 2, T4 or T6                |         |
| Class I Zone 2, AEx nA IIC, T4 or T6    |         |
| T4 Ta=(-40 to +85) °C; (-40 to +185) °F |         |
| T6 Ta=(-40 to +40) °C; (-40 to +104) °F |         |
| IP64                                    |         |

# Mounting

The installation, commissioning, maintenance and repair of devices in areas with explosion hazard must only be carried out by appropriately trained personnel.

The operator must strictly observe the applicable national regulations with regard to installation, function tests, repairs, and maintenance of electrical devices. (e. g. NEC, CEC).

#### Note

Observe the device's applicable specifications and special conditions in accordance with the relevant certificate.

- Any manipulation in the device by users is not permitted.
  Only the manufacturer or an explosion protection specialist may modify the device
- The device may only be operated using instrument air that is free from oil, water and dust.

#### Cable gland

Limited temperature range of the M20  $\times$  1.5 plastic cable gland for explosion protection variants.

The permissible ambient temperature range of the cable gland is -20 to 80 °C (-4 to 176 °F). When using the cable gland, make sure that the ambient temperature is within this range. The cable gland must be installed in the housing with a tightening torque of 3.8 Nm. When installing the connection of the cable gland and cable, check for tightness to ensure that the required IP rating is met.

#### Operation with flammable gases

Observe the following points when operating a device with flammable gases:

- The device must be used in accordance with the specifications in the relevant certificate.
- Only the design with the IS 'Intrinsic Safety' type of protection may be operated with natural gas. The pneumatic outputs must be vented in non-hazardous areas.
- During operation with flammable gases, the cover cap for the air outlets must be removed and the air outlets tubed separately. Both pipes must not be joined in one pipe.
- The maximum ambient temperature must not up-scale 60 °C (140 °F).

#### See also Control Drawing 901305 on page 85.

#### Operation in areas with combustible dust

Observe the following points when operating a device with combustible dust:

- To prevent loss of type of protection, the housing must not be opened.
- Only use cable glands which are approved for the type of protection and correspond to IP rating ≥ IP 6X.
- Danger due to propagating brush discharge must be avoided.

#### Operation in temperature class T6

During operation in temperature class T6, when the equipment is partially or fully depressurized, ensure that there is no possibility of an explosive atmosphere getting into the pneumatic system or that any explosive atmosphere is removed prior to compression by taking suitable action.

When commissioning in temperature class T6, flush the pneumatic system by applying 1.4 ( $\pm$ 0.1) bar until all traces of any explosive mixture have been removed, yet for at least 5 minutes. Ventilate and evacuate the EDP300 fully several times.

## Temperature data

#### Note

Legibility of the display is guaranteed at an ambient temperature of -20 to 70 °C. At 20 °C and lower, legibility can become limited. Legibility can be compensated by adjusting contrast. Contrast adjustment can be made manually directly on the device.

The display can fail at temperatures below -20 °C. Moreover, functioning of the device is guaranteed up to -40 °C.

| FM                |                                      |
|-------------------|--------------------------------------|
| Temperature class | Ambient temperature T <sub>amb</sub> |
| T1 to T4          | –40 °C to 85 °C                      |
| Т6                | -40 °C to 40 °C                      |
| 16                | -40 C 18 40                          |

# CSATemperature classAmbient temperature TambT4-40 °C to 85 °CT6-40 °C to 40 °C

# ... 3 Use in potentially explosive atmospheres in accordance with FM and CSA

# Electrical data

## **Basic device**

| Signal circuit (AI)                                        |                         |
|------------------------------------------------------------|-------------------------|
| Terminals                                                  | +11 / -12               |
| Temperature class T1 – T4                                  | Temperature class T6    |
| U <sub>i</sub> = 30 V                                      | U <sub>i</sub> = 28 V   |
| I <sub>i</sub> = 320 mA                                    | l <sub>i</sub> = 320 mA |
| P <sub>i</sub> = 1.1 W                                     | P <sub>i</sub> = 0.8 W  |
| C <sub>i</sub> = 6.5 nF without pressure option; 8.8 nF wi | th pressure option      |
| L <sub>i</sub> = negligibly small                          |                         |

| +81 / -82               |
|-------------------------|
| Temperature class T6    |
| U <sub>i</sub> = 28 V   |
| P <sub>i</sub> = 400 mW |
|                         |
|                         |
|                         |

| Module for analog feedback (AO) |                         |
|---------------------------------|-------------------------|
| Terminals                       | +31 / -32               |
| Temperature class T1 – T4       | Temperature class T6    |
| U <sub>i</sub> = 30 V           | U <sub>i</sub> = 28 V   |
| I <sub>i</sub> = 320 mA         | I <sub>i</sub> = 320 mA |
| P <sub>i</sub> = 1 W            | P <sub>i</sub> = 0.8 W  |
| C <sub>i</sub> = 11.3 nF        |                         |
| L <sub>i</sub> = 150 μH         |                         |

| Module for universal input (UAI) |                         |
|----------------------------------|-------------------------|
| Terminals                        | +21 / -22               |
| Temperature class T1 – T4        | Temperature class T6    |
| U <sub>i</sub> = 30 V            | U <sub>i</sub> = 28 V   |
| l <sub>i</sub> = 320 mA          | I <sub>i</sub> = 320 mA |
| P <sub>i</sub> = 1 W             | P <sub>i</sub> = 0.8 W  |
| C <sub>i</sub> = 11.3 nF         |                         |
| L <sub>i</sub> = 150 μH          |                         |

| Digital output (DO)               |                         |
|-----------------------------------|-------------------------|
| Terminals                         | +83 / -84               |
| Temperature class T1 – T4         | Temperature class T6    |
| U <sub>i</sub> = 30 V             | U <sub>i</sub> = 28 V   |
| P <sub>i</sub> = 500 mW           | P <sub>i</sub> = 400 mW |
| C <sub>i</sub> = 4.2 nF           |                         |
| L <sub>i</sub> = negligibly small |                         |

| Terminals                          | SW 1: +41 / -42        |
|------------------------------------|------------------------|
|                                    | SW 2: +51 / -52        |
| Temperature class T1 – T4          | Temperature class T6   |
| Per output:                        | Per output:            |
| U <sub>i</sub> = 30 V              | U <sub>i</sub> = 28 V  |
| P <sub>i</sub> = 0.5 W             | P <sub>i</sub> = 0.4 W |
| l <sub>i</sub> = 250 mA            |                        |
| C <sub>i</sub> = 2.2 nF per output |                        |
| L <sub>i</sub> = negligibly small  |                        |

## **Option modules**

| Module for the emergency shutdown function |           |
|--------------------------------------------|-----------|
| Terminals                                  | +85 / -86 |
| Temperature class T1 – T6                  |           |
| U <sub>i</sub> = 30 V                      |           |
| P <sub>i</sub> = 1 W                       |           |
| C <sub>i</sub> = 5.3 nF                    |           |
| L <sub>i</sub> = negligibly small          |           |

| Limit switch (Limit 1 / Limit 2)      |                      |
|---------------------------------------|----------------------|
| Limit monitor with proximity switches |                      |
| Terminals                             | Limit 1: +51 / -52   |
|                                       | Limit 2: +41 / -42   |
| Temperature class T1 – T4             | Temperature class T6 |

s T1 – T4 Temperature class T6 -25°C to 40°C

\* No IECEx approval

<u>-25 to 8</u>5 °C

# 4 Use in hazardous areas in accordance with EAC TR-CU-012

# Mounting

#### Operation with flammable gases

Observe the following points when operating a device with flammable gases:

- The device must be used in accordance with the specifications in the relevant certificate.
- Only the design with the 'Intrinsic Safety' type of protection may be used for operation with natural gas. The pneumatic outputs must be vented in non-Ex areas.
- The maximum ambient temperature must not up-scale 60 °C (140 °F).
- During operation with flammable gases in type of protection 'Ex n', the device may only be operated with approved cable glands.
- During operation with flammable gases, the cover cap for the air outlets can be removed, and the air outlets can be tubed separately. Both pipes must not be joined in one pipe.
- Recurring charging processes in gas areas must be prevented.

#### Operation in areas with combustible dust

Observe the following points when operating a device with combustible dust:

- To prevent loss of type of protection, the housing must not be opened.
- Only use cable glands which are approved for the type of protection and correspond to IP rating ≥ IP 6X.
- Danger due to propagating brush discharge must be avoided.

#### Operation in temperature class T6

During operation in temperature class T6, when the equipment is partially or fully depressurized, ensure that there is no possibility of a hazardous atmosphere getting into the pneumatic system or that any hazardous atmosphere is removed prior to compression by taking suitable action.

When commissioning in temperature class T6, flush the pneumatic system by applying 1.4 (+/- 0.1) bar until all traces of any explosive mixture have been removed, yet for at least 5 minutes. Ventilate and evacuate the EDP300 fully several times.

#### Type of protection Ex i, intrinsic safety

| Temperature | Ambient temperature          | Surface temperature |
|-------------|------------------------------|---------------------|
| class       |                              |                     |
| T4          | −40 to 85 °C (−40 to 185 °F) | 100 °C (212 °F)     |
| Т6          | -40 to 40 °C (-40 to 104 °F) | 55° C (131 °F)      |

#### Type of protection Ex n - non-sparking

| Temperature | Ambient temperature          | Surface temperature |
|-------------|------------------------------|---------------------|
| class       |                              |                     |
| Τ4          | -40 to 80 °C (-40 to 176 °F) | 100 °C (212 °F)     |
| Т6          | -40 to 40 °C (-40 to 104 °F) | 55° C (131 °F)      |

# ... 4 Use in hazardous areas in accordance with EAC TR-CU-012

# Electrical data EAC TR-CU-012

#### Type of protection Ex i, intrinsic safety Basic device

| Signal circuit (AI)                                  |                         |
|------------------------------------------------------|-------------------------|
| Terminals                                            | +11 / -12               |
| Temperature class T1 – T4                            | Temperature class T6    |
| U <sub>i</sub> = 30 V                                | U <sub>i</sub> = 28 V   |
| l <sub>i</sub> = 320 mA                              | l <sub>i</sub> = 320 mA |
| P <sub>i</sub> = 1.1 W                               | P <sub>i</sub> = 0.8 W  |
| C <sub>i</sub> = 6.5 nF without pressure option; 8.8 | nF with pressure option |
| L <sub>i</sub> = negligibly small                    |                         |

#### Temperature characteristic curves

Intrinsically safe circuit according to ATEX, IECEx and EAC / TR CU 012/2011 Device category 1: Use in Zone 0 Device category 2: Use in Zone 1 Device category 3: Use in Zone 2

| +81 / -82               |
|-------------------------|
| emperature class T6     |
| U <sub>i</sub> = 28 V   |
| P <sub>i</sub> = 400 mW |
|                         |
|                         |
|                         |

| Digital output (DO)               |                         |
|-----------------------------------|-------------------------|
| Terminals                         | +83 / -84               |
| Temperature class T1 – T4         | Temperature class T6    |
| U <sub>i</sub> = 30 V             | U <sub>i</sub> = 28 V   |
| P <sub>i</sub> = 500 mW           | P <sub>i</sub> = 400 mW |
| C <sub>i</sub> = 4.2 nF           |                         |
| L <sub>i</sub> = negligibly small |                         |

#### **Option modules**

| Module for the emergency shutdown function |           |
|--------------------------------------------|-----------|
| Terminals                                  | +85 / -86 |
| Temperature class T1 – T6                  |           |
| U <sub>i</sub> = 30 V                      |           |
| P <sub>i</sub> = 1 W                       |           |
| C <sub>i</sub> = 5.3 nF                    |           |
| L <sub>i</sub> = negligibly small          |           |

| Module for analog feedback (AO) |                         |
|---------------------------------|-------------------------|
| Terminals                       | +31 / -32               |
| Temperature class T1 – T4       | Temperature class T6    |
| U <sub>i</sub> = 30 V           | U <sub>i</sub> = 28 V   |
| l <sub>i</sub> = 320 mA         | l <sub>i</sub> = 320 mA |
| P <sub>i</sub> = 1 W            | P <sub>i</sub> = 0.8 W  |
| C <sub>i</sub> = 11.3 nF        |                         |
| L <sub>i</sub> = 150 μH         |                         |

| Module for universal input (UAI) |                         |
|----------------------------------|-------------------------|
| Terminals                        | +21 / -22               |
| Temperature class T1 – T4        | Temperature class T6    |
| U <sub>i</sub> = 30 V            | U <sub>i</sub> = 28 V   |
| l <sub>i</sub> = 320 mA          | l <sub>i</sub> = 320 mA |
| P <sub>i</sub> = 1 W             | P <sub>i</sub> = 0.8 W  |
| C <sub>i</sub> = 11.3 nF         |                         |
| L <sub>i</sub> = 150 μH          |                         |

| SW 1: +41 / -42        |
|------------------------|
| SW 2: +51 / -52        |
| Temperature class T6   |
| Per output:            |
| U <sub>i</sub> = 28 V  |
| P <sub>i</sub> = 0.4 W |
|                        |
|                        |
|                        |
|                        |

| Limit switch (Limit 1 / Limit 2)                |                      |
|-------------------------------------------------|----------------------|
| Limit monitor with proximity switches           |                      |
| Terminals                                       | Limit 1: +51 / -52   |
|                                                 | Limit 2: +41 / -42   |
| Temperature class T1 – T4                       | Temperature class T6 |
| In accordance with type examination certificate | PTB 00 ATEX 2049X    |

\* No IECEx approval

# Type of protection Ex n - non-sparking Basic device

| Signal circuit (AI)                        |                                                              |
|--------------------------------------------|--------------------------------------------------------------|
| Terminals                                  | +11 / -12                                                    |
| Electrical values                          | I <sub>N</sub> ≤ 22 mA; U <sub>max</sub> ≤ 30 V              |
|                                            |                                                              |
| Digital input (DI)                         |                                                              |
| Terminals                                  | +81/-82                                                      |
| Electrical values                          | U <sub>N</sub> ≤ 30 V                                        |
| Digital output (DO)                        |                                                              |
| Terminals                                  | +83 / -84                                                    |
| Electrical values                          | U <sub>N</sub> ≤ 30 V                                        |
| Option modules                             |                                                              |
| Module for the emergency shutdown function | on                                                           |
| Terminals                                  | +85 / -86                                                    |
| Electrical values                          | U <sub>N</sub> ≤ 30 V                                        |
| Module for analog feedback (AO)            |                                                              |
| Terminals                                  | +31 / -32                                                    |
| Electrical values                          | I <sub>N</sub> ≤ 22 mA; U <sub>N</sub> ≤ 30 V                |
| Module for universal input (UAI)           |                                                              |
| Terminals                                  | +21 / -22                                                    |
| Electrical values                          | I <sub>N</sub> ≤ 22 mA; U <sub>max</sub> ≤ 30 V              |
| Module for digital feedback (SW1 / SW2)    |                                                              |
| Terminals                                  | SW 1: +41 / -42                                              |
|                                            | SW 2: +51 / -52                                              |
| Electrical values                          | Per output: U <sub>N</sub> ≤ 30 V                            |
| Limit switch (Limit 1 / Limit 2)           |                                                              |
| Limit monitor with proximity switches      |                                                              |
| Terminals                                  | Limit 1: +51 / -52                                           |
|                                            | Limit 2: +41 / -42                                           |
| Electrical values                          | Per output: $I_N \le 25 \text{ mA}$ ; $U_N \le 16 \text{ V}$ |

\* No IECEx approval

#### **Design and function** 5

# Schematic diagram

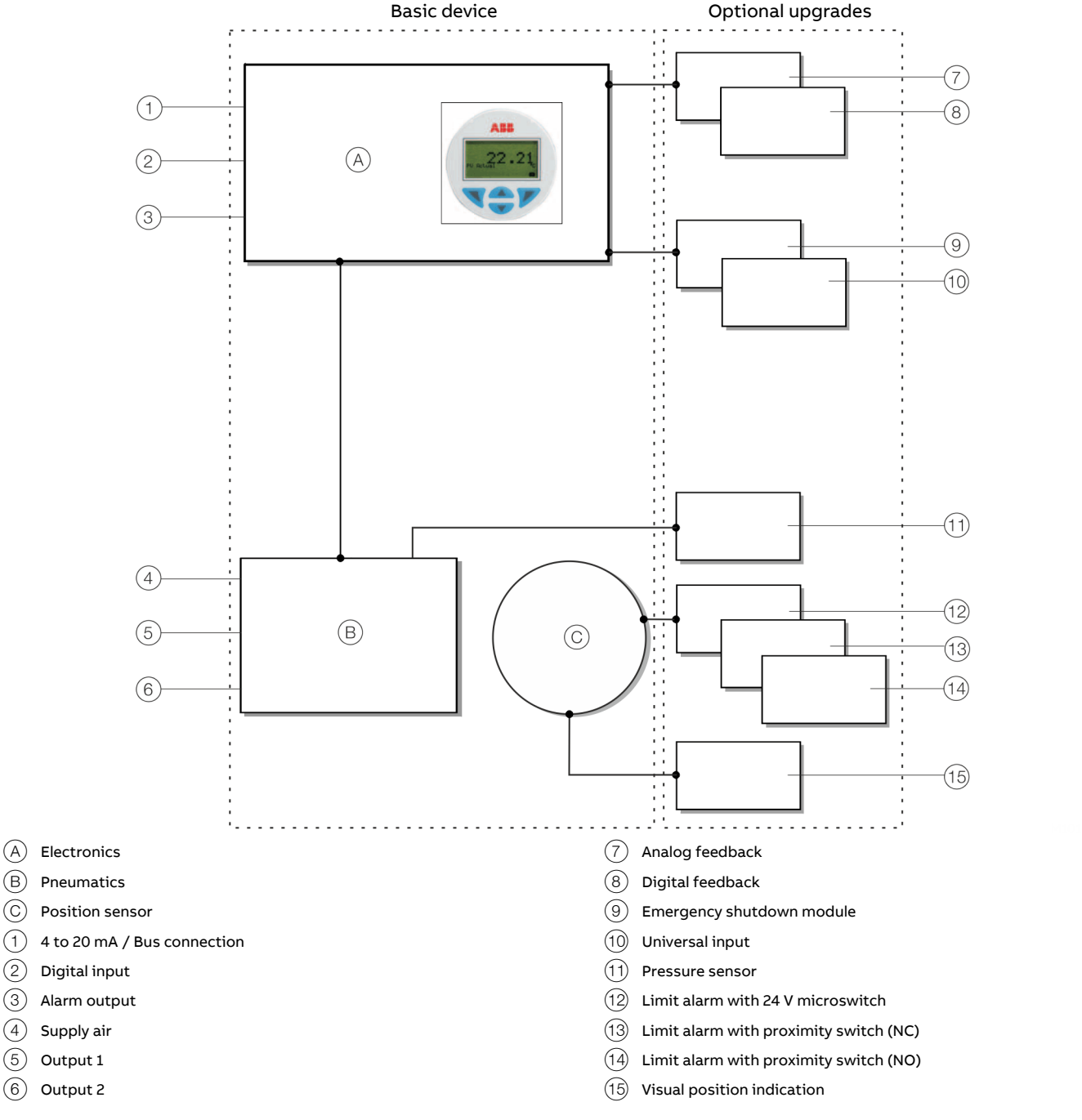

Figure 1: Schematic diagram of the positioner

(3)

(5)

# Principle of operation

The PositionMaster EDP300 is an electronically configurable positioner with communication capabilities designed for mounting on pneumatic linear or rotary actuators.

Fully automatic determination of the control parameters and adaptation to the positioner allow for considerable time savings as well as optimum control behavior.

# 6 Product identification

## Name plate

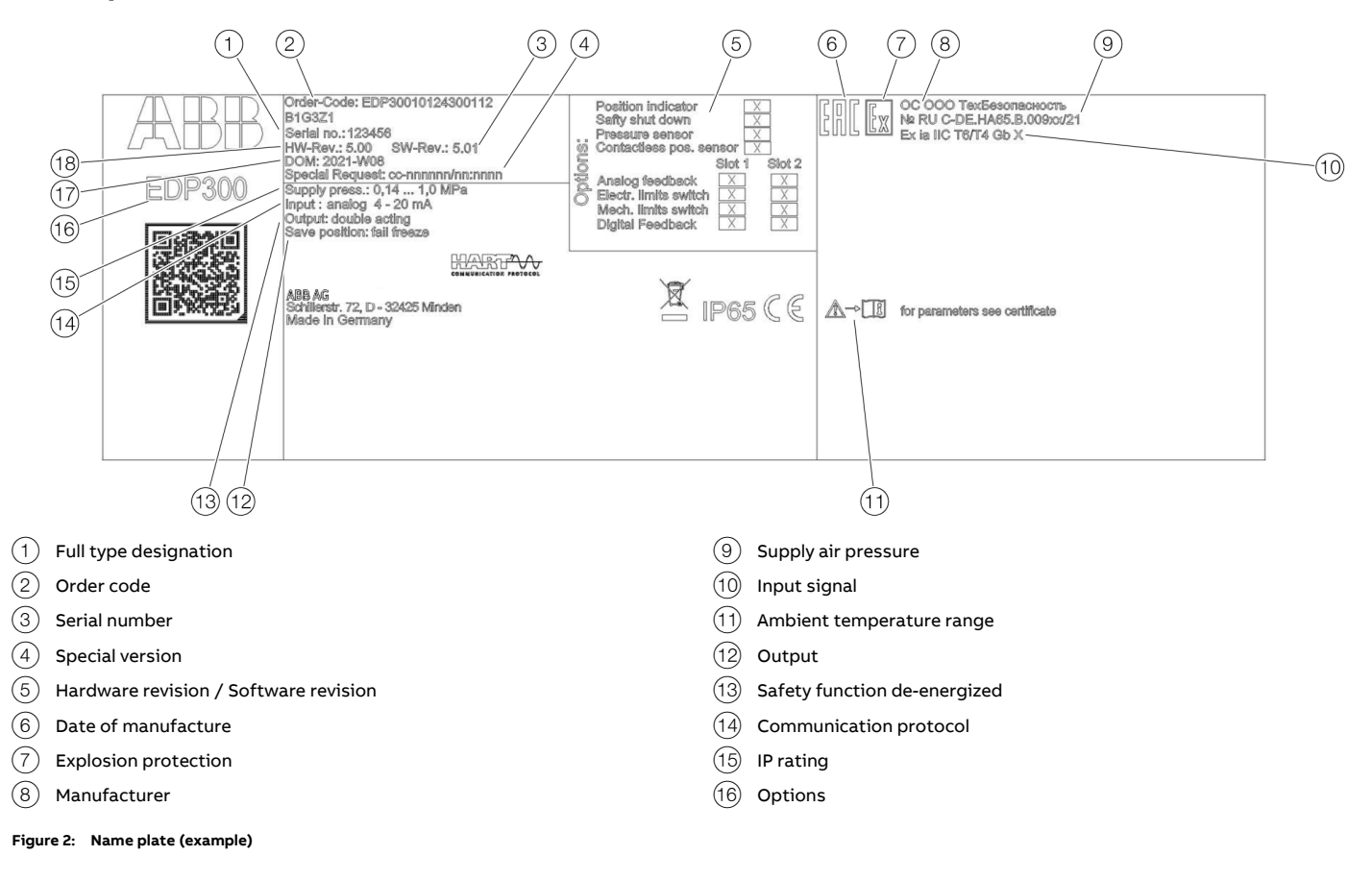

#### Note

The name plates displayed are examples. The device identification plates affixed to the device can differ from this representation.

# 7 Transport and storage

# Inspection

Check the devices immediately after unpacking for possible damage that may have occurred from improper transport. Details of any damage that has occurred in transit must be recorded on the transport documents.

All claims for damages must be submitted to the shipper without delay and before installation.

# Transporting the device

Observe the following instructions:

- Do not expose the device to humidity during transport. Pack the device accordingly.
- Pack the device so that it is protected against vibrations during transport, for example, by using air-cushioned packing.

# Storing the device

- The device must be stored in dry and dust-free conditions.
- Observe the permissible storage and transportation temperatures.
- Protect uncovered metallic surfaces with a suited long-term corrosion inhibitor.
- Observe the relevant long-term storage temperatures.
- In principle, the devices may be stored for an unlimited period. However, the warranty conditions stipulated in the order confirmation of the supplier apply.

#### Ambient conditions

| Transport and storage     |                              |
|---------------------------|------------------------------|
| Ambient temperature range | −40 to 85 °C (−40 to 185 °F) |
| Relative humidity         | 75% annual average           |

# **Returning devices**

For the return of devices, follow the instructions in **Repair** on page 82.

# 8 Installation

# Safety instructions

# 

#### Risk of injury due to incorrect parameter values!

Incorrect parameter values can cause the valve to move unexpectedly. This can lead to process failures and result in injuries.

- Before recommissioning a positioner that was previously in use at another location, always reset the device to its factory settings.
- Never start automatic adjustment before restoring the factory settings!

#### Note

Before assembly, check whether the positioner meets the control and safety requirements for the installation location (actuator or final control element). Refer to the **Specification** in the data sheet.

Only qualified specialists who have been trained for these tasks are authorized to mount and adjust the unit, and to make the electrical connection.

When carrying out any work on the device, always observe the local accident prevention regulations and the regulations concerning the construction of technical installations.

# **External position sensors**

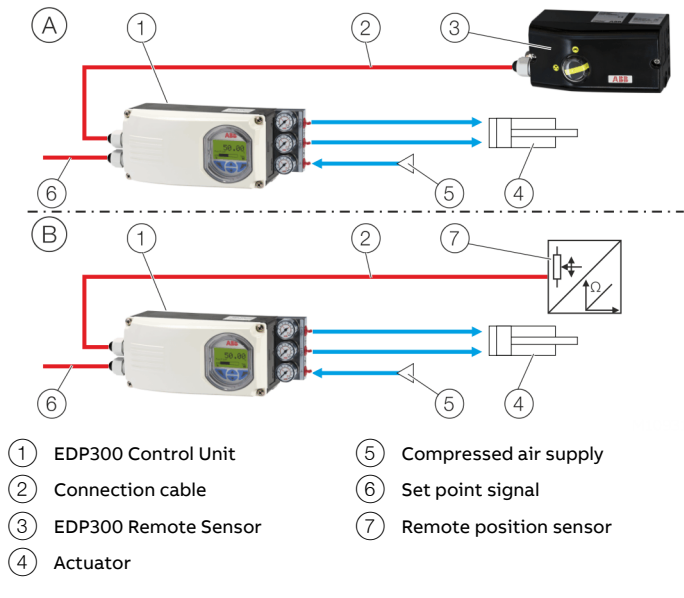

Figure 3: EDP300 with external position sensors

#### Note

If the device is being operated on a cylinder, for reasons associated with linearity you should run the Auto Adjust function for rotary actuators (see **Start automatic adjustment** on page 47).

#### (A) EDP300 control unit with EDP300 remote sensor

In this version, the components are supplied in two housings, which together form one harmonized unit.

The following points should be observed during installation:

- Housing 1 (EDP300 Control Unit) contains the electronics and pneumatics and is mounted separately from the actuator.
- Housing 2 (EDP300 Remote Sensor) contains the position sensor and is mounted on the linear and rotary actuator. Mechanical mounting is described in Mechanical mounting on page 20.
- Electrical connection is carried out as described in EDP300 Remote Sensor Electrical Connection on page 28.

#### Note

To connect the EDP300 Remote Sensor, a cable with the following specifications needs to be used:

- 3-wire, cross-section 0.5 to 1.0 mm<sup>2</sup>
- shielded, with at least 85 % coverage
- Temperature range up to at least 100 °C (212 °F)

The cable glands must also be approved for a temperature range up to at least 100  $^{\circ}$ C (212  $^{\circ}$ F). The cable glands require a mounting for the shielding and strain relief for the cable in addition.

ABB optionally offers a cable gland and cable for the EDP300 Remote Version.

#### (B) EDP300 Control Unit for remote position sensor

In this version the positioner is supplied without a position sensor.

The following points should be observed during installation:

- Housing 1 (EDP300 Control Unit) contains the electronics and pneumatics and is mounted separately from the actuator.
- The remote position sensor is mounted on the linear actuator or rotary actuator. Follow the operating instructions for the remote position sensor for mechanical mounting!
- Electrical connection is carried out as described in Connection to device - EDP300 Control Unit for remote position sensor on page 35.

# Mechanical mounting

#### General

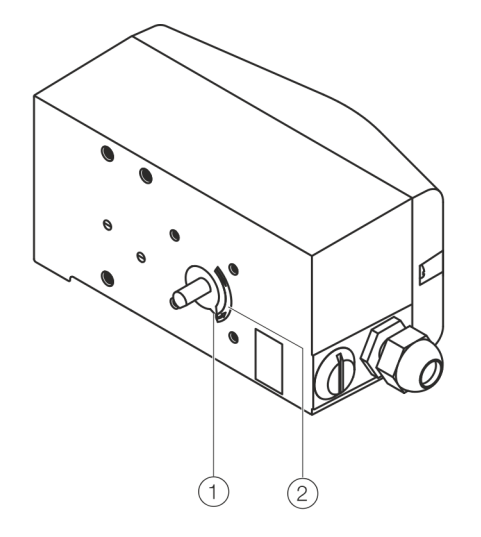

Figure 4: Operating range

Arrow (1) on the device feedback shaft (position feedback point) must move between the arrow marks (2).

# 2 +45° +135° +135° +135° -45° -135°

(2) Operating range

(1) Measuring range

Figure 5: Measuring and operating ranges of the positioner

#### Operating range for linear actuators:

The operating range for linear actuators is  $\pm 45^{\circ}$  symmetrically to the longitudinal axis. The usable span within the operating range is at least 25° (recommended figure 40°). The usable span does not necessarily need to run symmetrically to the longitudinal axis.

#### Operating range of rotary actuators:

The usable span is 90°, which must be entirely within the measuring range, but does not necessarily need to run symmetrically to the longitudinal axis.

#### Note

During installation make sure that the actuator travel or rotation angle for position feedback is implemented correctly.

#### Mounting on linear actuators

For mounting on a linear actuator in accordance with DIN / IEC 534 (lateral mounting as per NAMUR), the following attachment kit is available:

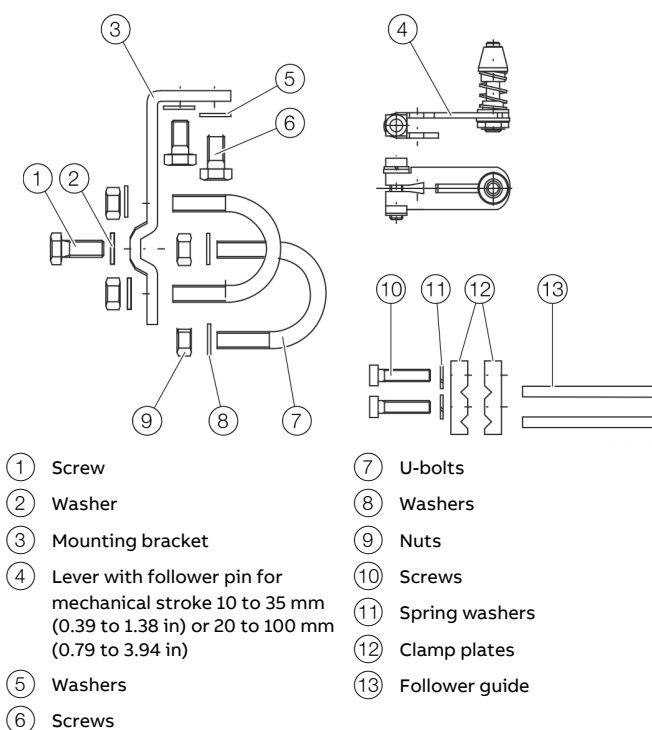

Figure 6: Components of attachment kit

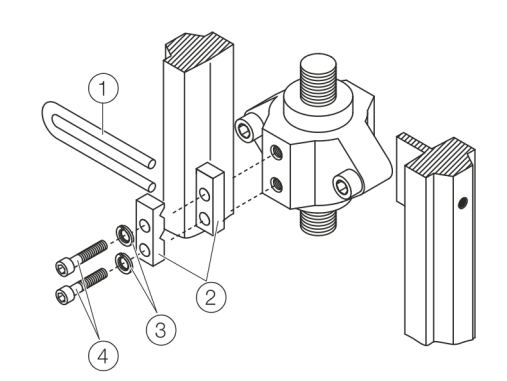

Figure 7: Attaching a follower guide to the actuator

- 1. Tighten the screws so that they are hand-tight.
- 2. Attach the follower guide (1) and clamp plates (2) with screws (4) and spring washers (3) to the actuator stem.

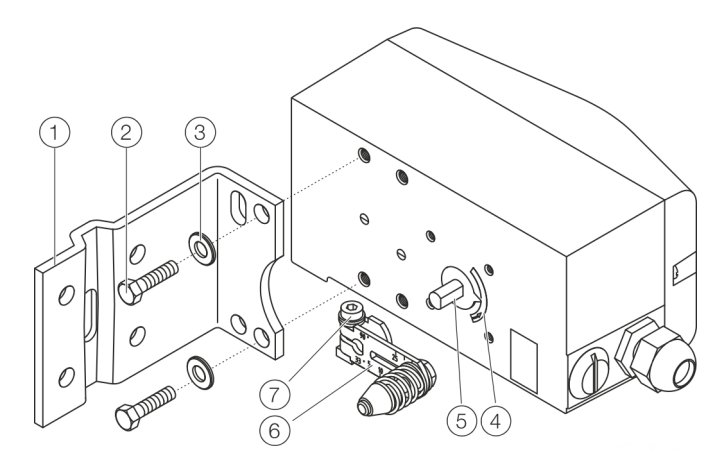

Figure 8: Mounting lever and bracket on the positioner

- Attach the lever 6 to the feedback shaft 5 of the positioner (can only be mounted in one position due to the cut shape of the feedback shaft).
- 2. Using the arrow marks (4), check whether the lever moves within the operating range (between the arrows).
- 3. Hand-tighten the screw (7) on the lever.

# ... Mechanical mounting

- 4. Hold the prepared positioner (with the mount bracket 1) still loose) on the actuator so that the follower pin for the lever enters the follower guide to determine which tap holes on the positioner must be used for the mount bracket.
- Secure the mount bracket (1) with screws (2) and washers (3) using the relevant tap holes on the positioner housing. Tighten the screws as evenly as possible to ensure subsequent linearity. Align the mount bracket in the oblong hole to ensure that the operating range is symmetrical (lever moves between the arrow marks (4)).

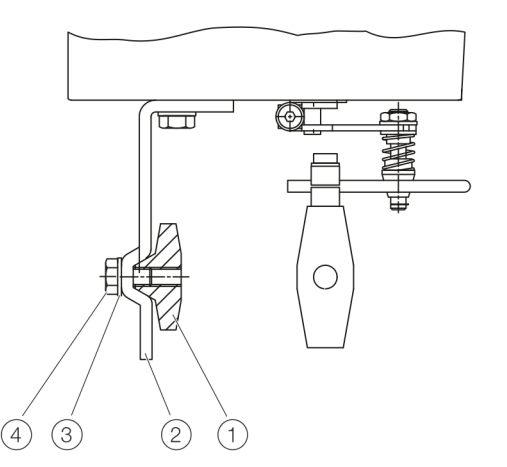

Figure 9: Mounting on a cast iron yoke

Attach the mount bracket (2) with screw (4) and washer (3) to the cast iron yoke (1).

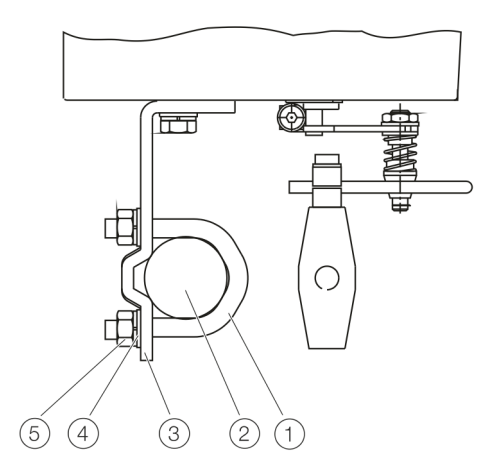

Figure 10: Mounting on a columnar yoke

- 1. Hold the mount bracket (3) in the proper position on the columnar yoke (2).
- Insert the U-bolts 1 from the inside of the columnar yoke 2 through the holes of the mount bracket.
- 3. Add the washers (4) and nuts (5).
- 4. Tighten the nuts so that they are hand-tight.

#### Note

or

Adjust the height of the positioner on the cast iron yoke or columnar yoke until the lever is horizontal (based on a visual check) at half stroke of the valve.

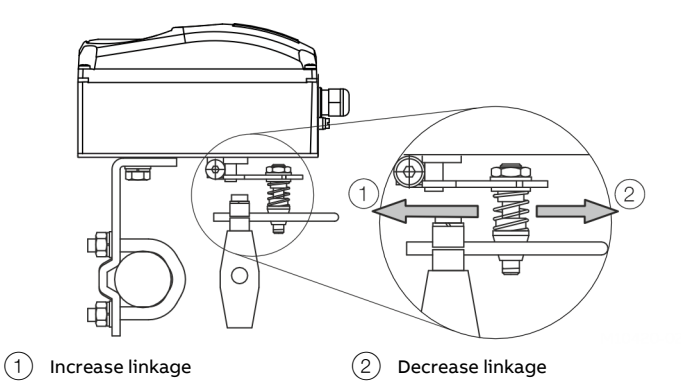

#### Figure 11: Positioner linkage

The scale on the lever indicates the link points for the various stroke ranges of the valve.

Move the bolt with the follower pin in the oblong hole of the lever to adjust the stroke range of the valve to the working range for the position sensor.

Moving the link point inwards increases the rotation angle of the position sensor. Moving the link point outwards reduces the rotation angle of the position sensor.

Adjust the actuator stroke to make use of as large an angle of rotation as possible (symmetrical around the center position) on the position sensor.

Recommended range for linear actuators: -30° to 30°; minimum range: 25°

#### Note

After mounting, check whether the positioner is operating within the sensor range.

#### Position of actuator bolt

The actuator bolt for moving the potentiometer lever can be mounted permanently on the lever itself or on the valve stem. Depending on the mounting method, when the valve moves the actuator bolt performs either a circular or a linear movement with reference to the center of rotation of the potentiometer lever. Select the chosen bolt position in the HMI menu in order to ensure optimum linearization. The default setting is as follows:

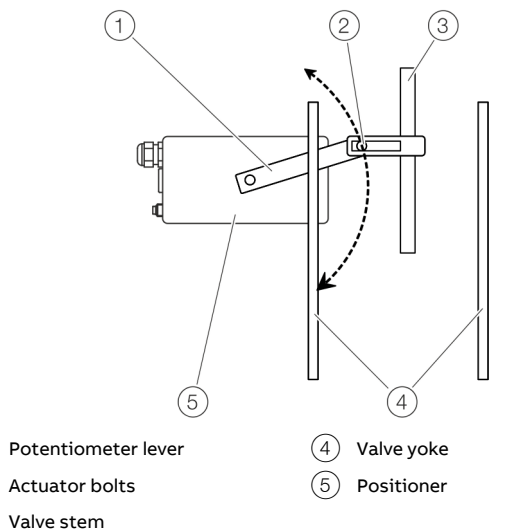

Figure 12: Actuator bolts on the lever (rear view)

(1)

(2)

(3)

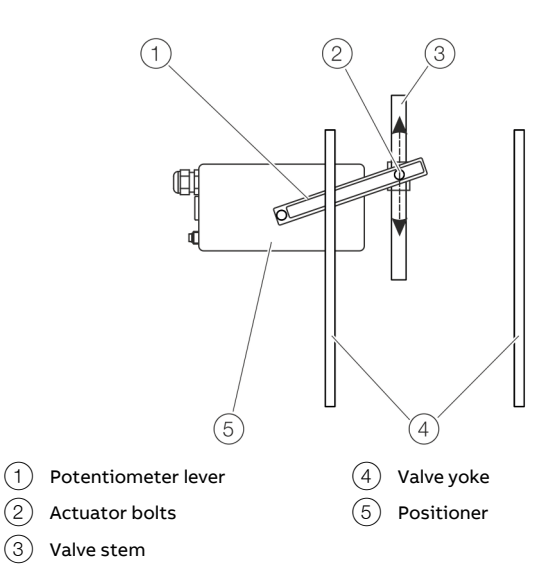

Figure 13: Actuator bolts on the valve (rear view)

# ... Mechanical mounting

#### Mounting on control valves

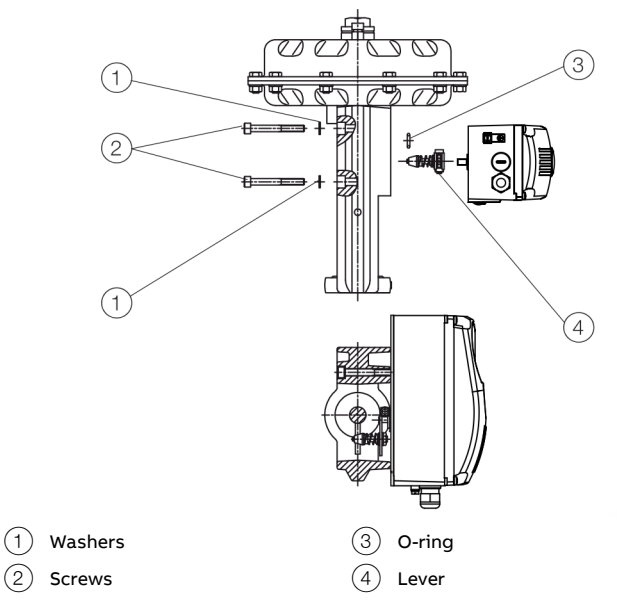

Figure 14: Integral mounting on control valves

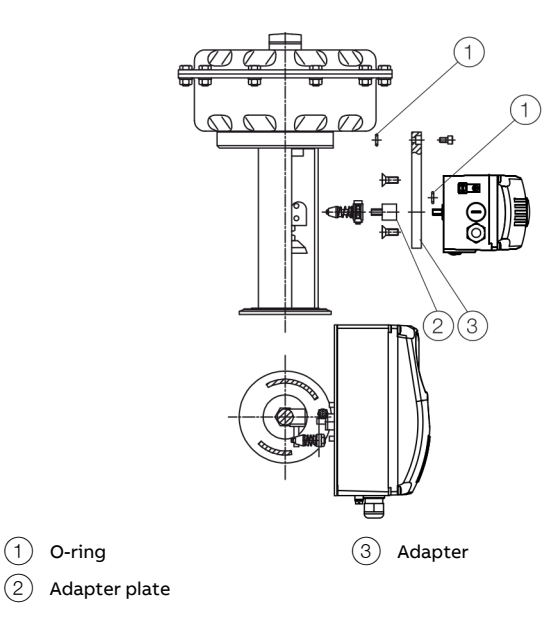

Figure 15: Integral mounting on control valves with adapter plate

O-ring

(1)

#### Mounting on rotary actuator

For mounting on part-turn actuators in accordance with VDI / VDE 3845, the following attachment kit is available:

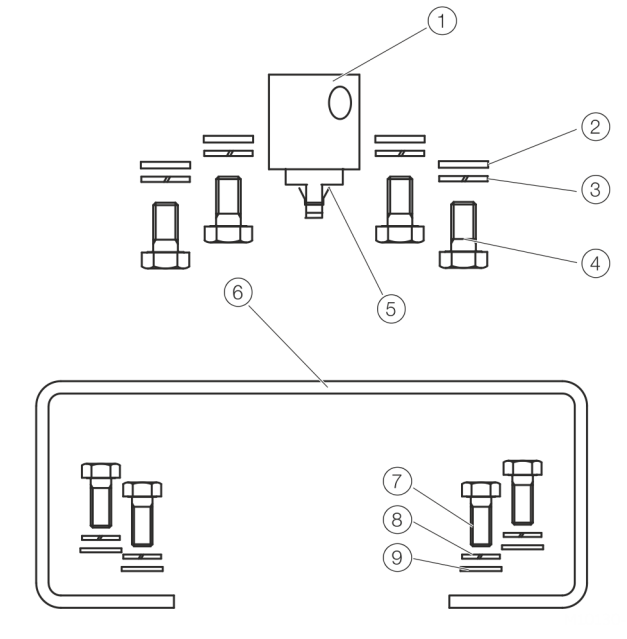

Figure 16: Components of attachment kit

- Adapter (1) with spring (5)•
- four M6 screws each (4), spring washers (3) and washers (2) • to fasten the attachment bracket (6) to the positioner
- four M5 screws (7), Spring washers (8) and washers (9) to • fasten the attachment bracket to the actuator

Required tools:

- Wrench, size 8 / 10
- Allen key, size 3

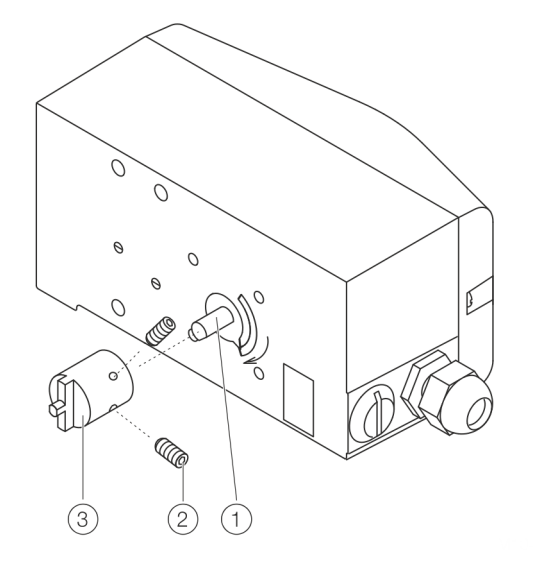

Figure 17: Mounting the adapter on the positioner

- 1. Determine the mounting position (parallel to actuator or at 90° angle)
- Calculate the rotational direction of the actuator (right or left).
- 3. Move the part-turn actuator into the home position.
- 4. Pre-adjust feedback shaft.

To make sure that the positioner runs within the operating range (refer to **General** on page 20), the mounting position as well as the basic position and rotation direction of the actuator must be considered when determining the adapter position on axis (1). For this purpose, the feedback shaft can be adjusted manually so that the adapter (3) can be attached in the correct position.

 Place the adapter in the proper position on the feedback shaft and fasten with threaded pins 2. One of the threaded pins must be locked in place on the flat side of the feedback shaft.

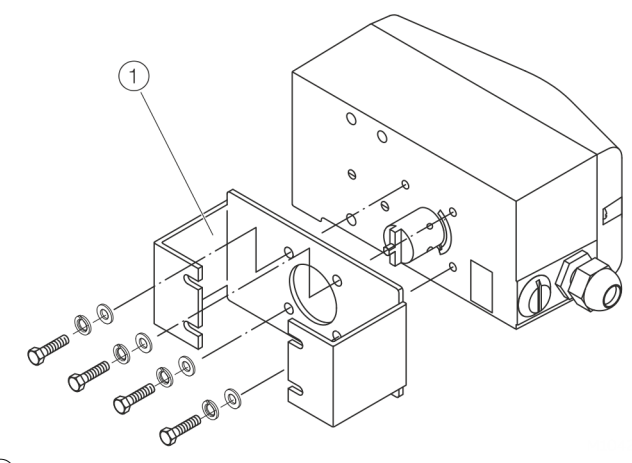

(1) Attachment bracket

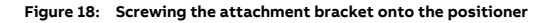

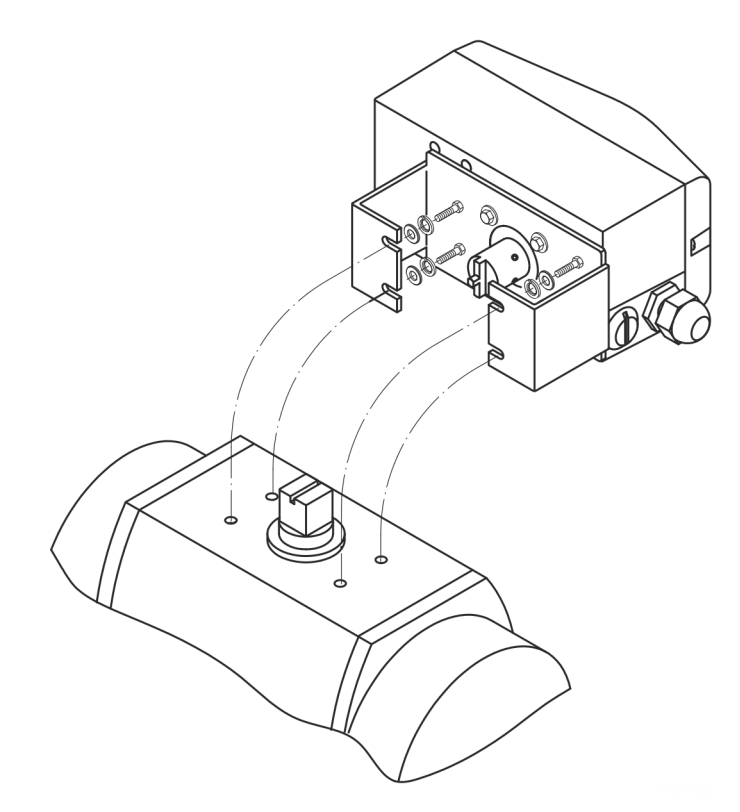

Figure 19: Screwing the positioner onto the actuator

#### Note

After mounting, check whether the operating range of the actuator matches the measuring range of the positioner, refer to **General** on page 20.

# **Electrical connections**

## Safety instructions

# **A** DANGER

Risk of explosion for devices with local communication interface (LCI)

A local communication interface (LCI) may not be operated in hazardous areas.

• Never use the local communication interface (LCI) on the main board in a hazardous area!

# 

#### Risk of injury due to live parts!

When the housing is open, contact protection is not provided and EMC protection is limited.

• Before opening the housing, switch off the power supply.

The electrical connection may only be established by authorized specialist personnel.

Notices on electrical connection in this instruction must be observed; otherwise, electric safety and the IP-rating may be adversely affected.

Safe isolation of electric circuits which are dangerous if touched is only guaranteed when the connected devices fulfill the requirements of EN 61140 (basic requirements for secure separation).

To ensure safe isolation, install supply lines so that they are separate from electrical circuits which are dangerous if touched, or implement additional isolation measures for them.

#### Positioner / EDP300 Control Unit Electrical Connection

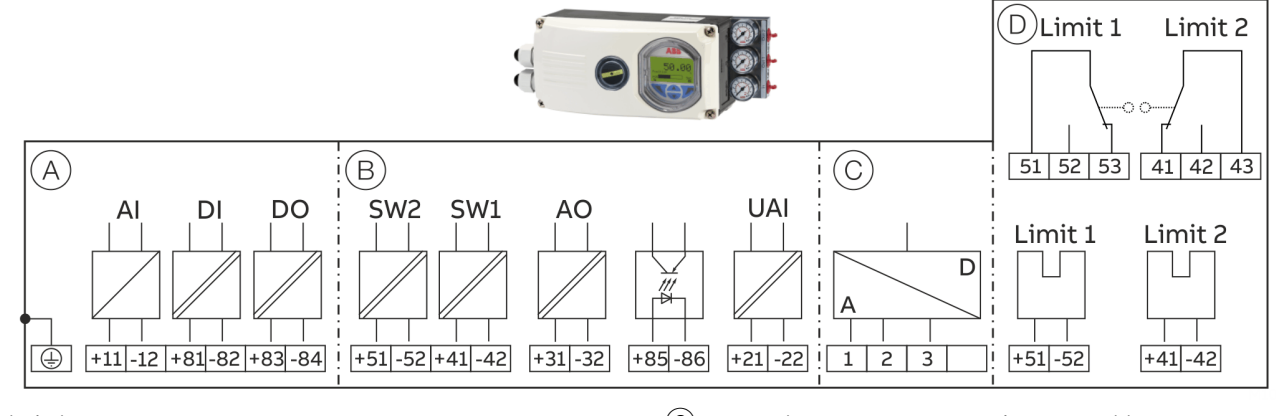

- A Basic device
- B Options

C Connection EDP Remote Sensor / remote position sensor (only for EDP Control Unit version)

Options, limit monitor with proximity switches or microswitches (not for EDP300 Control Unit)

#### Figure 20: EDP300 Electrical Connection

#### Connections for inputs and outputs

| Terminal  | Function / comments                                  | Terminal     | Function / comments                        |
|-----------|------------------------------------------------------|--------------|--------------------------------------------|
| +11 / -12 | Analog input AI or field bus connection              | +51 / -52    | Limit switch Limit 1 with proximity switch |
| +81 / -82 | Digital input DI                                     |              | (optional)                                 |
| +83 / -84 | Digital output DO2                                   | +41 / -42    | Limit switch Limit 2 with proximity switch |
| +51 / -52 | Limit alarm SW1                                      |              | (optional)                                 |
|           | (Option module)                                      | 51 / 52 / 53 | Limit switch Limit 1 with microswitch      |
| +41/-42   | Limit alarm SW2                                      |              | (optional)                                 |
|           | (Option module)                                      | 41 / 42 / 43 | Limit switch Limit 2 with microswitch      |
| +31 / -32 | Analog feedback AO                                   |              | (optional)                                 |
|           | (Option module)                                      |              |                                            |
| +85 / -86 | Emergency shutdown module                            |              |                                            |
|           | (Option module)                                      |              |                                            |
| +21 / -22 | Universal input UAI                                  |              |                                            |
| 1/2/3     | EDP300 remote sensor                                 |              |                                            |
|           | (Only for options EDP300 Remote Sensor or EDP300 for |              |                                            |
|           | remote position sensor)                              |              |                                            |

# ... Electrical connections

## EDP300 Remote Sensor Electrical Connection

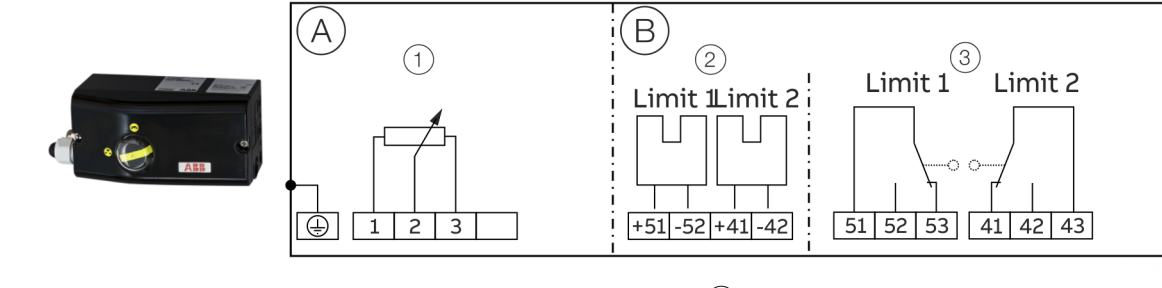

- (A) Basic device
- (B) Options

(1) Position sensor

(2) Limit monitor with proximity switches (optional)

(3) Limit monitor with microswitches (optional)

#### Figure 21: EDP300 Remote Sensor Electrical Connection

#### Connections for inputs and outputs

| Terminal     | Function / comments                        |
|--------------|--------------------------------------------|
| 1/2/3        | EDP300 Control Unit                        |
| +51 / -52    | Limit switch Limit 1 with proximity switch |
|              | (optional)                                 |
| +41/-42      | Limit switch Limit 2 with proximity switch |
|              | (optional)                                 |
| 51 / 52 / 53 | Limit switch Limit 1 with microswitch      |
|              | (optional)                                 |
| 41 / 42 / 43 | Limit switch Limit 2 with microswitch      |
|              | (optional)                                 |

#### Electrical data for inputs and outputs Note

When using the device in potentially explosive atmospheres, note the additional data in **Use in potentially explosive atmospheres in accordance with ATEX and IECEx** on page 6 and **Use in potentially explosive atmospheres in accordance with FM and CSA** on page 10!

| Set point signal analog (two-wire technology) |                           |
|-----------------------------------------------|---------------------------|
| Terminals                                     | +11 / -12                 |
| Nominal operating range                       | 4 to 20 mA                |
| Limit values                                  | Maximum: 50 mA (overload) |
|                                               | Minimum: 3.6 mA           |
| Starting at                                   | ≥ 3.8 mA                  |
| Load voltage                                  | 9.7 V at 20 mA            |
| Impedance                                     | 485 Ω at 20 mA            |

| Digital input DI  |                         |
|-------------------|-------------------------|
| Terminals         | +81 / -82               |
| Supply voltage    | 24 V DC (12 to 30 V DC) |
| Input 'logical 0' | 0 to 5 V DC             |
| Input 'logical 1' | 11 to 30 V DC           |
| Input Current     | Maximum 4 mA            |

| Digital output DO       |                                      |
|-------------------------|--------------------------------------|
| Terminals               | +83 / -84                            |
| Supply voltage          | 5 to 30 V DC                         |
|                         | (Control circuit to DIN 19234/NAMUR) |
| Switching state logical | '0': current > 0.35 mA to < 1.2 mA   |
|                         | '1': Current > 2,1 mA                |
| Direction of action     | standard logical '0' or logical '1'  |
|                         | (configurable)                       |

#### **Option modules**

#### Module for analog feedback AO\*

Without any signal from the positioner (e.g. 'no power' or 'initializing') the module sets the output to > 20 mA (alarm level).

| Terminals                | +31 / -32                                      |
|--------------------------|------------------------------------------------|
| Signal range             | 4 to 20 mA (split ranges can be parameterized) |
| Supply voltage, two-wire | 24 V DC (10 to 30 V DC)                        |
| technology               |                                                |
| Characteristic curve     | rising or falling (configurable)               |
| Deviation                | < 1 %                                          |

#### Module for digital feedback SW1, SW2\*

Two switches for binary position feedback (position adjustable within the range of 0 to 100 %, ranges cannot overlap)

| +41 / -42, +51 / -52                               |
|----------------------------------------------------|
| 5 to 11 V DC                                       |
| (Control circuit to DIN 19234/NAMUR)               |
| < 1,2 mA: Switching state logical '0'              |
| > 2,1 mA: Switching state logical '1'              |
| standard logical '0' or logical '1' (configurable) |
|                                                    |

#### Module for universal input UAI\*

Module for a 4 to 20 mA input for universal use.

The range can be scaled. It is used for advanced valve diagnostics. For example, an ultrasonic sensor can be connected to detect a faulty valve seat or a phonometer can be connected to detect cavitation.

The limit values for detecting up-scaling can be freely selected.

| Terminals               | +21 / -22      |
|-------------------------|----------------|
| Nominal operating range | 4 to 20 mA     |
| Load voltage            | 8 V at 20 mA   |
| Impedance               | 400 Ω at 20 mA |

# ... Electrical connections

#### Module for the emergency shutdown function\*

When the 24 V DC signal is interrupted, the I/P module executes the respective safety function, depending on the mechanical construction.

The positioner output 1 is depressurized, and the valve is moved to the safe position. In case of a double-acting actuator, output 2 is additionally pressurized.

The emergency shutdown module works independently of the mother board, i.e., all information from the final control element is available in the control system at any time.

| Terminals      | +85 / -86                                     |
|----------------|-----------------------------------------------|
| Supply voltage | 24 V DC (20 to 30 V DC)                       |
|                | (electrically isolated from the input signal) |
| Safe position  | Active at < 5 V DC                            |

 There are two slots for the option modules. Any combination of different option modules is possible. However, identical option modules cannot be combined.

#### Limit switch

The limit switch can either be equipped with proximity switches or with potential-free microswitches.

## Limit switch Limit 1 / Limit 2 with proximity switches

| Two proximity switches for independent position signaling. |                        |                       |
|------------------------------------------------------------|------------------------|-----------------------|
| Terminals                                                  |                        | +41 / -42, +51 / -52  |
| Supply voltage                                             |                        | 5 to 11 V DC          |
|                                                            | (Control circuit i     | n accordance with DIN |
|                                                            |                        | 19234/NAMUR)          |
| Output 'logical 0'                                         |                        | < 1.2 mA              |
| Output 'logical 1'                                         |                        | > 2.1 mA              |
| Switching point                                            | Adjustable             | e between 0 and 100 % |
| Direction of action                                        | Metal tag in proximity | Metal tag outside     |
|                                                            | switch                 | proximity switch      |
| Type SJ2-SN (NC; log. 1)                                   | < 1.2 mA               | > 2.1 mA              |

#### Limit switch Limit 1 / Limit 2 with 24 V - microswitches

| Terminals      | 41 / 42 / 43, 51 / 52 / 53 |  |
|----------------|----------------------------|--|
| Supply voltage | maximum 24 V AC/DC         |  |
| Load rating    | Maximum 2 A                |  |

#### Connection on the device

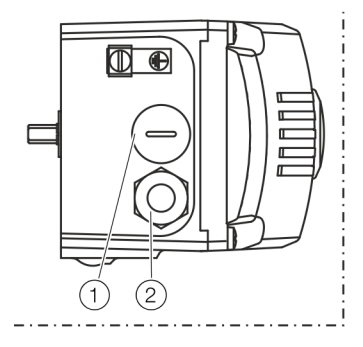

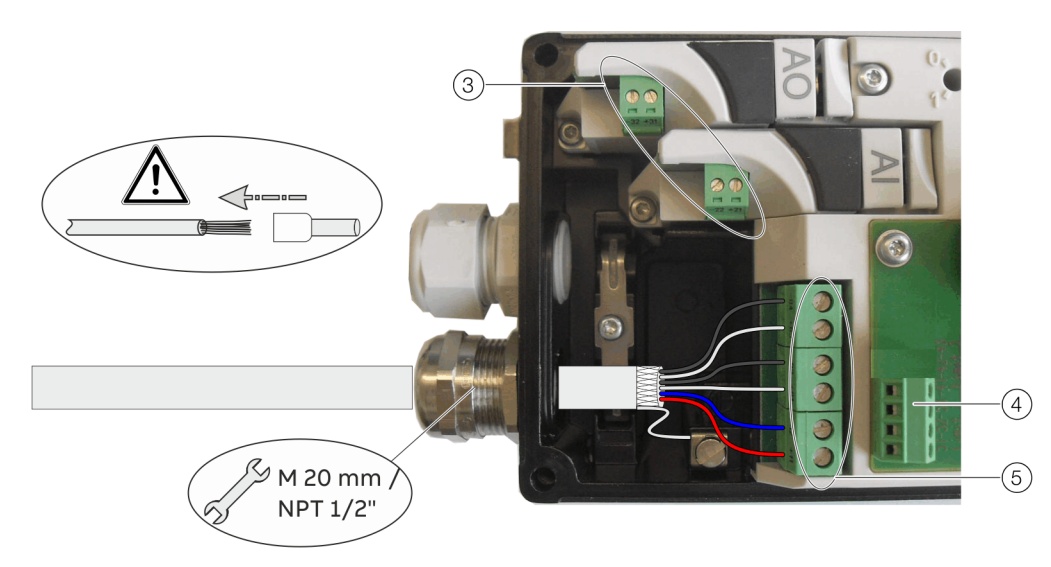

- 1 Blind plug
- 2 Cable gland
- (3) Terminals for options modules

#### Figure 22: Connection on device (example)

2 tap holes  $\frac{1}{2}$  14 NPT or M20 × 1.5 are provided on the left side of the housing for cable entry in the housing. One of the tap holes is fitted with a cable gland, while the other tap hole has a blind plug.

#### Note

The connecting terminals are delivered closed and must be unscrewed before inserting the wire.

- 1. Strip the wires to approximately 6 mm (0.24 in).
- 2. After stripping the cable end, fit the appropriate wire end sleeves and crimp
- 3. Connect the wires to the connecting terminals in line with the connection diagram.

Tightening torque for the terminal screws: 0.5 to 0.6 Nm

- (4) Terminals attachment set for digital feedback
- 5 Terminals basic device

#### Wire cross-sectional areas Basic device

| Electrical connections                            |                                                  |
|---------------------------------------------------|--------------------------------------------------|
| 4 to 20 mA input                                  | Screw terminals max. 2.5 mm <sup>2</sup> (AWG14) |
| Options                                           | Screw terminals max. 1.0 mm <sup>2</sup> (AWG18) |
| Cross section                                     |                                                  |
| Rigid / flexible wires                            | 0.14 to 2.5 mm <sup>2</sup> (AWG26 to AWG14)     |
| Flexible with wire end sleeve                     | 0.25 to 2.5 mm <sup>2</sup> (AWG23 to AWG14)     |
| Flexible with wire end sleeve no plastic sleeve   | 0.25 to 1.5 mm <sup>2</sup> (AWG23 to AWG17)     |
| Flexible with wire end sleeve with plastic sleeve | 0.14 to 0.75 mm <sup>2</sup> (AWG26 to AWG20)    |

| Multi-wire connection capacity (two wire with the same cross-section) |                                               |
|-----------------------------------------------------------------------|-----------------------------------------------|
| Rigid / flexible wires                                                | 0.14 to 0.75 mm <sup>2</sup> (AWG26 to AWG20) |
| Flexible with wire end sleeve no                                      | 0.25 to 0.75 mm <sup>2</sup> (AWG23 to AWG20) |
| plastic sleeve                                                        |                                               |
| Flexible with wire end sleeve                                         | 0.5 to 1.5 mm <sup>2</sup> (AWG21 to AWG17)   |
| with plastic sleeve                                                   |                                               |

# ... Electrical connections

## **Option modules**

| Rigid / flexible wires                            | 0.14 to 1.5 mm <sup>2</sup> (AWG26 to AWG17) |
|---------------------------------------------------|----------------------------------------------|
| Flexible with wire end sleeve no plastic sleeve   | 0.25 to 1.5 mm <sup>2</sup> (AWG23 to AWG17) |
| Flexible with wire end sleeve with plastic sleeve | 0.25 to 1.5 mm <sup>2</sup> (AWG23 to AWG17) |

| Multi-wire connection capacity (two wire with the same cross-section) |                                               |
|-----------------------------------------------------------------------|-----------------------------------------------|
| Rigid / flexible wires                                                | 0.14 to 0.75 mm <sup>2</sup> (AWG26 to AWG20) |
| Flexible with wire end sleeve no                                      | 0.25 to 0.5 mm <sup>2</sup> (AWG23 to AWG22)  |
| plastic sleeve                                                        |                                               |
| Flexible with wire end sleeve                                         | 0.5 to 1 mm <sup>2</sup> (AWG21 to AWG18)     |
| with plastic sleeve                                                   |                                               |

| Limit switch with proximity switches or 24 V microswitches |                                              |
|------------------------------------------------------------|----------------------------------------------|
| Rigid wire                                                 | 0.14 to 1.5 mm <sup>2</sup> (AWG26 to AWG17) |
| Flexible wire                                              | 0.14 to 1.0 mm <sup>2</sup> (AWG26 to AWG18) |
| Flexible with wire end sleeve no plastic sleeve            | 0.25 to 0.5 mm <sup>2</sup> (AWG23 to AWG22) |
| Flexible with wire end sleeve<br>with plastic sleeve       | 0.25 to 0.5 mm <sup>2</sup> (AWG23 to AWG22) |

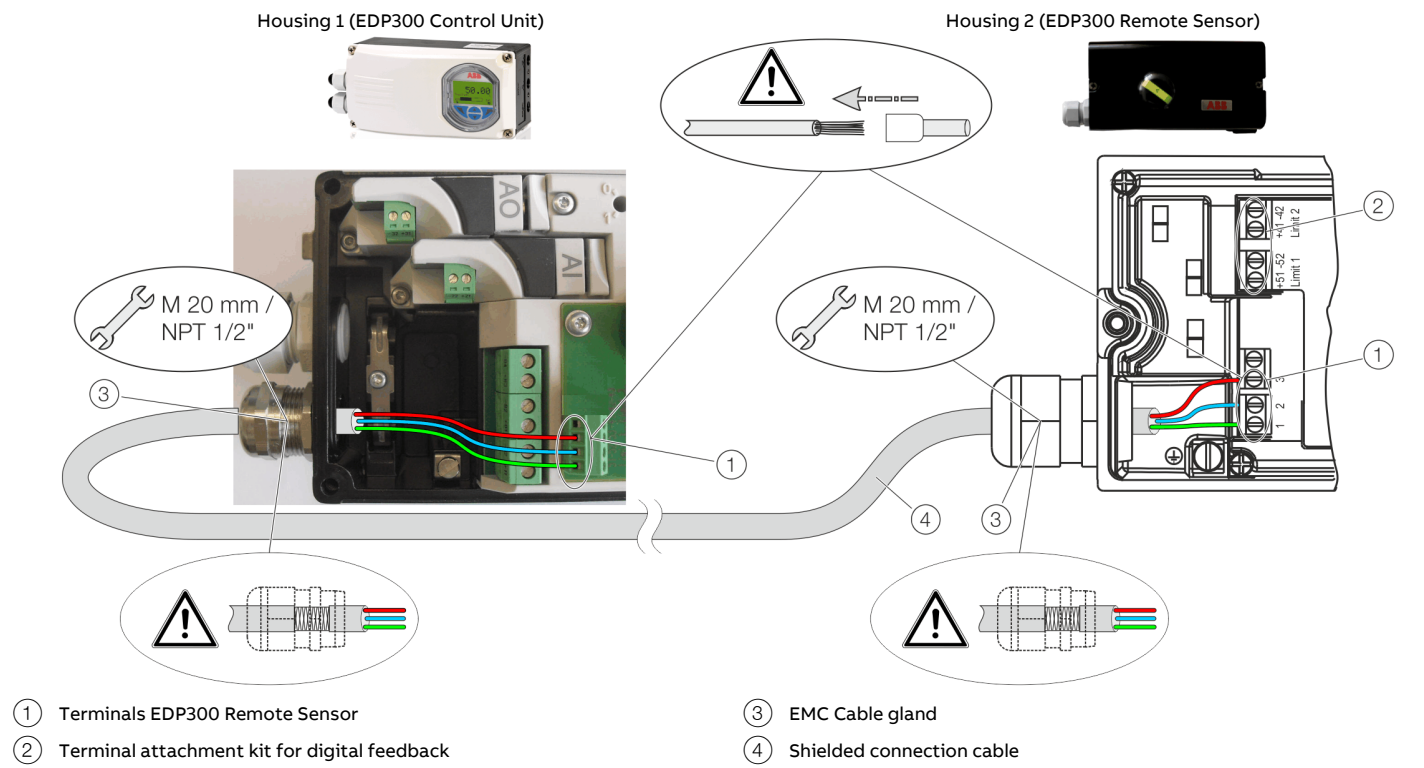

#### Connection to device - EDP300 Control Unit with EDP300 Remote Sensor

Figure 23: Connection EDP300 Control Unit with EDP300 Remote Sensor (example)

In the case of the 'EDP300 Control Unit with EDP300 Remote Sensor' design, the components are supplied in two housings, which together form one harmonized unit.

Housing 1 (EDP300 Control Unit) contains the electronics and pneumatics along with the following optional modules (where applicable):

- Analog position feedback
- Digital position feedback
- Emergency shutdown module
- Universal input

Housing 2 (EDP300 Remote Sensor) contains the position sensor and is suitable for mounting on linear or rotary actuators. If necessary, the following options can be installed if required:

- Optical position indicator
- Mechanical feedback contacts designed as proximity switches or microswitches.

The housings of the EDP300 Control Unit and the EDP300 Remote Sensor are available in stainless steel as an option.

## Cable specification

To connect the EDP300 Remote Sensor, a cable with the following specifications needs to be used:

- 3-wire, cross-section 0.5 to 1.0 mm<sup>2</sup>
- Shielded, with at least 85 % coverage
- Temperature range up to at least 100 °C (212 °F)

The cable glands used must also be approved for a temperature range up to at least 100 °C (212 °F). The cable glands require a mounting for the shielding and strain relief for the cable in addition.

ABB offers suited cables and cable glands with DNV\_GL certification for the EDP300 Remote Version.

# ... Electrical connections

#### **Electrical connection**

Connect the positioner (EDP300 Control Unit, housing 1) and remote position sensor (EDP300 Remote Sensor, housing 2), while following the instructions below:

- The EDP300 Remote Sensor and the EDP300 Control Unit are adjusted to each other. Ensure that only devices with the same serial number are connected.
- A shielded 3-wire cable with a maximum length of 10 m (33 ft) must be used for the connection.
- Route the cable into the terminal compartment through the EMC cable glands. Ensure that the shielding is secured correctly in the EMC cable glands.
- Connect the cables in accordance with the electrical connections and tighten the screws of the terminals so that they are hand-tight.
- Use wire end ferrules when connecting.
- The electrical connections of the EDP300 Control Unit and the optional modules are carried out as described in **Connection on the device** on page 40.
- If the EDP300 Control Unit is fastened so that it is it nonconductive, the housing must be grounded (EDP300 Control Unit and EDP300 Remote Sensor housing with the same electric potential); otherwise control deviations could occur with regard to analog position feedback.
- In the EDP300 Remote Sensor in IP rating IP 66, pretighten the cover screws by applying approx. 50 Ncm (0.44 lbf-in) cross-wise and then tighten by applying 200 Ncm (1.77 lbf-in).
- The pneumatic outputs to the actuator must be connected using pneumatic lines with a minimum diameter of 6 mm.

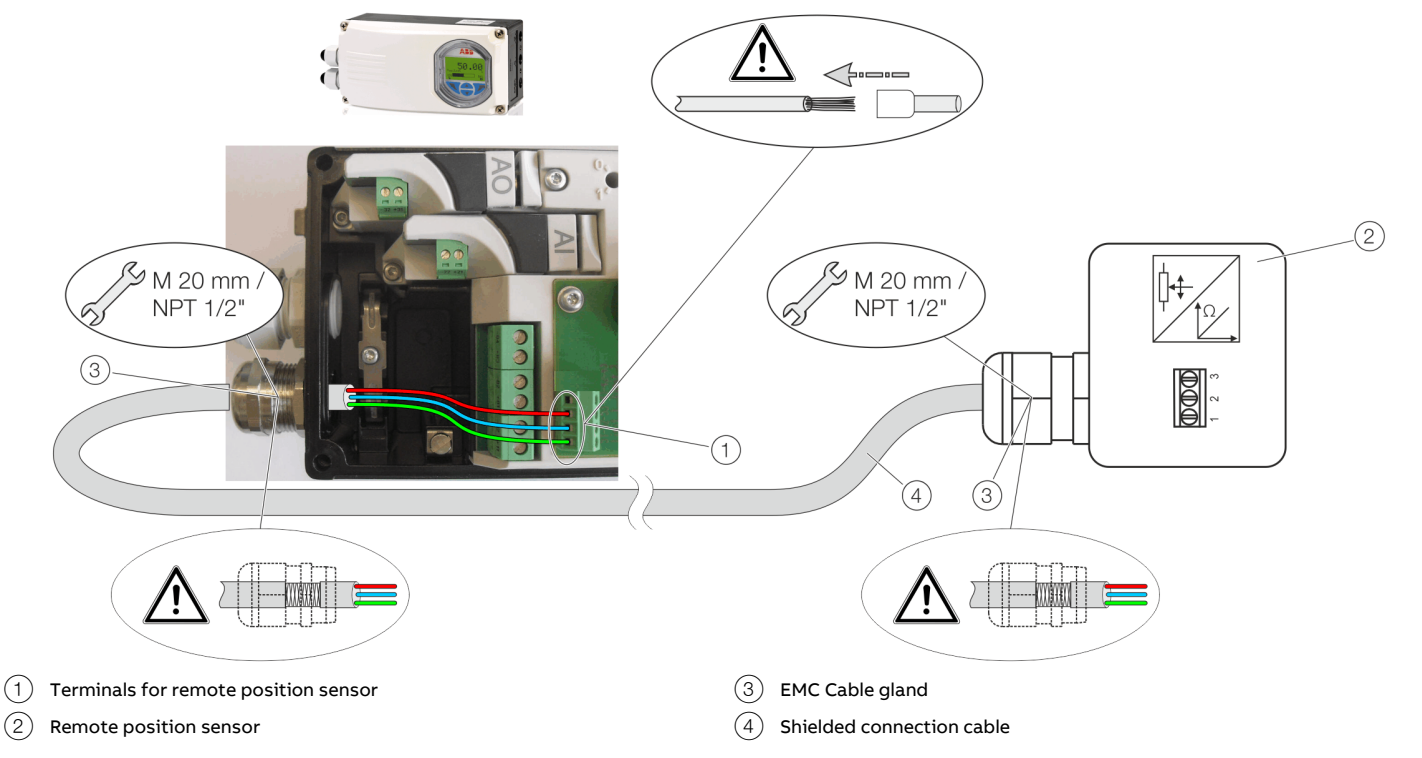

#### Connection to device - EDP300 Control Unit for remote position sensor

Figure 24: Connection of EDP300 Control Unit with remote position sensor (example)

With the EDP300 designed for remote position sensors, the positioner is supplied without a position sensor.

The EDP300 Control Unit contains the electronics and pneumatics along with the following options (where applicable):

- Analog position feedback
- Digital position feedback
- Emergency shutdown module
- Universal input

Any position sensor (4 to 80 k $\Omega$ ) may be connected.

#### **Cable specification**

To connect the EDP300 Remote Sensor, a cable with the following specifications needs to be used:

- 3-wire, cross-section 0.5 to 1.0 mm<sup>2</sup>
- shielded, with at least 85 % coverage
- Temperature range up to at least 100 °C (212 °F)

The cable glands used must also be approved for a temperature range up to at least 100  $^{\circ}$ C (212  $^{\circ}$ F). The cable glands require a mounting for the shielding and strain relief for the cable in addition.

ABB offers suited cables and cable glands with DNV\_GL certification for the EDP300 Remote Version.

# ... Electrical connections

#### Electrical connection

Connect the positioner (EDP300 Control Unit) and remote position sensor while observing the following instructions:

- A shielded 3-wire cable with a maximum length of 10 m (33 ft) must be used for the connection.
- Route the cable into the terminal compartment through the EMC cable glands. Ensure that the shielding is secured correctly in the EMC cable glands.
- Connect the cables in accordance with the electrical connections and tighten the screws of the terminals so that they are hand-tight.
- The electrical connections of the EDP300 Control Unit and the optional modules are carried out as described in **Connection on the device** on page 40.
- Use wire end ferrules when connecting.
- If the EDP300 Control Unit is fastened so that it is it nonconductive, the housing must be grounded (EDP300 Control Unit and remote position sensor with the same electric potential); otherwise control deviations could occur with regard to analog position feedback.
- If the device is being operated on a cylinder, for reasons associated with linearity you should run automatic adjustment for the rotary actuator.
- The pneumatic outputs to the actuator must be connected using pneumatic lines with a minimum diameter of 6 mm.

# Installing the option modules

#### Note

The supply voltage must be switched off before the option modules are installed.

- 1. Loosen the screws for the housing cover and remove it.
- 2. Position the option module so that the plug points to the right.
- 3. Using a small amount of pressure, guide the option module into the slot from the side and press it down firmly.
- 4. Secure the option module in the housing by tightening the screw so that it is hand-tight.
- 5. Attach the housing cover and screw it on to the housing. Tighten the screws so that they are hand-tight.
- 6. If you are using the emergency shutdown module, the rotary switch on the main printed circuit board must be rotated into position 1 using a suitable flat-bladed screwdriver.
- Attach the housing cover and screw it on to the housing. Tighten the screws so that they are hand-tight.

#### Note

A maximum of two option modules may be used at the same time. The module types must be different.

#### Note

If you are using the emergency shutdown module, the module must be supplied with 24 V DC at terminals +85 / -86. Otherwise, the positioner will not be able to function pneumatically (device in pneumatic safety position).

#### Note

Perform a functional check of the emergency shutdown module (option) at least every 2 years. For this purpose, the positioner must move the valve into the safety position when the 24 V DC signal (terminal +85 / -86) is interrupted.

#### Installing the mechanical position indication

- 1. Loosen the screws for the housing cover and remove it.
- 2. Attach the shaft extension to the shaft and secure it using the screw provided.
- 3. Attach the round position indication to the shaft extension and rotate it into the desired position.
- 4. Set the new housing cover (with round sight glass) and screw it on to the housing. Tighten the screws so that they are hand-tight.
#### Installing the mechanical position feedback

- 1. Loosen the screws for the housing cover and remove it.
- 2. If one has been installed, remove the optical position indication and unscrew the shaft extension.
- 3. Move the printed circuit board for position feedback to the right underneath the two plastic clips and secure it using the screw provided.
- 4. If applicable, install the optical position indication.
- Attach the housing cover and screw it on to the housing. Tighten the screws so that they are hand-tight.

### Installing the pressure option

# 

## **Risk of injury**

Risk of injuries due to flying components as well as significant noise emissions.

• Prior to disassembly, all connected compressed air lines must be depressurized.

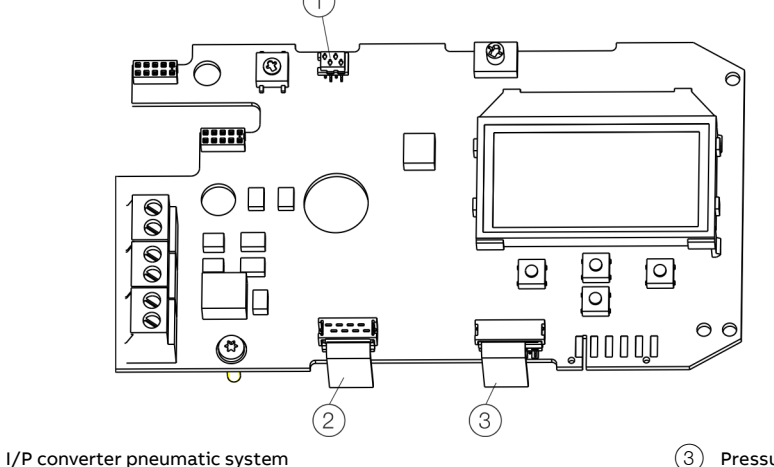

3) Pressure option

2 Position sensor

#### Figure 25: Printed circuit board

#### Note

- The supply voltage must be switched off before the pressure option is installed.
- The bonding wires for the pressure option must not be touched. Doing so will cause damage to the option module.
- Before using the device, a high-voltage test in accordance with IEC must be performed.
- 1. Loosen the screws for the housing cover and remove it.
- 2. Loosen all cable connections on the screw terminals.
- 3. If present, unscrew the option modules and remove them from the side.
- 4. If present, remove the mechanical position indication and screw off the shaft extension (as well as the mechanical alarm signaling unit if applicable).
- 5. Remove the screws for the plastic cover and remove the cover.
- 6. Remove both plug connectors from the printed circuit board.
- Unscrew the fixing screws for the printed circuit board and carefully remove the printed circuit board.
- 8. Unscrew the screws on the upper side of the pneumatics and remove the cover plate.
- Carefully attach the pressure option to the pneumatics and screw it in place so that the screws are hand-tight.

- 10. Install the printed circuit board.
- 11. Attach both plug connectors (1), (2) to the printed circuit board (see **Figure 25** on page 37).
- 12. Attach the plug connectors for the pressure option 3 to the printed circuit board (see Figure 25 on page 37).
- 13. Attach the plastic cap.
- 14. If necessary, install option modules and set the mechanical feedback.
- 15. Attach the housing cover and screw it on to the housing. Tighten the screws so that they are hand-tight.

## ... 8 Installation

### ... Installing the option modules

#### **Mounting instructions**

The screws should be tightened in the sequence as shown numbered in the figure by applying a torque of 1 Nm.

#### Test instructions / function testing

After the pressure plate is mounted, supply from 4 to 20 mA to the positioner and look for the P / P1 / P2 pressure readings on the device display in the 'Signals Views' menu item. The device does not need to be supplied with compressed air for this purpose. Basically, all 3 pressure readings should be displayed at this point and in this case, everything is OK. Adjustment of the pressure readings is not required, since the plate has already been adjusted at the factory.

If the following display appears, an error has occurred. ('Plate is defective'  $\rightarrow$  In this case, please contact ABB Automation GmbH - Service Instruments -):

- Р ---
- P1 ----
- P2 ---

If the pressure plate is not connected with the main circuit board (connector is not inserted), the 3 pressure readings P / P1 / P2 are not displayed in the menu.

#### **EX Requirement**

If we are dealing with Ex devices, the customer must have the modification checked by an Ex expert.

If this should not be possible, it is imperative that the modification be tested at the factory!

Contact partner: ABB Automation GmbH - Service Instruments -

## Setting the option modules

#### Setting the mechanical position indication

- 1. Loosen the screws for the housing cover and remove it.
- 2. Rotate the position indicator on the shaft to the desired position.
- Attach the housing cover and screw it onto the housing. Tighten the screws so that they are hand-tight.
- 4. Attach the symbol label to mark the minimum and maximum valve positions on the housing cover.

#### Note

The labels are located on the inside of the housing cover.

Setting the mechanical limit switch with proximity switches

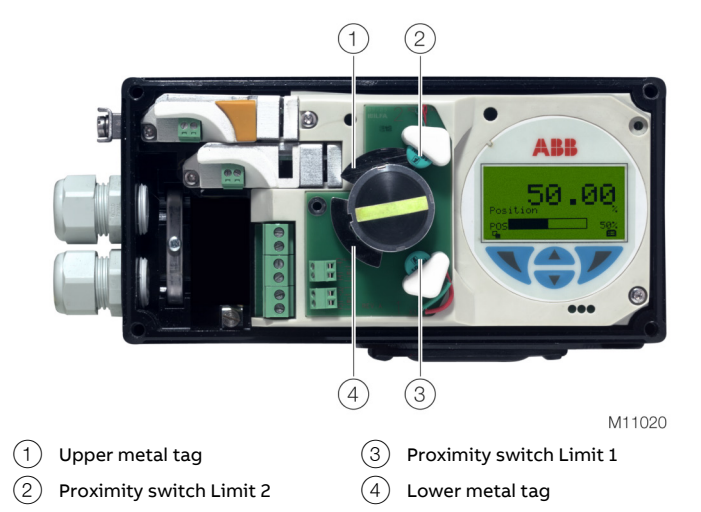

Figure 26: Limit switch with proximity switches

1. Loosen the screws for the housing cover and remove it.

# 

#### Risk of injury!

The device includes slot sensors with sharp edges.

- Adjust the metal tags using a screwdriver only!
- 2. Set the upper and lower switching points for binary feedback as follows:
  - Select the 'Manual Adjustment' operating mode and move the final control element by hand into the lower switching position.
  - Using a screwdriver, adjust the metal tag of proximity switch 1 (lower contact) on the axis until contact is made, i. e., just before it is inserted in the proximity switch. The slot sensor enters proximity switch 1 when the feedback shaft is rotated clockwise (as viewed from the front).
  - Move the final control element by hand into the upper switching position.
  - Using a screwdriver, adjust the metal tag of proximity switch 2 (upper contact) on the axis until contact is made, i. e., just before it is inserted in the proximity switch. The slot sensor enters proximity switch 2 when the feedback shaft is rotated counter-clockwise (as viewed from the front).
- 3. Attach the housing cover and screw it onto the housing.
- 4. Tighten the screws so that they are hand-tight.

# Setting the mechanical limit switch with 24 V microswitches

- 1. Loosen the screws for the housing cover and remove it.
- 2. Select the 'Manual Adjustment' operating mode and move the final control element by hand into the desired switching position for contact 1.
- Set maximum contact (1), lower washer).
   Fasten the upper washer with the special adjustment retainer and rotate the lower washer manually.
- 4. Select the 'Manual Adjustment' operating mode and move the final control element by hand into the desired switching position for contact 2.
- Set minimum contact (2), upper washer);
   Fasten the lower washer with the special adjustment retainer and rotate the upper washer manually.
- 6. Connect the microswitch.
- 7. Attach the housing cover and screw it on to the housing.
- 8. Tighten the screws so that they are hand-tight.

### **Pneumatic connections**

#### Note

The positioner must only be supplied with instrument air that is free of oil, water, and dust (in gas configuration with dried natural gas).

The purity and oil content must meet the requirements of Class 3 according to DIN/ISO 8573-1.

## NOTICE

#### Damage to components!

Contamination on the air pipe and positioner can damage components.

• Dust, splinters, and any other particles of dirt must be blown-out before the pipe is connected.

## NOTICE

#### Damage to components!

Pressure above 10 bar (145 psi) can damage the positioner or actuator.

 Provisions must be made, e.g. by using a pressure reducer, to make sure that the pressure does not rise above 10 bar (145 psi), even in the event of a fault.

#### Information on double acting actuators with springreturn mechanism

On double-acting actuators with spring-return mechanism, a pressure that significantly exceeds the supply air pressure value can be generated during operation by the springs in the chamber opposite the springs.

This may damage the positioner or adversely affect control of the actuator.

To eliminate the possibility of this occurring, it is recommended to install a pressure compensation valve between the springless chamber and the supply air for these types of applications. It enables the increased pressure to be transferred back to the air inlet line.

The opening pressure of the check valve should be < 250 mbar (< 3.6 psi).

## ... 8 Installation

## ... Pneumatic connections

#### Connection on the device

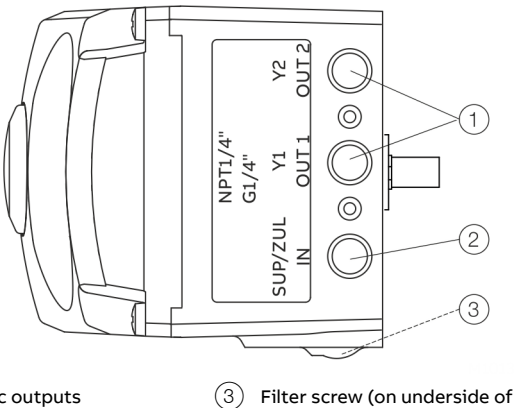

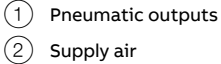

Filter screw (on underside housing)

#### Figure 27: Pneumatic connections

| Marking Pipe connection |                                                    |
|-------------------------|----------------------------------------------------|
| SUP / ZUL IN            | Supply air, pressure 1.4 to 10 bar (20 to 145 psi) |
| Y1 / OUT1               | Output pressure to the actuator                    |
| Y2 / OUT2               | Output pressure to the actuator                    |
|                         | (2 Connection with double acting actuator)         |

Join the pipe connections according to the designation, observing the following points:

- All pneumatic piping connections are located on the right-hand side of the positioner. G<sup>1</sup>/<sub>4</sub> or <sup>1</sup>/<sub>4</sub> 18 NPT tap holes are provided for the pneumatic connections. The positioner is labeled according to the tap holes available.
- We recommend that you use a pipe with dimensions of 12 × 1.75 mm. The supply air pressure required to apply the actuating force must be adjusted in line with the output pressure in the actuator.
- The operating range of the positioner is between 1.4 to 10 bar (20 to 145 psi).

#### Air supply

| Maximum particle size: 5 μm                   |
|-----------------------------------------------|
| Maximum particle density: 5 mg/m <sup>3</sup> |
| Maximum concentration 1 mg/m <sup>3</sup>     |
| 10 K below operating temperature              |
| Standard design:                              |
| 1.4 to 10 bar (20 to 145 psi)                 |
| Marine version:                               |
| 1.5 to 8 bar (22 to 116 psi)                  |
| < 0.03 kg/h / 0.015 scfm                      |
|                                               |

\* Free of oil, water and dust in accordance with DIN / ISO 8573-1. Pollution and oil content n accordance with Class 3

\*\* Independent of supply pressure

| Compressed air output                        |                                               |  |
|----------------------------------------------|-----------------------------------------------|--|
| Range                                        | 0 to 10 bar (0 to 145 psi)                    |  |
| Air capacity                                 | Standard:                                     |  |
|                                              | 40 kg/h (31 Nm <sup>3</sup> /h / 20 scfm)     |  |
|                                              | Optional:                                     |  |
|                                              | 50 kg/h (40 Nm <sup>3</sup> /h / 23 scfm)     |  |
| Output function                              | For single acting or double acting actuators  |  |
|                                              | Air is vented from actuator or actuator is    |  |
|                                              | blocked in case of (electrical) power failure |  |
| Shut-off values End position 0 % = 0 to 45 % |                                               |  |
|                                              | End position 100 % = 55 to 100 %              |  |

# 9 Commissioning

## Safety instructions

#### Note

The electrical power supply and supply air pressure data indicated on the name plate must be complied with during commissioning.

Before switching on the device, make sure that your installation complies with the environmental conditions listed in the chapter "Technical Data" or on the data sheet.

If there is a chance that safe operation is no longer possible, take the device out of operation and secure it against unintended startup.

## Checks prior to commissioning

Air pressure in the compressed air connecting line:

- 1.4 to 10 bar (20 to 145 psi)
- Marine version: 1.6 to 8 bar (23 to 116 psi)

Current input active: 4 to 20 mA

## Mechanical mounting checks

During commissioning, the mechanical mounting on the linear and rotary actuators is checked. For this purpose, the actuator is first moved into the end positions and Auto Adjust is then carried out.

With large actuators, it can occur that the time for automatic adjustment is significantly than in smaller actuators.

# Moving to end positions after completion of automatic adjustment

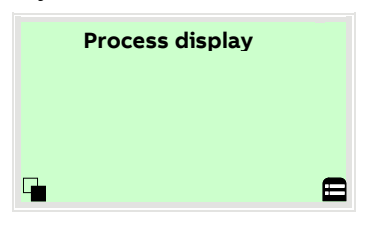

1. Use  $\overline{\mathbb{V}}$  to switch to the Operating Mode menu.

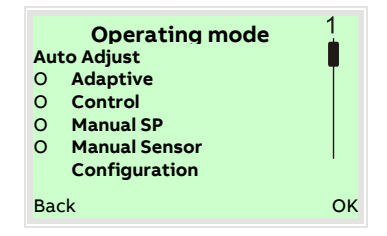

- 2. Use  $\bigtriangleup$  or  $\bigtriangledown$  to select the 'Manual Sensor' operating mode.
- 3. Use  $\bigcirc$  and  $\bigtriangledown$  to move to the relevant end positions.

| -45.0       |  |
|-------------|--|
| Pos. Ang. o |  |
| G           |  |

Check the end positions. The angle of rotation is displayed in degrees.

Recommended range:

- between -30 to 30° for linear actuator
- between -45 to 45° for rotary actuator

# ... 9 Commissioning

## ... Mechanical mounting checks

### Moving to end positions with a new device

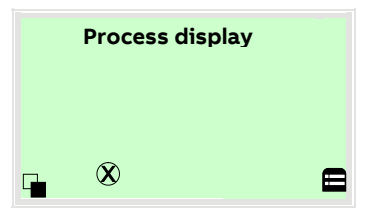

1. Use  $\bigtriangleup$  and  $\bigtriangledown$  to move to the relevant end positions.

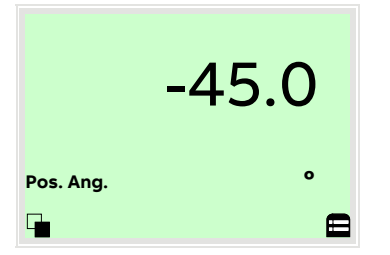

Check the end positions. The angle of rotation is displayed in degrees.

Recommended range:

- between -30 and 30° for linear actuator
- between -45 and 45° for rotary actuator

Auto Adjust must then be performed. See **Start automatic adjustment** on page 47.

## **10 Operation**

## Safety instructions

## 

### Risk of injury due to incorrect parameter values!

Incorrect parameter values can cause the valve to move unexpectedly. This can lead to process failures and result in injuries.

- Before recommissioning a positioner that was previously in use at another location, always reset the device to its factory settings.
- Never start automatic adjustment before restoring the factory settings!

If there is a chance that safe operation is no longer possible, take the device out of operation and secure it against unintended startup.

## Parameterization of the device

The LCD display features operating buttons which enable the device to be operated with the housing cover open.

#### Menu navigation

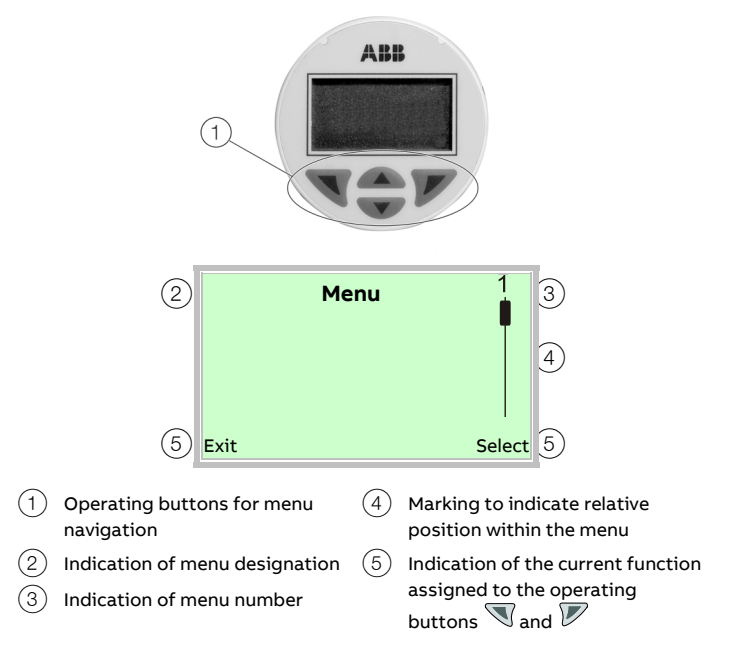

Figure 28: LCD indicator (example)

You can use the  $\bigcirc$  or  $\bigcirc$  operating buttons to browse through the menu or select a number or character within a parameter value.

Different functions can be assigned to the  $\mathbb{N}$  and  $\mathbb{P}$  operating buttons. The function that is currently assigned (5) is shown on the LCD display.

#### **Operating button functions**

|        | Meaning                                             |
|--------|-----------------------------------------------------|
| Exit   | Exit menu                                           |
| Back   | Go back one submenu                                 |
| Cancel | Cancel parameter entry                              |
| Next   | Select the next position for entering numerical and |
|        | alphanumeric values                                 |
|        |                                                     |
|        | Meaning                                             |
| Select | Select submenu / parameter                          |
| Edit   | Edit parameter                                      |
| ОК     | Save parameter entered                              |

## Menu levels

There are three menu levels below the process display.

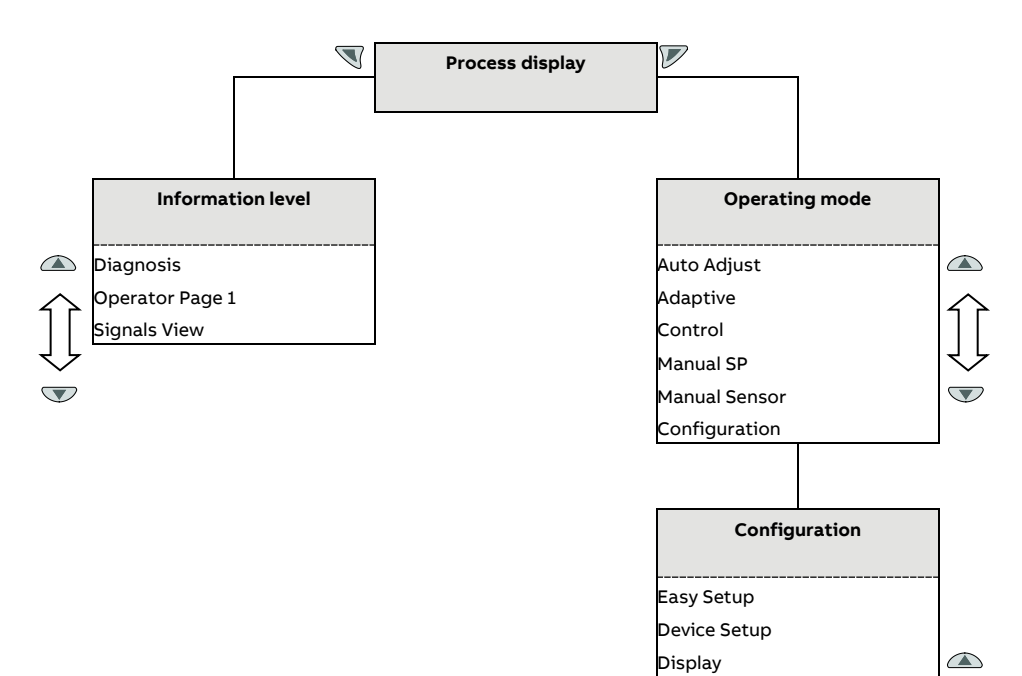

#### **Process display**

The process display shows the current process values.

#### Information level

The information level contains the parameters and information that are relevant for the operator. The device configuration cannot be changed on this level.

#### Operating modes menu

In the operating modes menu, the Auto Adjust function can be started for commissioning purposes. You can also change the operating modes and switch to the configuration level.

#### **Configuration level**

The configuration-, parameterization instruction contains all the parameters required for device commissioning and configuration. The device configuration can be changed on this level.

## NOTICE

#### Property damage

Control Input/Output Communication

Diagnosis Device Info Service

During external configuration via a PC, the positioner no longer responds to the set point current. This may lead to process failures.

 Before any external parameterization, always move the actuator to the safety position and activate manual adjustment.

#### Note

For a detailed description of the individual parameters and menus on the configuration level, please refer to **Parameter descriptions** on page 54.

## **Process display**

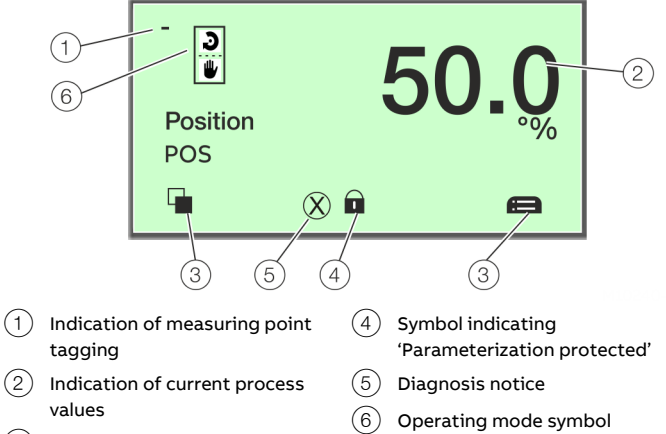

- (3) function
- Symbol indicating button

#### Figure 29: Process display (example)

The process display appears on the LCD display when the device is powered on. It shows information about the device and current process values.

The way in which the current process values ((2)) are shown can be adjusted on the configuration level.

#### **Description of symbols**

| <ul> <li>Call up information level.</li> <li>When Autoscroll mode is enabled, a Osymbol appears here and the operator pages are automatically displayed one after the other.</li> <li>Call up configuration level.</li> <li>The device is protected against changes in the parametrization.</li> </ul> | Symbol | Description                                                     |
|----------------------------------------------------------------------------------------------------|--------|-----------------------------------------------------------------|
| When Autoscroll mode is enabled, a Osymbol appears here and the operator pages are automatically displayed one after the other.         Call up configuration level.         The device is protected against changes in the parametrization.                                                           |        | Call up information level.                                      |
| the operator pages are automatically displayed one after the other.         Call up configuration level.         The device is protected against changes in the parametrization.                                                                                                    |        | When Autoscroll mode is enabled, a ひsymbol appears here and     |
| other. Call up configuration level. The device is protected against changes in the parametrization.                                                                                                    |        | the operator pages are automatically displayed one after the    |
| <ul><li>Call up configuration level.</li><li>The device is protected against changes in the parametrization.</li></ul>                                                                                                    |        | other.                                                          |
| D The device is protected against changes in the parametrization.                                                                                                    | 8      | Call up configuration level.                                    |
|                                                                                                    | Ô      | The device is protected against changes in the parametrization. |

#### Description of the message symbols

| Symbol | Message symbol              |
|--------|-----------------------------|
| Δ      | Universal input activated   |
|        | Diagnostic message pending  |
| ×      | Error pending               |
| Ĭ      | Maintenance message pending |

## Switching to the information level (Operator Menu)

On the information level, the operator menu can be used to display diagnostic information and choose which operator pages to display.

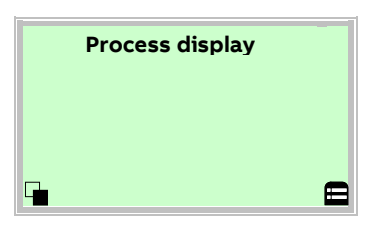

1. Use  $\overline{\mathbb{V}}$  to go to the information level.

| Operator Menu<br>Diagnosis | 1      |
|----------------------------|--------|
| Operator Page 1            |        |
| Signals View               |        |
| Back                       | Select |

- 2. Use 🛆 or 🐨 select a submenu.
- 3. Confirm the selection with  $\overline{\mathbb{V}}$ .

| Menu            | Description                                                                                                    |  |  |
|-----------------|----------------------------------------------------------------------------------------------------|--|--|
| / Operator Menu |                                                                                                    |  |  |
| Diagnosis       | Displays the alarms and messages that are currently<br>pending and which occurred in the past. The<br>messages to be displayed can be selected on the<br>configuration level, under 'Diagnosis'.                                                                                                    |  |  |
| Operator Page 1 | Switches to the process display.                                                                                                    |  |  |
| Signals View    | <ul> <li>configuration level, under 'Diagnosis'.</li> <li>Switches to the process display.</li> <li>Selection of submenu 'Signals View' (only for service purposes).</li> <li>The following signal values (plus units) can be displayed: <ul> <li>Position Pos[%]</li> <li>Position Pos[%]</li> <li>Set point SP[%]</li> <li>Set point SP[%]</li> <li>Electronic unit temperature [°C, °F, °R, K]</li> <li>Supply pressure PIN [unit]</li> <li>Pressure output 1 PY1 [unit]</li> <li>Pifferential pressure DP [unit]</li> <li>Universal input value UIN [unit]</li> </ul> </li> </ul> |  |  |

## Switching the operating mode

The operating mode is displayed and changed in the operating modes menu.

Additionally, it is possible to switch to the configuration level from there.

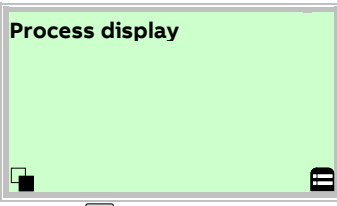

1. Use 🚩 to switch to the Operating Mode menu.

|                 | Operating     | mode 1 |
|-----------------|---------------|--------|
|                 | Auto Adjust   |        |
| 0               | Adaptive      | T      |
| 0               | Control       |        |
| 0               | Manual SP     |        |
| O Manual Sensor |               |        |
|                 | Configuration |        |
| Bac             | k C           | Ж      |

- 2. Use  $\bigtriangleup$  or  $\bigtriangledown$  to select the required operating mode.
- 3. Confirm the selection with  $\overline{\mathbb{V}}$ .

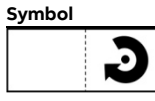

#### Description of operating modes

| Operating mode                                             |
|------------------------------------------------------------|
| Adaptive control active                                    |
| When the PositionMaster EDP300 positioner is operated      |
| in 'Adaptive Mode', the control parameters are             |
| automatically optimized to the operating conditions in     |
| small increments. This is especially helpful if valves and |
| fittings could not be operated with reference conditions   |
| while the Auto Adjust function was in progress.            |
| The long-term stability of the adaptive operating mode     |
| results more from the system structure than from the       |
| changing behavior of the system, meaning that if a         |
| stable, adaptive operating mode can be obtained over       |
| several days of control variations in the system           |
| application with positioner, actuator, valve and changes   |
| in behavior, we can assume stable operation in the         |
| application mentioned above.                               |
| If that is not the case, the 'Non-adaptive control' option |
| should be selected.                                        |

#### Fixed control

In contrast to the 'Adaptive control' operating mode, the control parameters are not automatically adjusted.

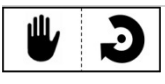

P.

#### Manual set point, adaptive control

The value is adjusted manually within the stroke range using the or direction buttons.

- 1. .Press and hold the relevant operating button for the desired direction.
- Additionally, press if the device is to be switched to high-speed mode.

## 

#### Danger of crushing!

Configured stroke limit positions and stroke times are not effective in manual mode. When the actuator moves, there is a risk of crushing.

 You must make sure that there are no people present within the operating range of the actuator.

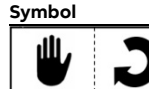

#### Operating mode

Manual set point, fixed control

The valve is adjusted manually within the stroke range using the or direction buttons.

- Press and hold the relevant operating button for the desired direction.
- Additionally, press V if the device is to be switched to high-speed mode.

## 

#### Danger of crushing!

Configured stroke limit positions and stroke times are not effective in manual mode. When the actuator moves, there is a risk of crushing.

 You must make sure that there are no people present within the operating range of the actuator.

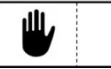

#### Moving the actuator manually

The valve is adjusted manually within the valve range using the  $\bigcirc$  or  $\bigcirc$  direction buttons. The position indicator shows the position in angular degrees for the purpose of checking the mounting conditions.

- Press and hold the relevant operating button for the desired direction.
- Additionally, press V if the device is to be switched to high-speed mode.

### 

#### Danger of crushing!

If air escapes due to a leakage, the position will not be readjusted. Configured stroke limit positions and stroke times are not effective in manual mode. When the actuator moves, there is a risk of crushing.

 You must make sure that there are no people present within the operating range of the actuator.

| � | Э |  |
|---|---|--|
| 4 | C |  |
| + | Э |  |
| - | J |  |

Set point via HART, adaptive control

Set point via HART, fixed control

Activated binary input, adaptive control

Activated binary input, fixed control

#### Start automatic adjustment

The Auto Adjust function of the device can be configured and started in the 'Operating mode' menu.

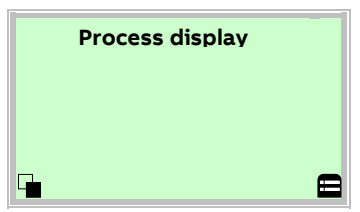

1. Use  $\overline{V}$  to switch to the Operating Mode menu.

|    | Operating mode<br>Auto Adjust |    |
|----|-------------------------------|----|
| 0  | Adaptive                      |    |
| 0  | Control                       |    |
| 0  | Manual SP                     |    |
| 0  | Manual Sensor                 |    |
| Ba | ck                            | ок |

- 2. Use 🛆 or 🐨 to select the 'Adaptive' operating mode.
- 3. Confirm the selection with *♥*. Press and hold down the control button for at least 4 seconds (wait for the time to count down on the top left of the display).

|      | Auto Adjust |  |
|------|-------------|--|
| Full | Auto Adjust |  |
|      | Rotary      |  |
|      | Linear      |  |
| Exit |             |  |

Use a or v to select 'Actuator type'.
 Select 'Rotary' for rotary actuators.
 Select 'Linear' for linear actuators.

## ... Switching the operating mode

#### Note

The 'Autoadjust Mode' can be preset at the configuration level in '... / Easy Setup / Autoadjust Mode'.

| Auto Adjust<br>Full Auto Adjust |
|---------------------------------|
| Exhaust                         |
|                                 |
| Abort                           |

The progress of the Auto Adjust function is shown in a bar graph. The function can be terminated with 'Abort' if necessary. Once Auto Adjust has been completed successfully, 'Auto Adjust Complete' is displayed. The device then switches to the process display automatically.

#### Note

Auto Adjust does not always result in optimum control conditions.

When Auto Adjust is started via shortcut keys, the position of the valve is determined automatically.

# Switching to the configuration level (parameterization)

The device parameters can be displayed and changed on the configuration level.

| 0<br>0 | Operating mode<br>Auto Adjust<br>Adaptive<br>Control<br>Manual SP | 1 |
|--------|-------------------------------------------------------------------|---|
| 0      | Manual Sensor<br>Configuration                                    |   |
| Back   |                                                                   | O |

- 5. Use 🛆 or 🔍 to select the 'Configuration' operating mode.
- 6. Confirm the selection with  $\mathbb{V}$ .

#### Selecting and changing parameters

#### Tabular entry

When an entry is made from a table, a value is selected from a list of parameter values.

| Menu Name<br>Parameter Name | 1         |
|-----------------------------|-----------|
| Current value               |           |
| Next                        | l<br>Edit |

- 1. Select the parameters you want to set in the menu.
- 2. Use  $\mathbb{V}$  to call up the list of available parameter values. The parameter value that is currently set is highlighted.

| Parameter Name<br>Parameter 1<br>Parameter 2 | 1  |
|----------------------------------------------|----|
| Parameter 3                                  |    |
| Cancel                                       | ок |

- 3. Use  $\bigcirc$  or  $\bigtriangledown$  to select the desired value.
- 4. Confirm the selection with  $\mathbb{V}$ .

This concludes the procedure for selecting a parameter value.

#### Numerical entry

When a numerical entry is made, a value is set by entering the individual decimal positions.

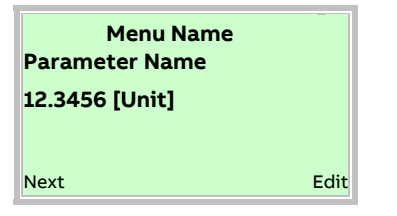

- 1. Select the parameters you want to set in the menu.
- 2. Use  $\overline{V}$  to call up the parameter for editing. The decimal place that is currently selected is highlighted.

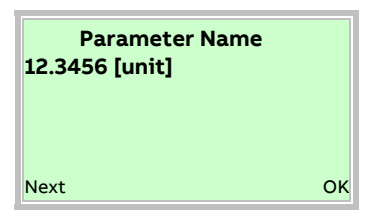

- 3. Use  $\overline{\mathbb{N}}$  to select the next decimal place to change.
- 4. Use  $\bigcirc$  or  $\bigcirc$  to set the desired value.
- 5. Use  $\mathbb{V}$  to select the next decimal place.
- 6. Select and set additional decimal places as needed in accordance with steps 3 to 4.
- 7. Use  $\overline{V}$  to confirm your setting.

This concludes the procedure for changing a parameter value.

#### Error messages on the LCD display

In the event of an error, a message consisting of a symbol and text appears at the bottom of the process screen (e. g. electronics) The text displayed provides information about the area in which the error has occurred.

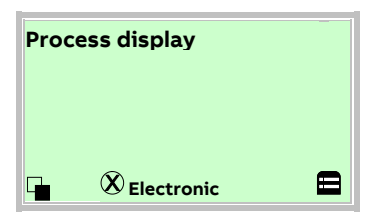

The error messages are divided into four groups in accordance with the NAMUR classification scheme. The group assignment can only be changed using a DTM or EDD:

| Symbol       | Fault message | Description                  |
|--------------|---------------|------------------------------|
| $\mathbf{X}$ | Failure       | Errors                       |
| <b>H</b>     | Fcheck        | Check for errors             |
| ?            | OOSp          | Outside of the specification |
| ()<br>H      | MtReq         | Maintenance required         |

The error messages are also divided into the following areas:

| Range         | Description                                                                    |  |
|---------------|--------------------------------------------------------------------------------|--|
| Actuator      | Diagnosis notices affecting the valve or the pneumatic actuator                |  |
| Operation     | Diagnosis notices with a negative effect on the operation of the positioner    |  |
| Process       | Diagnosis notices that refer to the process and display impairments or states. |  |
| Sensor        | Alarms indicating problems affecting the reading of the valve position         |  |
| Electronic    | Errors in the device electronics are displayed.                                |  |
| Configuration | Detects if the positioner configuration is missing or faulty                   |  |

#### Note

For a detailed description of errors and troubleshooting instructions, please see **Diagnosis / error messages** on page 78.

## Overview of parameters on the configuration level

#### Note

This overview of parameters shows all the menus and parameters available on the device. Depending on the version and configuration of the device, not all of the menus and parameters may be visible in it.

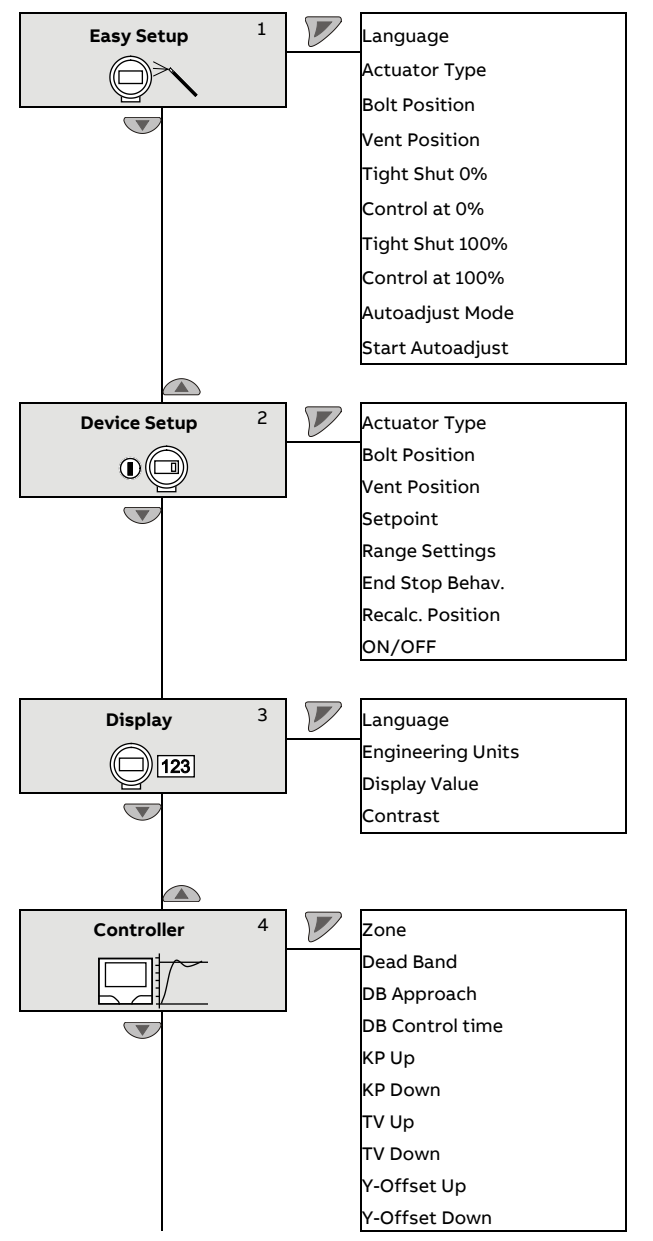

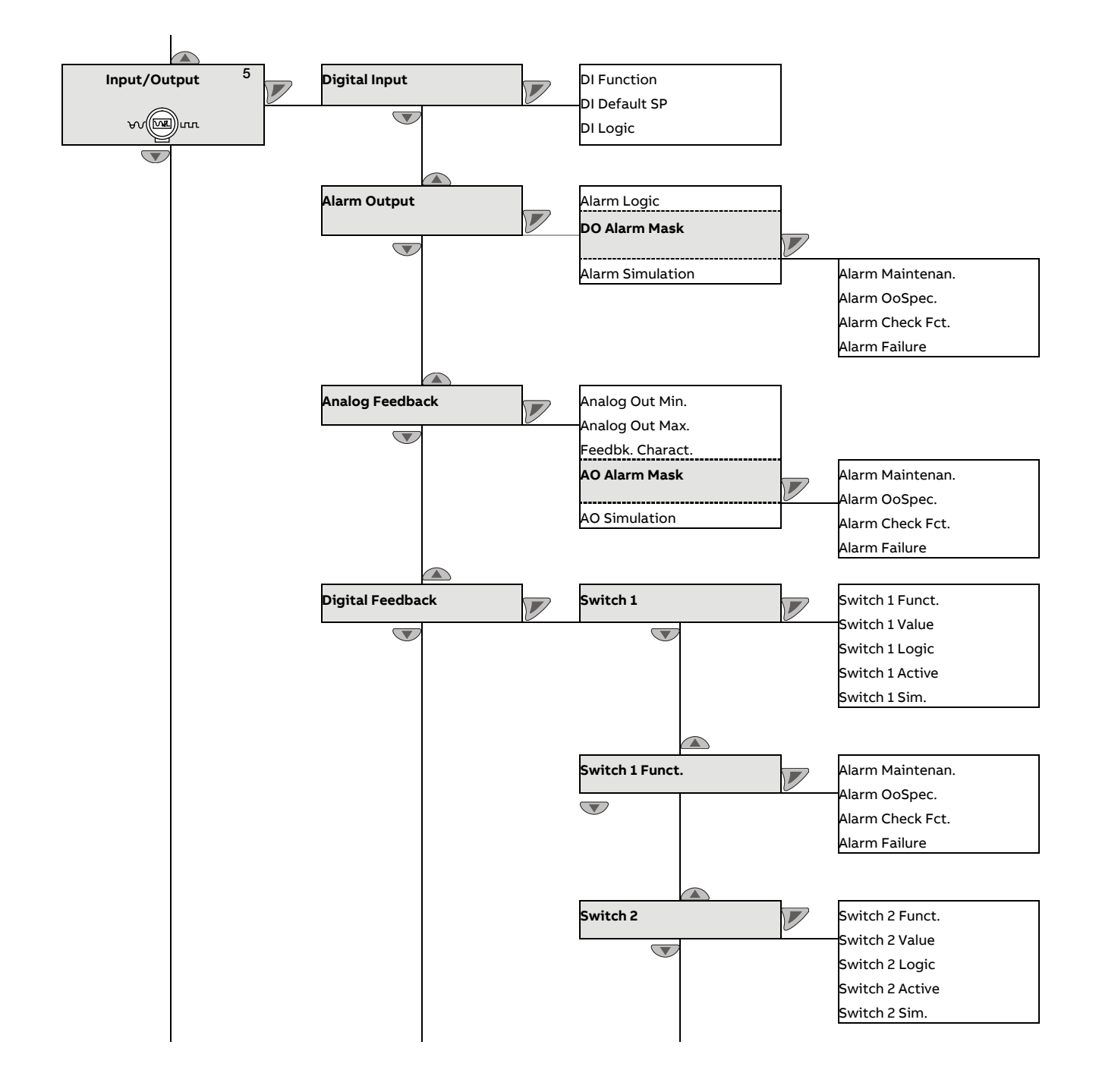

## ... Overview of parameters on the configuration level

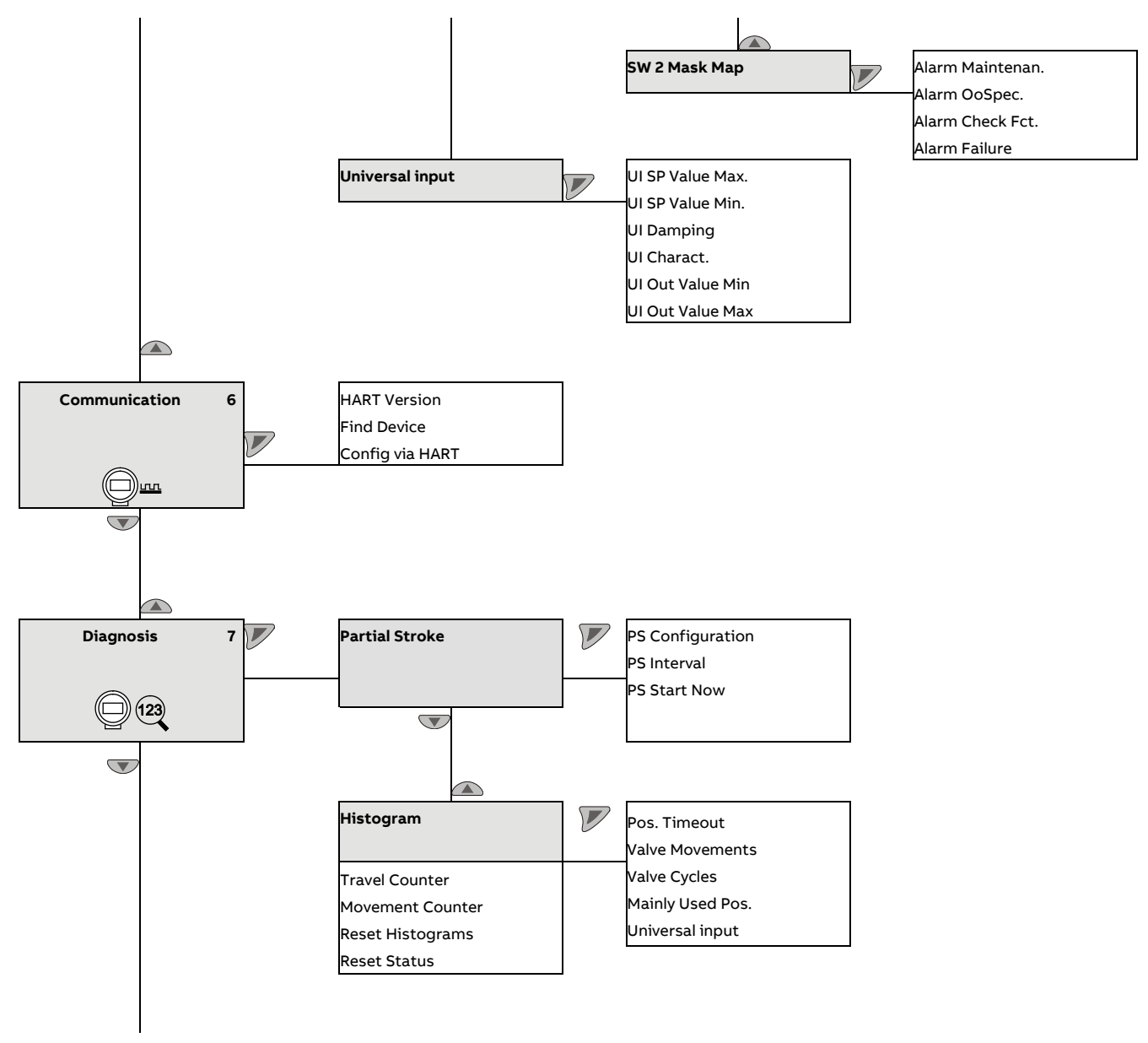

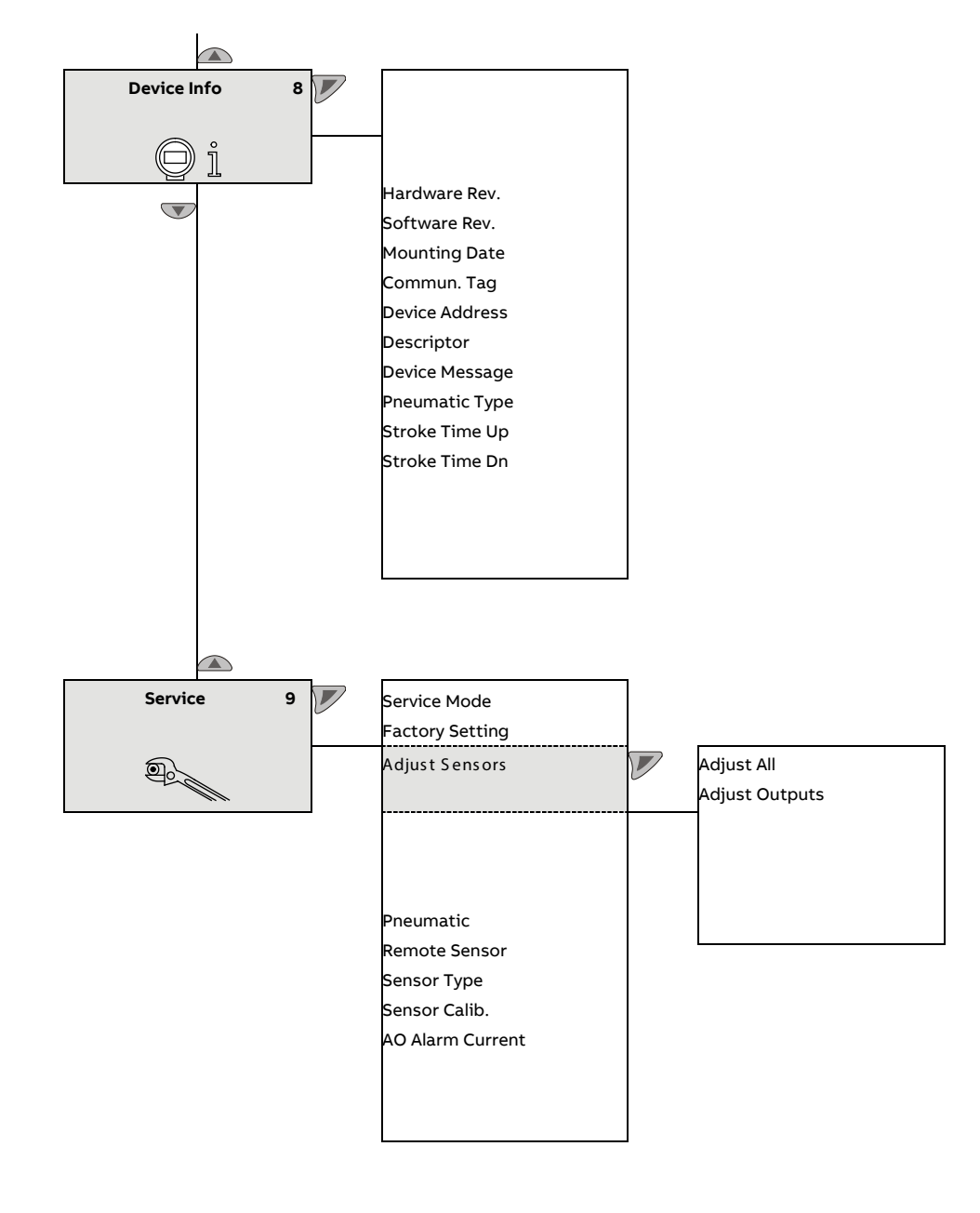

## **Parameter descriptions**

## Menu Easy Setup

| Menu / parameter | Value range                  | Description                                                                                                    |
|------------------|------------------------------|----------------------------------------------------------------------------------------------------|
| Easy Setup       |                              |                                                                                                    |
| Language         | English, Deutsch, Français,  | Selects the menu language                                                                                           |
|                  | Italiano, Español, Português |                                                                                                    |
| Actuator Type    | Linear, Rotary               | Use this parameter to configure the positioner for operation on a linear actuator (sensor range $\pm 30^\circ$ ) or |
|                  |                              | on a rotary actuator (sensor range $\pm45^\circ$ ). No mechanical modifications to the positioner are required.     |
|                  |                              |                                                                                                    |
|                  |                              | Note                                                                                                    |
|                  |                              | After changing the actuator type, it is recommended that you run Auto Adjust to prevent linearity errors.           |
| Bolt Position    | Bolt On Lever, Bolt On Stem  | For the linearization, when attaching to linear actuators, a differentiation is made concerning the                 |
|                  |                              | mechanical part of the position transfer to which the bolt is permanently mounted.                                  |
|                  |                              | Bolt On Lever (actuator bolt on the potentiometer lever)                                                            |
|                  |                              | Bolt On Stem (actuator bolt on the valve stem)                                                                      |
|                  |                              | Factory setting: Bolt On Lever                                                                                      |
| Vent Position    | Position 0%, Position 100%   | Use this parameter to specify which position is to be shown in the display when output 1 of the                     |
|                  |                              | positioner is completely vented.                                                                                    |
| Tight Shut 0%    | 0.0 to 45.0                  | The shut-off value is a percentage of the working range from which the 0 % position is approached.                  |
|                  |                              | Once the specified position limit value is reached, the actuator moves into the 0% end position.                    |
| Control at 0%    | On, Off                      | Use this parameter to set the end position behavior. If the parameter is activated, the 0 $\%$ position is          |
|                  |                              | controlled. Otherwise, the actuator moves into the 0 % mechanical end position.                                     |
| Tight Shut 100%  | 55.0 to 100.0                | The shut-off value is a percentage of the working range from which the 100 % position is approached.                |
|                  |                              | Once the specified position limit value is reached, the actuator moves into the 100 % end position.                 |
| Control at 100%  | On, Off                      | Use this parameter to set the end position behavior. If the parameter is activated, the 100 $\%$ position is        |
|                  |                              | controlled. Otherwise, the actuator moves into the 100 % mechanical end position.                                   |
| DB Approach      | Fast, Medium, Slow           | This parameter specifies the speed at which the dead band is approached.                                            |
|                  |                              | In rare cases, overshooting can occur when the valve position                                                       |
|                  |                              | is being compensated. This can be prevented by reducing the speed of                                                |
|                  |                              | the dead-band approach (DB approach).                                                                               |
| Dead Band Calc.  | Active, inactive             | Use this function to activate / deactivate the control behavior on the dead band.                                   |

| Menu / parameter       | Value range                    | Description                                                                                                 |
|------------------------|--------------------------------|----------------------------------------------------------------------------------------------------|
| Easy Setup (continued) |                                |                                                                                                    |
| Autoadjust Mode        | Full, Controller, Valve Range, | Use this parameter to define the mode or scope of the Auto Adjust function.                                 |
|                        | Zero, Locked                   | Full: Complete automatic adjustment                                                                         |
|                        |                                | Controller: Determine control parameters only                                                               |
|                        |                                | Zero: Determine the 0 % position only                                                                       |
|                        |                                | Valve Range: Determine stops only                                                                           |
|                        |                                | Locked: Automatic adjustment blocked                                                                        |
|                        |                                | Note                                                                                                    |
|                        |                                | On valves where slip-stick effect is significant, valve vibration can be reduced by increasing the value of |
|                        |                                | the 'Zone' parameter.                                                                                       |
| Start Autoadjust       | Start                          | The following values are determined during Auto Adjust:                                                     |
|                        |                                | Direction of action of the actuator                                                                         |
|                        |                                | Direction of action of the reset spring                                                                     |
|                        |                                | Actuator travel of the actuator / final control element                                                     |
|                        |                                | Stroke time for both directions                                                                             |
|                        |                                | Control parameters                                                                                          |
|                        |                                | Offset for the I/P module                                                                                   |
|                        |                                | Static friction of the actuator / final control element                                                     |
|                        |                                | Dynamic friction of the actuator / final control element                                                    |

## ... Parameter descriptions

### Menu Device Setup

| Menu / parameter | Value range                | Description                                                                                                    |
|------------------|----------------------------|----------------------------------------------------------------------------------------------------|
| Device Setup     |                            |                                                                                                    |
| Actuator Type    | Linear, Rotary             | Use this parameter to configure the configuration-, parameterization instruction for the positioner for<br>operation on a linear actuator (sensor range ±30°) or on a rotary actuator (sensor range ±45°). No<br>mechanical modifications to the positioner are required.<br>Linearization can be selected under the 'Linear' parameter in accordance with the mounting conditions: |
|                  |                            | Note                                                                                                    |
|                  |                            | After changing the actuator type, it is recommended that you run Auto Adjust to prevent linearity errors.                                                                                                    |
| Bolt Position    | Bolt On Lever,             | For the linearization, when attaching to linear actuators, a differentiation is made concerning the                                                                                                    |
|                  | Bolt On Stem               | mechanical part of the position transfer to which the actuator bolt is permanently mounted.                                                                                                    |
|                  |                            | Bolt On Lever (actuator bolt on the potentiometer lever)                                                                                                    |
|                  |                            | Bolt On Stem (actuator bolt on the valve stem)                                                                                                    |
|                  |                            | Factory setting: Bolt On Lever                                                                                                    |
| Vent Position    | Position 0%, Position 100% | Use this parameter to specify which position is to be shown in the display when output 1 of the positioner is completely vented.                                                                                                    |
| Setpoint         | SP Range Min.              | The parameters for the set point are set in this parameter group.                                                                                                    |
|                  | SP Range Max.              | · · · · · · · · · · · · · · · · · · ·                                                                                                    |
|                  | SP Filter                  |                                                                                                    |
|                  | SP Ramp Up                 |                                                                                                    |
|                  | SP Ramp Down               |                                                                                                    |
|                  | SP Charact, Curve          |                                                                                                    |
|                  | SP Direction               |                                                                                                    |
| Range Settings   | Valve Rng Calib.           | In this parameter group, the valve end positions and the work range in which the valve should be                                                                                                    |
|                  | Upper Valve Rng            | regulated, are set.                                                                                                    |
|                  | Lower Valve Rng            |                                                                                                    |
|                  |                            | Note                                                                                                    |
|                  |                            | If the work area is limited, the switching points of the digital feedback opposite the valve area which                                                                                                    |
|                  |                            | had possibly been previously adjusted will shift.                                                                                                    |
| End Stop Behav.  | Tight Shut 0%              | The end position behavior is set in this parameter group.                                                                                                    |
| ·                | Control at 0%              |                                                                                                    |
|                  | Dead Angle 0%              |                                                                                                    |
|                  | Tight Shut 100%            |                                                                                                    |
|                  | Control at 100%            |                                                                                                    |
|                  | Dead Angle 100%            |                                                                                                    |
| Recalc. Position | Off, On                    | Use this parameter to define whether the position indicator and analog position feedback display the                                                                                                    |
|                  |                            | valve position (Direct) or the valve flow (Recalculated).                                                                                                    |
| ON/OFF           | On/Off                     | An ON_OFF function mode should process the set point. Default value is FALSE. The set point ramp plus                                                                                                    |
|                  |                            | the switch-off function appear for the ON / OFF function. In addition, control mode can be                                                                                                    |
|                  |                            | activated / deactivated in the switch-off function, i.e. the valve can either be controlled in the                                                                                                    |
|                  |                            | opening / closing end position, or not.                                                                                                    |

#### Setpoint

| Menu / parameter        | Value range                | Description                                                                                                    |
|-------------------------|----------------------------|----------------------------------------------------------------------------------------------------|
| Device Setup / Setpoint |                            |                                                                                                    |
| SP Range Min.           | 4.0 to 18.4 mA             | The setpoint range is the range of the input current as a percentage of the operating range of the fittings from 0 to 100 %.<br>Use parameter '0' to specify the <b>lower</b> limit for the setpoint range.                                                                |
|                         |                            | Note                                                                                                    |
|                         |                            | The configured setpoint range must not be smaller than 20 % (3.2 mA).                                                                                                    |
| SP Range Max.           | 5.6 to 20.0 mA             | The setpoint range is the range of the input current as a percentage of the operating range of the fittings from 0 to 100 %.<br>Use parameter '100' to specify the <b>upper</b> limit for the setpoint range.                                                              |
|                         |                            | <b>Note</b><br>The configured setpoint range must not be smaller than 20 % (3.2 mA).                                                                                                    |
| SP Filter               | 0 to 120 seconds           | Use this parameter to set a damping value for the setpoint signal.                                                                                                    |
| SP Ramp Up              | Off up to 0 to 200 seconds | Here the stroke time for the actuator can be increased.<br>A setpoint change is not directly transferred to the positioner; instead, the speed is reduced<br>accordingly.                                                                                                  |
|                         |                            |                                                                                                    |
|                         |                            | Danger of crushing!         In manual mode, with an active safety position and after errors, the 'Set point ramp' function is disabled.         The actuator will therefore move without delay.         •       Do not reach into the adjustment mechanism.                |
| SP Ramp Down            | Off up to 0 to 200 seconds | Here the stroke time for the actuator can be increased.<br>A setpoint change is not directly transferred to the positioner; instead, the speed is reduced<br>accordingly.                                                                                                  |
|                         |                            |                                                                                                    |
|                         |                            | <ul> <li>Danger of crushing!</li> <li>In manual mode, with an active safety position and after errors, the 'Set point ramp' function is disabled.</li> <li>The actuator will therefore move without delay.</li> <li>Do not reach into the adjustment mechanism.</li> </ul> |

## ... Parameter descriptions

| Menu / parameter       | Value range    | Description                                                                                                 |
|------------------------|----------------|----------------------------------------------------------------------------------------------------|
| Device Setup / Setpoir | nt (continued) |                                                                                                    |
| SP Charact. Curve      | Linear         | Use this parameter to select a function that adjusts the behavior of the positioner to the analog input     |
|                        | 1:25 AM        | signal in accordance with a predefined course. This linearizes the characteristic curves for the valves and |
|                        | 1:50 AM        | fittings and improves the behavior of the overall control loop.                                             |
|                        | 25:1           | In addition to five predefined characteristic curves, you can also select a user-configurable               |
|                        | 50:1           | characteristic curve, which can only be generated and saved in the device via a PC with the appropriate     |
|                        | Custom         | configuration program (and not locally).                                                                    |
|                        |                | Note                                                                                                    |
|                        |                | If the 'SP Charact. Curve' parameter is changed, any switching points for digital position feedback which   |
|                        |                | may have been set previously will shift in relation to the valve range.                                     |
| SP Direction           | Direct         | The action describes the relationship between the analog set point and pneumatic output 1.                  |
|                        | Reverse        | <ul> <li>Direct: Rising, set point 0 to 100 % -&gt; output 0 to 100 %</li> </ul>                            |
|                        |                | <ul> <li>Reverse: Falling, set point 0 to 100 % -&gt; output 100 to 0 %</li> </ul>                          |

### Menu: Range Settings

| Menu / parameter     | Value range    | Description                                                                                                    |
|----------------------|----------------|----------------------------------------------------------------------------------------------------|
| Device Setup / Range | Settings       |                                                                                                    |
| Valve Rng Calib.     |                |                                                                                                    |
| Upper Valve Rng      | 0.0 to 100.0 % | Normally, the valve range is determined automatically during Auto Adjust. A partial run of Auto Adjust<br>that is limited to the control parameters or valves and fittings without end stops, however, requires<br>manual adjustment of the valve range.                                                        |
|                      |                |                                                                                                    |
|                      |                | <ul> <li>Danger of crushing!</li> <li>Following manual adjustment of the end positions, it is essential that the parameter 'Control at 100%' is set to 'On'. Otherwise, the valves and fittings may be driven at full speed to an end position.</li> <li>Do not reach into the adjustment mechanism.</li> </ul> |
|                      |                | <b>Note</b><br>If after automatic adjustment, the valve range is manually rotated (old min. = new max. => old max. =<br>new min.) the device no longer reacts to set point changes. A constant process value of 128 flashes on<br>the display.                                                                  |
| Lower Valve Rng      | 0.0 to 100.0 % | Normally, the valve range is determined automatically during Auto Adjust. A partial run of Auto Adjust<br>that is limited to the control parameters or valves and fittings without end stops, however, requires<br>manual adjustment of the valve range.                                                        |
|                      |                |                                                                                                    |
|                      |                | <ul> <li>Danger of crushing!</li> <li>Following manual adjustment of the end positions, it is essential that the parameter 'Control at 100%' is set to 'On'. Otherwise, the valves and fittings may be driven at full speed to an end position.</li> <li>Do not reach into the adjustment mechanism.</li> </ul> |
|                      |                | Note                                                                                                    |
|                      |                | in after automatic adjustment, the valve range is manually rotated (old min. = new max. => old max. =<br>new min.) the device no longer reacts to set point changes. A constant process value of 128 flashes on                                                                                                 |

the display.

## ... Parameter descriptions

| Menu / parameter       | Value range         | Description                                                                                                    |
|------------------------|---------------------|----------------------------------------------------------------------------------------------------|
| Device Setup / Range S | ettings (continued) |                                                                                                    |
| Upper Working Rng      | 0.0 to 100.0 %      | The working range can be configured to be smaller than the maximum mechanical working range. The set point range always refers to the configured working range. Use this parameter to specify the <b>lower</b> limit of the working range.                                                                                                    |
|                        |                     |                                                                                                    |
| Lower Working Rng      | 0.0 to 100.0 %      | Danger of crushing!         This function is only active in control mode. In the event of a power supply failure (electric or pneumatic), and in manual mode, the mechanical end positions are approached.         • Do not reach into the adjustment mechanism.         The working range can be configured to be smaller than the maximum mechanical working range. The set point range always refers to the configured working range. Use this parameter to specify the upper limit of the working range. |
|                        |                     |                                                                                                    |
|                        |                     | Danger of crushing!                                                                                                    |
|                        |                     | This function is only active in control mode. In the event of a power supply failure (electric or pneumatic), and in manual mode, the mechanical end positions are approached.                                                                                                    |
|                        |                     | Do not reach into the adjustment mechanism.                                                                                                    |

#### End Stop Behav.

| Menu / parameter      | Value range     | Description                                                                                                    |
|-----------------------|-----------------|----------------------------------------------------------------------------------------------------|
| Device Setup / End St | op Behav.       |                                                                                                    |
| Tight Shut 0%         | 0 to 45.0       | The shut-off value is a percentage of the working range from which the 0 % position is approached.                         |
|                       |                 | Once the specified position limit value is reached, the actuator moves into the 0% end position.                           |
| Control at 0%         | On, Off         | Use this parameter to set the end position behavior. If the parameter is activated, the 0 % position is                    |
|                       |                 | controlled. Otherwise, the actuator moves into the 0 % mechanical end position.                                            |
| Dead Angle 0%         | 0.0 to 45.0 %   | Use this parameter to cut off the unusable range of the valve flow characteristic curve from the point of view of control. |
|                       |                 | The dead angle is a percentage of the working range to which the valve is moved if the input signal is                     |
|                       |                 | 4.16 mA.                                                                                                    |
|                       |                 | Note                                                                                                    |
|                       |                 | If the parameter is changed, the switching points of the binary feedback opposite the valve area which                     |
|                       |                 | had possibly been previously adjusted will shift.                                                                          |
| Tight Shut 100%       | 55.0 to 100     | The shut-off value is a percentage of the working range from which the 100 % position is approached.                       |
|                       |                 | Once the specified position limit value is reached, the actuator moves into the 100 % end position.                        |
| Control at 100%       | On, Off         | Use this parameter to set the end position behavior. If the parameter is activated, the 100% position is                   |
|                       |                 | controlled. Otherwise, the actuator moves into the 100% mechanical end position.                                           |
| Dead Angle 100%       | 55.0 to 100.0 % | Use this parameter to cut off the unusable range of the valve flow characteristic curve from the point of                  |
|                       |                 | view of control.                                                                                                    |
|                       |                 | The dead angle is a percentage of the working range to which the valve is moved if the input signal is                     |
|                       |                 | 19.84 mA.                                                                                                    |
|                       |                 | Note                                                                                                    |
|                       |                 | If the parameter is changed, the switching points of the binary feedback opposite the valve area which                     |
|                       |                 | had possibly been previously adjusted will shift.                                                                          |

# ... Parameter descriptions

## Menu: Display

| Menu / parameter  | Value range                  | Description                                                                     |
|-------------------|------------------------------|---------------------------------------------------------------------------------|
| Display           |                              |                                                                                 |
| Language          | English, Deutsch, Français,  | Selects the menu language                                                       |
|                   | Italiano, Español, Português |                                                                                 |
| Engineering Units | Temperature                  | Use this parameter to select the units to be displayed.                         |
|                   | Pressure                     | Temperature:                                                                    |
|                   | Universal input              | °C – degrees Celsius                                                            |
|                   |                              | °F – degrees Fahrenheit                                                         |
|                   |                              | °R – degrees Rankine                                                            |
|                   |                              | K – Kelvin                                                                      |
|                   |                              | Pressure:                                                                       |
|                   |                              | psi                                                                             |
|                   |                              | bar                                                                             |
|                   |                              | kPa                                                                             |
|                   |                              | Мра                                                                             |
|                   |                              | Universal input:                                                                |
|                   |                              | The unit can only be entered in plain text using a DTM / EDD.                   |
| Display Value     | Position %                   | Use this parameter to select which value is to be shown on the process display. |
|                   | Position °                   | Position % – Position in %                                                      |
|                   | Setpoint %                   | Position ° – Position in degrees                                                |
|                   | Setpoint mA                  | Setpoint % – Set point in %                                                     |
|                   | Deviation %                  | Setpoint mA – Set point in mA                                                   |
|                   | Temperature                  | Deviation % – Control deviation in %                                            |
|                   | Univ. Inp.                   | Temperature – Device temperature                                                |
|                   | Press. Y1                    | Univ. IN – Scaled value at universal input                                      |
|                   | Press. Y2                    | Press. Y1 – Pressure output 1                                                   |
|                   | Diff. Press.                 | Press. Y2 – Pressure output 2                                                   |
|                   | Supply Press.                | Diff. Press. – Differential pressure between the outputs                        |
|                   |                              | Supply Press. – Supply air pressure                                             |
| Contrast          | 0 to 100 %                   | Display contrast                                                                |

#### Menu: Controller

| Menu / parameter  | Value range                           | Description                                                                                                    |
|-------------------|---------------------------------------|----------------------------------------------------------------------------------------------------|
| Controller        |                                       |                                                                                                    |
| Zone              | 1 to 100 in steps of 1                | This parameter specifies the point at which the control structure is switched over when the dead band is being approached.                                                                                                    |
|                   |                                       | <b>Note</b><br>On valves where slip-stick effect is significant, valve vibration can be reduced by increasing the value of<br>the 'Zone' parameter.                                                                                                    |
| Dead Band         | 0.10 to 10.00 % in steps of<br>0.01 % | The dead band defines a +/- range around the position set point. Once the valves and fittings reach this range, the positioner maintains this position.                                                                                                    |
| Dead Band Calc.   | Active, inactive                      | Use this function to activate / deactivate the control behavior on the dead band.                                                                                                    |
| DB Approach       | Fast<br>Medium<br>Slow                | This parameter specifies the speed at which the dead band is approached.<br>In rare cases, overshooting can occur when the valve position is being compensated. This can be<br>prevented by reducing the speed of the dead band approach (DB Approach).                                                                                                    |
| DB Control time   | 0 to 30 s                             | In some cases it can happen that the valve continues moving slowly after reaching the dead band and<br>leaves the dead band again. To prevent this, this parameter can be used to specify how long the<br>controller should be active after reaching the dead band.<br>Factory setting: 0 s                                                                                   |
| DB Close-Up Range | 0 to 1000 s.                          | Use this parameter to enter a monitoring time up to the point at which the dead band is reached.<br>When the dead band is exceeded, the monitoring time is started.<br>If the dead band around the new position set point is not reached again within the specified time, an<br>alarm is triggered.<br>Once the set point has been reached, the alarm is automatically reset. |
|                   |                                       | <ul> <li>Note</li> <li>With active shutoff there is no alarm message.<br/>Once the set point has been reached, the alarm is automatically reset.</li> <li>The monitoring stroke time is determined during automatic adjustment. Selecting a value of '0 s' deactivates this parameter.</li> </ul>                                                                             |

# ... Parameter descriptions

| Menu / parameter       | Value range  | Description                                                                                                 |
|------------------------|--------------|----------------------------------------------------------------------------------------------------|
| Controller (continued) | 1            |                                                                                                    |
| КР Up                  | 1.0 to 400.0 | Use this parameter to adjust the KP value for the up positioning direction (towards 100 %).                 |
|                        |              | The KP value is the gain of the controller. The control speed and stability are influenced by the KP value. |
|                        |              | With higher KP values, the control speed increases.                                                         |
|                        |              | To compensate for existing dissymmetries in the controlled system, the KP value should be set               |
|                        |              | separately for both positioning directions (up / down). For most actuators, satisfactory control            |
|                        |              | behavior is achieved with a KP value between 2.0 and 10.0.                                                  |
|                        |              | Note                                                                                                    |
|                        |              | The control precision is not affected by the KP value.                                                      |
| KP Down                | 1.0 to 400.0 | Use this parameter to adjust the KP value for the down positioning direction (towards 0 %).                 |
|                        |              | The KP value is the gain of the controller. The control speed and stability are influenced by the KP value. |
|                        |              | With higher KP values, the control speed increases.                                                         |
|                        |              | To compensate for existing dissymmetries in the controlled system, the KP value should be set               |
|                        |              | separately for both positioning directions (up / down). For most actuators, satisfactory control            |
|                        |              | behavior is achieved with a KP value between 2.0 and 10.0.                                                  |
|                        |              | Note                                                                                                    |
|                        |              | The control precision is not affected by the KP value.                                                      |
| TV Up                  | 10 to 800 ms | Use this parameter to adjust the KP value for the up positioning direction (towards 100 %).                 |
|                        |              | The TV value is the derivative time of the controller.                                                      |
|                        |              | The control speed and stability are affected by the TV value in such a way that it counteracts the KP       |
|                        |              | value dynamically. The control speed decreases as the TV value increases.                                   |
|                        |              | To compensate for existing dissymmetries in the controlled system, the TV value should be configured        |
|                        |              | separately for both positioning directions (up / down).                                                     |
| TV Down                | 10 to 800 ms | Use this parameter to adjust the TV value for the down positioning direction (towards 0 %).                 |
|                        |              | The TV value is the derivative time of the controller.                                                      |
|                        |              | The control speed and stability are affected by the TV value in such a way that it counteracts the KP       |
|                        |              | value dynamically. The control speed decreases as the TV value increases.                                   |
|                        |              | To compensate for existing dissymmetries in the controlled system, the TV value should be configured        |
|                        |              | separately for both positioning directions (up / down).                                                     |

| Menu / parameter       | Value range  | Description                                                                                               |
|------------------------|--------------|----------------------------------------------------------------------------------------------------|
| Controller (continued) |              |                                                                                                    |
| Y-Offset Up            | 1 to 100.0 % | Use this parameter to adjust the Y offset for the <b>up</b> positioning direction (towards 100 %).        |
|                        |              | The 'offset for the set point signal' linearizes the behavior of the I/P module used and enables rapid    |
|                        |              | compensation even in the case of small control deviations. The value is limited at the lower end by a     |
|                        |              | minimum value (measuring range lower limit).                                                              |
|                        |              | The offset significantly affects the control speed for control deviations of less than 5 %.               |
|                        |              | To compensate for existing dissymmetries in the controlled system, the offset should be configured        |
|                        |              | separately for both positioning directions (up / down).                                                   |
|                        |              | For most actuators, satisfactory control behavior is achieved with offset values between 40 and 80 %. If, |
|                        |              | in the event of set point changes, the control behavior demonstrates an overshoot of less than 2 %, both  |
|                        |              | offset values should be decreased.                                                                        |
|                        |              | Both offset values should be increased when the actuator stops outside the dead band.                     |
| Y-Offset Down          | 1 to 100.0 % | Use this parameter to adjust the Y offset for the <b>down</b> positioning direction (towards 0 %).        |
|                        |              | The 'offset for the set point signal' linearizes the behavior of the I/P module used and enables rapid    |
|                        |              | compensation even in the case of small control deviations. The value is limited at the lower end by a     |
|                        |              | minimum value (neutral zone).                                                                             |
|                        |              | The offset significantly affects the control speed for control deviations of less than 5 %.               |
|                        |              | To compensate for existing dissymmetries in the controlled system, the offset should be configured        |
|                        |              | separately for both positioning directions (up / down).                                                   |
|                        |              | For most actuators, satisfactory control behavior is achieved with offset values between 40 80 %. If, in  |
|                        |              | the event of set point changes, the control behavior demonstrates an overshoot of less than 2 %, both     |
|                        |              | offset values should be decreased.                                                                        |
|                        |              | Both offset values should be increased when the actuator stops outside the dead band.                     |

### Note

In the case of most actuators, all control parameters can be optimized by using Auto Adjust. The parameters should only be changed if Auto Adjust cannot be executed or does not result in satisfactory control behavior.

# ... Parameter descriptions

## Menu: Input/Output

| Menu / parameter | Value range      | Description                                                                                              |
|------------------|------------------|----------------------------------------------------------------------------------------------------|
| Input/Output     |                  |                                                                                                    |
| Digital Input    | DI Function      | Selection of functions or states that are executed or adopted if the 'digital input' has been activated. |
|                  | DI Default SP    |                                                                                                    |
|                  | DI Logic         |                                                                                                    |
| Alarm Output     | Alarm Logic      | Use this parameter to configure the alarm output via which a general alarm can be issued. Depending on   |
|                  | DO Alarm Mask    | the activated Namur classification group, it is also possible for the general alarm to be issued as an   |
|                  | Alarm Simulation | alarm current.                                                                                           |
| Analog Feedback  | Analog Out Min.  | The current valve position (or when the 'backward-calculated characteristics of the valve influence') is |
|                  | Analog Out Max.  | reported back as a current signal via the analog feedback message.                                       |
|                  | Feedbk. Charact. | Depending on the activated Namur classification group, it is also possible for the general alarm to be   |
|                  | AO Alarm Mask    | issued as an alarm current.                                                                              |
|                  | AO Simulation    |                                                                                                    |
| Digital Feedback | Switch 1         | Binary feedback can be used to configure two limit switches which are able to report when a value is     |
|                  | SW 1 Mask Map    | reached or exceeded, via a current signal. Additionally, diagnostics bits can be output via the second   |
|                  | Switch 2         | switch.                                                                                                  |
|                  | SW 2 Mask Map    |                                                                                                    |
| Universal input  | UI SP Value Max. | Use this menu item to configure and simulate the universal input.                                        |
|                  | UI SP Value Min. |                                                                                                    |
|                  | UI Damping       |                                                                                                    |
|                  | UI Charact.      |                                                                                                    |
|                  | UI Out Value Max |                                                                                                    |
|                  | UI Out Value Min |                                                                                                    |

### Menu: Digital Input

| Menu / parameter       | Value range             | Description                                                                                            |
|------------------------|-------------------------|----------------------------------------------------------------------------------------------------|
| Input/Output / Digital | Input                   |                                                                                                    |
| DI Function            | Off                     | Off – No function                                                                                      |
|                        | Hold Last SP            | Hold Last SP – Last set point is retained                                                              |
|                        | Hold User SP            | <ul> <li>Hold User SP – Substitute value for set point (defined in 'DI Default Setup.')</li> </ul>     |
|                        | Hold Last Pos.          | Hold Last Pos. – Hold previous position                                                                |
|                        | Vent. Out1              | Vent. Out1 – Vent Output 1                                                                             |
|                        | Vent. Out2              | Vent. Out2 – Vent Output 2                                                                             |
|                        | Freeze Outputs          | Freeze Outputs – Close pneumatic outputs                                                               |
|                        | Partial Stroke Test     | Partial Stroke Test – Start Partial Stroke Test                                                        |
|                        | Service Required        | Service Required – Issue diagnosis bit via binary feedback                                             |
|                        | Safety Position         | Safety Position – Approach safety position                                                             |
|                        | Conf. Locked            | Conf. Locked – Block local configuration                                                               |
|                        | Panel Locked            | Panel Locked – Block local operation                                                                   |
|                        | Locked                  | Locked – Block all operation and setting options.                                                      |
| DI Default SP          | 0 to 100%               | The position defined using this parameter is approached when the 'Digital Input' function has been set |
|                        |                         | to 'Hold User SP' and the digital input has been activated.                                            |
| DI Logic               | Active High, Active Low | Use this parameter to configure the contact logic for activating the digital input.                    |
|                        |                         | Note                                                                                                   |
|                        |                         | For the following parameters, the contact logic is always 'Active Low' or 'Off':                       |
|                        |                         | Safety Position                                                                                        |
|                        |                         | Conf. Locked                                                                                           |
|                        |                         | Panel Locked                                                                                           |
|                        |                         | • Locked                                                                                               |
|                        |                         |                                                                                                    |

# ... Parameter descriptions

#### Menu: Alarm Output

| Menu / parameter     | Value range                | Description                                                                                        |
|----------------------|----------------------------|----------------------------------------------------------------------------------------------------|
| Input/Output / Alarm | Output                     |                                                                                                    |
| Alarm Logic          | Active High, Active Low    | Use this parameter to define the contact logic for the alarm output.                               |
|                      |                            | Active High –> I > 2.1 mA                                                                          |
|                      |                            | • Active Low -> I < 1.2 mA                                                                         |
| DO Alarm Mask        | Alarm Maintenan., Alarm    | Use this parameter to select which general alarms are output as an alarm current, depending on the |
|                      | OoSpec., Alarm Check Fct., | activated Namur classification group.                                                              |
|                      | Alarm Failure              | Alarm Maintenan. – Maintenance needed                                                              |
|                      |                            | Alarm OoSpec. – Operation outside specifications                                                   |
|                      |                            | Alarm Check Fct. – Functional test needed                                                          |
|                      |                            | Alarm Failure – Errors                                                                             |
| Alarm Simulation     | Off, Low, High             | The presence of an alarm can be simulated here in order to output the alarm current.               |

### Menu: Analog Feedback

| Menu / parameter      | Value range                                                            | Description                                                                                                    |
|-----------------------|------------------------------------------------------------------------|----------------------------------------------------------------------------------------------------|
| Input/Output / Analog | g Feedback                                                             |                                                                                                    |
| Analog Out Min.       | 4.0 to 18.4 mA                                                         | Use this parameter to specify the lower current range limit for the analog feedback. The current range corresponds to the configured stroke range.                                                                                                    |
|                       |                                                                        | <b>Note</b><br>The current range limits can be freely configured between 4 and 18.5 mA. However, the current range<br>must not be smaller than 10 % (1.6 mA).                                                                                                    |
| Analog Out Max.       | 5.6 to 20.0 mA                                                         | Use this parameter to specify the upper current range limit for the analog feedback. The current range corresponds to the configured stroke range.                                                                                                    |
|                       |                                                                        | <b>Note</b><br>The current range limits can be freely configured between 4 and 20 mA. However, the current range<br>must not be smaller than 10 % (1.6 mA).                                                                                                    |
| Feedbk. Charact.      | Direct, Reverse                                                        | <ul> <li>Use this parameter to specify the characteristic curve for the analog feedback.</li> <li>Direct (rising) = Position 0 to 100 % = Signal 4 to 20 mA</li> <li>Reverse (falling) = Position 0 to 100 % = Signal 20 to 4 mA</li> </ul>                                                            |
| AO Alarm Mask         | Alarm Maintenan.<br>Alarm OoSpec.<br>Alarm Check Fct.<br>Alarm Failure | When a general alarm is issued, an alarm current can be sent via the analog position feedback. These<br>alarm groups are defined in accordance with Namur NE107. A high alarm current ( 'High' i >21 mA), low<br>alarm current ('Low' I < 3.6 mA, or 'Off' can be set for each individual group.       |
| AO Simulation         | Off<br>Low<br>High<br>Input current<br>HW Alarm Current                | <ul> <li>The analog position feedback function is simulated in this parameter group.</li> <li>Off - Terminate simulation.</li> <li>Reverse - Alarm current I &lt; 3.6 mA</li> <li>High - Alarm current I &gt; 21 mA</li> <li>Input current - The input current of the positioner is output.</li> </ul> |
|                       |                                                                        | HW Alarm Current – The 'AO Alarm Current' set in 'Service Mode' is output.                                                                                                    |

#### Menu: Digital Feedback

| Menu / parameter      | Value range      | Description                                                                |
|-----------------------|------------------|----------------------------------------------------------------------------|
| Input/Output / Digita | l Feedback       |                                                                            |
| Switch 1              | Switch 1 Funct.  | The function of switch 1 is configured in this parameter group.            |
|                       | Switch 1 Value   | Switch 1 Funct. – Switch 1 function                                        |
|                       | Switch 1 Logic   | Switch 1 Value – Switch 1 value                                            |
|                       | Switch 1 Active  | Switch 1 Logic – Switch 1 logic                                            |
|                       |                  | Switch 1 Active – Switch 1 activation.                                     |
| SW 1 Mask Map         | Alarm Maintenan. | The function of switch 1 MASK MAP' is configured in this parameter group.  |
|                       | Alarm OoSpec.    | SW 1 Mask Map – Switch 1 diagnosis classification                          |
|                       | Alarm Check Fct. | Switch 1 Sim. – Switch 1 simulation                                        |
|                       | Alarm Failure    |                                                                            |
|                       | Switch 1 Sim.    |                                                                            |
| Switch 2              | Switch 1 Funct.  | The function of switch 2 is configured in this parameter group.            |
|                       | Switch 1 Value   | Switch 2 Funct. – Switch 2 function                                        |
|                       | Switch 1 Logic   | Switch 2 Value – Switch 2 value                                            |
|                       | Switch 1 Active  | Switch 2 Logic – Switch 2 logic                                            |
|                       |                  | Switch 2 Active – Switch 2 activation.                                     |
|                       |                  | SW 2 Mask Map – Switch 2 diagnosis classification                          |
|                       |                  | Switch 2 Sim. – Switch 2 simulation                                        |
| SW 2 Mask Map         | Alarm Maintenan. | The function of switch '2 MASK MAP' is configured in this parameter group. |
|                       | Alarm OoSpec.    | SW 2 Mask Map – Switch 2 diagnosis classification                          |
|                       | Alarm Check Fct. | Switch 2 Sim. – Switch 2 simulation                                        |
|                       | Alarm Failure    |                                                                            |
|                       | Switch 2 Sim.    |                                                                            |

#### Menu: Switch 1

| Menu / parameter        | Value range           | Description                                                                                                |
|-------------------------|-----------------------|----------------------------------------------------------------------------------------------------|
| Input/Output / Digit. I | Feedback / Switch 1   |                                                                                                    |
| Switch 1 Funct.         | Position Info         | Use this parameter to select whether the switch is to be used as a limit signal generator or for signaling |
|                         | Diagnostic State      | diagnostics messages.                                                                                      |
|                         |                       | Position Info – Evaluate position                                                                          |
|                         |                       | Diagnostic State – Assess diagnosis status                                                                 |
| Switch 1 Value          | 0 to 100%             | Use this parameter to configure the position value as a limit signal generator. It is taken into account   |
|                         |                       | when the 'Switch 1 Funct.' parameter is set to 'Position Info'.                                            |
| Switch 1 Logic          | Active High           | Use this parameter to select the contact logic.                                                            |
|                         | Active Low            | <ul> <li>Active High (active) = Output current I &gt; 2.1 mA</li> </ul>                                    |
|                         |                       | <ul> <li>Active Low (active) = Output current I &lt; 1.2 mA</li> </ul>                                     |
| Switch 1 Active         | Fall below, Exceeding | Use this parameter to select the edge for activating the switch.                                           |
|                         |                       | Off – Deactivated                                                                                          |
|                         |                       | Fall below – If down-scaled                                                                                |
|                         |                       | Exceeding – If up-scaled                                                                                   |

# ... Parameter descriptions

#### Menu: SW 1 Mask Map

| Menu / parameter      | Value range              | Description                                                                                          |
|-----------------------|--------------------------|----------------------------------------------------------------------------------------------------|
| Input/Output / Digita | l Feedback / SW 1 Mask M | lap                                                                                                  |
| Alarm Maintenan.      | On, Off                  | When a general alarm is issued, an alarm current can be sent via the analog position feedback. These |
|                       |                          | alarm groups are defined in accordance with Namur NE107. Each individual group can be activated.     |
| Alarm OoSpec.         |                          | Alarm Maintenan. – Maintenance needed                                                                |
| Alarm Check Fct.      |                          | Alarm OoSpec. – Operation outside specifications                                                     |
|                       |                          | Alarm Check Fct. – Functional test needed                                                            |
| Alarm Failure         |                          | Alarm Failure – Errors                                                                               |
| Switch 1 Sim.         |                          | Use this parameter to simulate the switch function.                                                  |
|                       |                          | Off –Simulation deactivated                                                                          |

#### Menu: SW 2 Mask Map

| Menu / parameter      | Value range              | Description                                                                                          |
|-----------------------|--------------------------|----------------------------------------------------------------------------------------------------|
| Input/Output / Digita | l Feedback / SW 2 Mask M | lap                                                                                                  |
| Alarm Maintenan.      | On, Off                  | When a general alarm is issued, an alarm current can be sent via the analog position feedback. These |
| Alarm OoSpec.         |                          | alarm groups are defined in accordance with Namur NE107. Each individual group can be activated.     |
|                       |                          | Alarm Maintenan. – Maintenance needed                                                                |
| Alarm Check Fct.      |                          | Alarm OoSpec. – Operation outside specifications                                                     |
|                       |                          | Alarm Check Fct. – Functional test needed                                                            |
| Alarm Failure         |                          | Alarm Failure – Errors                                                                               |
| Switch 1 Sim.         |                          | Use this parameter to simulate the switch function.                                                  |
|                       |                          | Off –Simulation deactivated                                                                          |

#### Menu: Switch 2

| Menu / parameter      | Value range           | Description                                                                                                |
|-----------------------|-----------------------|----------------------------------------------------------------------------------------------------|
| Input/Output / Digit. | Feedback / Switch 2   |                                                                                                    |
| Switch 2 Funct.       | Position Info         | Use this parameter to select whether the switch is to be used as a limit signal generator or for signaling |
|                       | Diagnostic State      | diagnostics messages.                                                                                      |
|                       |                       | Position Info – Evaluate position                                                                          |
|                       |                       | Diagnostic State – Assess diagnosis status                                                                 |
| Switch 2 Value        | 0 to 100%             | Use this parameter to configure the position value as a limit signal generator. It is taken into account   |
|                       |                       | when the 'Switch 2 Funct.' parameter is set to 'Position Info'.                                            |
| Switch 1 Logic        | Active High           | Use this parameter to select the contact logic.                                                            |
|                       | Active Low            | <ul> <li>Active High (active) = Output current I &gt; 2.1 mA</li> </ul>                                    |
|                       |                       | <ul> <li>Active Low (active) = Output current I &lt; 1.2 mA</li> </ul>                                     |
| Switch 1 Active       | Fall below, Exceeding | Use this parameter to select the edge for activating the switch.                                           |
|                       |                       | Off – Deactivated                                                                                          |
|                       |                       | Fall below – If down-scaled                                                                                |
|                       |                       | Exceeding – If up-scaled                                                                                   |

#### Menu: Universal input

| Menu / parameter      | Value range    | Description                                                                                                    |
|-----------------------|----------------|----------------------------------------------------------------------------------------------------|
| Input/Output / Univer | rsal input     |                                                                                                    |
| UI SP Value Max.      | 4.0 to 20.0 mA | Use this parameter to specify the upper current range limit for the universal input.                                                                                                    |
| UI SP Value Min.      | 4.0 to 20.0 mA | Use this parameter to specify the lower current range limit for the universal input.                                                                                                    |
| UI Damping            | 0 to 60 s      | Use this parameter to set a damping value for the universal input signal.                                                                                                    |
| UI Charact.           | Linear, Custom | Use this parameter to select a function that adjusts the behavior of the positioner to the analog input<br>signal according to a predefined course. This linearizes the characteristic curves for the valves and<br>fittings and improves the behavior of the overall control loop.<br>• Linear - linear<br>• Custom - configurable by user |
|                       |                | The user-configurable characteristic curve cannot be generated and saved in the device locally, however; this can only be done via a PC with the appropriate configuration program (DTM / EDD).                                                                                                    |
| UI Out Value Min      | 0.0 to 30000   | Use this parameter to define which value is assigned to the minimum universal input signal 'UI SP Value Min.'.                                                                                                    |
| UI Out Value Max      | 0.0 to 30000   | Use this parameter to define which value is assigned to the maximum universal input signal 'UI SP Value Max.'.                                                                                                    |

# ... Parameter descriptions

### Menu: Communication

| Communication         HART Version       HART 5, HART 7       Use this parameter to define the HART protocol via which the device is to communicate.         HART 5 - HART 9 Protocol 5.9       HART 7 - HART 9 Protocol 7.2 (factory setting)         Note       If the HART 7 function 'Write protection (Lock ALL)' has been activated via the DTM / EDD and communication has been switched to HART 9 5, if write protection has been activated via HART 7, it is deactivated when the device is restarted.         In the event of a switch from HART 9 To to HART 9, device addresses greater than number 15 are set to 0.         Find Device*       Off *         Find Once*       command #73, which has the same content as command #73 is received, the device responds once with HART command #73 which has the same content as command #0.         Selecting the 'Off parameter, net configuration is switched on / off via HART, technically a write protection is activated for the HART communication.         If activated:       No HART write command ara do ther functions.         If deactivated:       No HART and other functions.         Find Continuous*       If Find Continuous' is selected on / off via HART; technically a write protection is activated for the HART command ara do ther functions.         If deactivated:       No HART write command and be written (parameter change, start functions, etc).         Off /On       With this parameter, the configuration is mitted', if write Cmd is written.         No HART write command dran be written (parameter change, start functions, etc)                                                                                                    | Menu / parameter | Value range      | Description                                                                                                    |
|----------------------------------------------------------------------------------------------------|------------------|------------------|----------------------------------------------------------------------------------------------------|
| HART Version       HART 5, HART 7       Use this parameter to define the HART protocol via which the device is to communicate.         HART 5 - HART® Protocol 5.9       - HART 7 - HART® Protocol 7.2 (factory setting)         Note       -         If the HART 7 function 'Write protocol 7.2 (factory setting)       -         Note       -         If the HART® 7 function 'Write protocol 7.2 (factory setting)       -         Note       -         If the HART® 7 function 'Write protocol 1.2 (factory setting)       -         Note       -         If the HART® 7 function 'Write protocol 1.2 (factory setting)       -         Note       -       -         If the HART® 7 function 'Write protocol 1.2 (factory setting)       -         Note       -       -         If the once' is selected.       -       -         If the once' is selected, after HART Command #73 is received the device responds once with HART         Find Continuous*       If 'Find Once' is selected after HART Command #73 is received, the device responds recurrently with HART Command #73, which has the same content as Command #0.         Selecting the 'Off' parameter ends the 'Find Device' function.       -         Config via HART       Off/On       With this parameter, the configuration is switched on / off via HART, technically a write protection is acrivated for the HART communication.                                                                                                    | Communication    |                  |                                                                                                    |
| <ul> <li>HART 5 - HART® Protocol 5.9</li> <li>HART 7 - HART® Protocol 7.2 (factory setting)</li> <li>Note</li> <li>If the HART® 7 function "Write protection (Lock ALL)" has been activated via the DTM / EDD and communication has been switched to HART® 5 on the device, write protection is canceled when the device is restarted.</li> <li>In the event of a switch from HART® 7 to HART® 5, if write protection has been activated via HART 7, it is deactivated when the device is restarted.</li> <li>When switching from HART® 5 to HART® 7, device addresses greater than number 15 are set to 0.</li> <li>Find Device® Off® If "Find Once' is selected, after HART command #73 is received the device responds once with HART Find Once' is selected - after HART Command #73 is received, the device responds recurrently with HART Command #73, which has the same content as command #0.</li> <li>Find Continuous* If "Find Continuous' is selected - after HART Command #73 is received, the device responds recurrently with HART Command #73, which has the same content as command #0.</li> <li>Selecting the 'Off' parameter ends the "Find Device' function.</li> <li>Config via HART Off/On With this parameter, the configuration is switched on / off via HART; technically a write protection is activated for the HART communication.</li> <li>If activated:         <ul> <li>No HART and other functions.</li> <li>If deactivated:             <ul> <li>No HART write command can be written (parameter change, start functions, etc).</li> <li>Device response with "HART access limited", if write Cmd is written.</li> <li>No limitation at read commands.</li> <li>No limitation for the HMI configuration // unlimited access via HMI - parameter change, functions like 'Auto Adjust Complete', etc. remain possible.</li> <li>'HART limited' will be displayed on the HMI main.</li> </ul> </li></ul></li></ul>                                       | HART Version     | HART 5, HART 7   | Use this parameter to define the HART protocol via which the device is to communicate.                                                  |
| <ul> <li>HART 7 - HART® Protocol 7.2 (factory setting)</li> <li>Note         <ul> <li>If the HART® 7 function 'Write protection (Lock ALL)' has been activated via the DTM / EDD and communication has been switched to HART® 5 on the device, write protection is canceled when the device is restarted.</li> <li>In the event of a switch from HART® 7 to HART® 5, if write protection has been activated via HART 7, it is deactivated when the device is restarted.</li> <li>When switching from HART® 5 to HART® 7, device addresses greater than number 15 are set to 0.</li> </ul> </li> <li>Find Device* Off* If 'Find Once' is selected, after HART command #73 is received the device responds once with HART command #73, which has the same content as command #0.</li> <li>Find Continuous* If 'Find Continuous' is selected - after HART Command #73 is received, the device responds recurrently with HART Command #73, which has the same content as Command #0.</li> <li>Config via HART Off/On With this parameter, the configuration is switched on / off via HART; technically a write protection is activated for the HART command #73 which has the same content as Command #0.</li> <li>Factivated:         <ul> <li>No limitation to HART command #73 is received, the device responds recurrently with HART Command #73 which has the same content as Command #0.</li> <li>Find Continuous* If 'Find Continuous' is selected - after HART command #73 is received, the device responds recurrently with HART Command #73, which has the same content as Command #0.</li> <li>Find Continuous* If 'Find Continuous' is selected.</li> <li>No limitation to HART access limited', if write protection is activated for the HART command #73.</li> <li>No limitation to HART and other functions.</li> <li>If decivated:                 No limitation at read commands.</li> <li>No limitation for the HMI configuration // unlimited acces</li></ul></li></ul> |                  |                  | HART 5 – HART <sup>®</sup> Protocol 5.9                                                                                                 |
| Note         • If the HART? f function "Write protection (Lock ALL)" has been activated via the DTM / EDD and communication has been switched to HART? 5 on the device, write protection is canceled when the device is restarted.         • In the event of a switch from HART? 7 to HART? 5, if write protection has been activated via HART?, it is deactivated when the device is restarted.         • When switching from HART? 5 to HART? 7, device addresses greater than number 15 are set to 0.         Find Device*       Off*         Find Once*       command #73, which has the same content as command #73 is received the device responds once with HART         Find Continuous*       If 'Find Continuous' is selected, after HART command #73 is received, the device responds recurrently with HART command #73, which has the same content as command #0.         Config via HART       Off/On         With this parameter, the configuration is switched on / off via HART, technically a write protection is activated for the HART communication.         If activated!       • No HART write command can be written (parameter change, start functions, etc).         • Device response with 'HART access limited', if write Cmd is written.         • No limitation at read commands.         • No limitation of the HMI configuration // unlimited access via HMI - parameter change, functions like 'Auto Adjust Complete', etc. remain possible.                                                                                                    |                  |                  | <ul> <li>HART 7 – HART® Protocol 7.2 (factory setting)</li> </ul>                                                                       |
| <ul> <li>If the HART® 7 function 'Write protection (Lock ALL)' has been activated via the DTM / EDD and communication has been switched to HART® 5 on the device, write protection is canceled when the device is restarted.</li> <li>In the event of a switch from HART® 7 to HART® 5, if write protection has been activated via HART7, it is deactivated when the device is restarted.</li> <li>When switching from HART® 5 to HART® 7, device addresses greater than number 15 are set to 0.</li> <li>When switching from HART® 5 to HART® 7, device addresses greater than number 15 are set to 0.</li> <li>Find Device*</li> <li>Off*</li> <li>If 'Find Once' is selected, after HART command #73 is received the device responds once with HART</li> <li>Find Once*</li> <li>command #73, which has the same content as command #0.</li> <li>Find Continuous*</li> <li>If 'Find Continuous' is selected - after HART Command #73 is received, the device responds recurrently with HART command #73, which has the same content as Command #0.</li> <li>Selecting the 'Off' parameter ends the 'Find Device' function.</li> <li>Config via HART</li> <li>Off/On</li> <li>With this parameter, the configuration is switched on / off via HART; technically a write protection is activated for the HART command can be written (parameter change, start functions, etc).</li> <li>No Imitation to HART and other functions.</li> <li>If deactivated:         <ul> <li>No Imitation to the HART access limited', if write Cmd is written.</li> <li>No limitation at read commands.</li> <li>No limitation for the HMI configuration // unlimited access via HMI - parameter change, functions like 'Auto Adjust Complete', etc. remain possible.</li> <li>'HART limited' will be displayed on the HMI main.</li> </ul> </li></ul>                                                                                                    |                  |                  | Note                                                                                                    |
| communication has been switched to HART® 5 on the device, write protection is canceled when the device is restarted.       - In the event of a switch from HART® 7 to HART® 5, if write protection has been activated via HART 7, it is deactivated when the device is restarted.         Find Device*       Off*       If 'Find Once' is selected, after HART command #73 is received the device responds once with HART         Find Device*       Off*       If 'Find Once' is selected, after HART command #73 is received, the device responds once with HART         Find Continuous*       If 'Find Continuous' is selected - after HART Command #73 is received, the device responds recurrently with HART Command #73, which has the same content as command #0.         Selecting the 'Off' parameter ends the 'Find Device' function.       Selecting the 'Off parameter ends the 'Find Device' function.         Config via HART       Off/On       With this parameter, the configuration is switched on / off via HART; technically a write protection is activated for the HART communication.         If deactivated:       No limitation to HART and other functions.         If deactivated:       No limitation at read commands.         No Dimitation for the HMI configuration // unlimited access via HMI - parameter change, functions like 'Auto Adjust Complete', etc. remain possible.         View HART       View HART is write Command to the HMI main.                                                                                                    |                  |                  | <ul> <li>If the HART® 7 function 'Write protection (Lock ALL)' has been activated via the DTM / EDD and</li> </ul>                      |
| <ul> <li>In the event of a switch from HART® 7 to HART® 5, if write protection has been activated via HART 7, it is deactivated when the device is restarted.</li> <li>When switching from HART® 5 to HART® 7, device addresses greater than number 15 are set to 0.</li> <li>Find Device*</li> <li>Off*</li> <li>If 'Find Once' is selected, after HART command #73 is received the device responds once with HART</li> <li>Find Once*</li> <li>command #73, which has the same content as command #0.</li> <li>Find Continuous*</li> <li>If 'Find Continuous' is elected - after HART Command #73 is received, the device responds recurrently with HART Command #73 which has the same content as Command #0.</li> <li>Selecting the 'Off' parameter ends the 'Find Device' function.</li> <li>Config via HART</li> <li>Off/On</li> <li>With this parameter, the configuration is switched on / off via HART; technically a write protection is activated for the HART command can be written (parameter change, start functions, etc).</li> <li>Device response with 'HART and other functions.</li> <li>If deactivated:         <ul> <li>No limitation to HART and other functions.</li> <li>If deactivated:                 <ul> <li>No limitation to read cammands.</li> <li>No limitation to read commands.</li> <li>No limitation for the HMI configuration // unlimited access via HMI - parameter change, functions like 'Auto Adjust Complete', etc. remain possible.</li> <li>'HART limited' will be displayed on the HMI main.</li> </ul> </li> </ul></li></ul>                                                                                                    |                  |                  | communication has been switched to HART® 5 on the device, write protection is canceled when the device is restarted.                    |
| it is deactivated when the device is restarted When switching from HART® 5 to HART® 7, device addresses greater than number 15 are set to 0. Find Device* Off* If 'Find Once' is selected, after HART command #73 is received the device responds once with HART Find Once* Find Continuous* If 'Find Continuous' is selected - after HART Command #73 is received, the device responds recurrently with HART Command #73, which has the same content as Command #0. Selecting the 'Off' parameter ends the 'Find Device' function. Config via HART Off/On With this parameter, the configuration is switched on / off via HART; technically a write protection is activated for the HART communication. If activated: No No limitation to HART and other functions. If deactivated: No HART write command can be written (parameter change, start functions, etc). Device response with 'HART access limited', if write Cmd is written. No limitation at read commands. No limitation for the HMI configuration // unlimited access via HMI - parameter change, functions like 'Auto Adjust Complete', etc. remain possible. 'HART limited' will be displayed on the HMI main.                                                                                                    |                  |                  | • In the event of a switch from HART® 7 to HART® 5, if write protection has been activated via HART 7,                                  |
| • When switching from HART® 5 to HART® 7, device addresses greater than number 15 are set to 0.         Find Device*       Off*       If 'Find Once' is selected, after HART command #73 is received the device responds once with HART         Find Once*       command #73, which has the same content as command #0.         Find Continuous*       If 'Find Continuous' is selected - after HART Command #73 is received, the device responds recurrently with HART Command #73, which has the same content as Command #0.         Selecting the 'Off' parameter ends the 'Find Device' function.       Selecting the 'Off' parameter ends the 'Find Device' function.         Config via HART       Off/On       With this parameter, the configuration is switched on / off via HART; technically a write protection is activated for the HART communication.         If deactivated:       No limitation to HART and other functions.         If deactivated:       No HART write command can be written (parameter change, start functions, etc).         Device response with 'HART access limited', if write Cmd is written.       No limitation of the HMI configuration // unlimited access via HMI - parameter change, functions like 'Auto Adjust Complete', etc. remain possible.         .       'HART limited' will be displayed on the HMI main.                                                                                                    |                  |                  | it is deactivated when the device is restarted.                                                                                         |
| Find Device*       Off*       If 'Find Once' is selected, after HART command #73 is received the device responds once with HART         Find Once*       command #73, which has the same content as command #0.         Find Continuous*       If 'Find Continuous' is selected - after HART Command #73 is received, the device responds recurrently with HART Command #73, which has the same content as Command #0.         Selecting the 'Off' parameter ends the 'Find Device' function.       Selecting the 'Off' parameter, the configuration is switched on / off via HART; technically a write protection is activated for the HART communication.         If activated:       No limitation to HART and other functions.         If deactivated:       No HART write command can be written (parameter change, start functions, etc).         Device response with 'HART access limited', if write Cmd is written.       No limitation to the HMI configuration // unlimited access via HMI - parameter change, functions like 'Auto Adjust Complete', etc. remain possible.                                                                                                    |                  |                  | <ul> <li>When switching from HART<sup>®</sup> 5 to HART<sup>®</sup> 7, device addresses greater than number 15 are set to 0.</li> </ul> |
| Find Once*       command #73, which has the same content as command #0.         Find Continuous*       If 'Find Continuous' is selected - after HART Command #73 is received, the device responds recurrently with HART Command #73, which has the same content as Command #0.         Selecting the 'Off' parameter ends the 'Find Device' function.       Selecting the 'Off' parameter ends the 'Find Device' function.         Config via HART       Off/On       With this parameter, the configuration is switched on / off via HART; technically a write protection is activated for the HART communication.         If activated:       • No limitation to HART and other functions.         If deactivated:       • No HART write command can be written (parameter change, start functions, etc).         • Device response with 'HART access limited', if write Cmd is written.       • No limitation for the HMI configuration // unlimited access via HMI - parameter change, functions like 'Auto Adjust Complete', etc. remain possible.         • 'HART limited' will be displayed on the HMI main.       • 'HART limited' will be displayed on the HMI main.                                                                                                    | Find Device*     | Off*             | If 'Find Once' is selected, after HART command #73 is received the device responds once with HART                                       |
| Find Continuous*       If 'Find Continuous' is selected - after HART Command #73 is received, the device responds recurrently with HART Command #73, which has the same content as Command #0. Selecting the 'Off' parameter ends the 'Find Device' function.         Config via HART       Off/On         With this parameter, the configuration is switched on / off via HART; technically a write protection is activated for the HART communication.         If activated:       • No limitation to HART and other functions.         If deactivated:       • No HART write command can be written (parameter change, start functions, etc).         • Device response with 'HART access limited', if write Cmd is written.       • No limitation at read commands.         • No limitation for the HMI configuration // unlimited access via HMI - parameter change, functions like 'Auto Adjust Complete', etc. remain possible.       • 'HART limited' will be displayed on the HMI main.                                                                                                    |                  | Find Once*       | command #73, which has the same content as command #0.                                                                                  |
| with HART Command #73, which has the same content as Command #0.         Selecting the 'Off' parameter ends the 'Find Device' function.         Config via HART       Off/On         With this parameter, the configuration is switched on / off via HART; technically a write protection is activated for the HART communication.         If activated:       • No limitation to HART and other functions.         If deactivated:       • No HART write command can be written (parameter change, start functions, etc).         • Device response with 'HART access limited', if write Cmd is written.       • No limitation at read commands.         • No limitation for the HMI configuration // unlimited access via HMI - parameter change, functions like 'Auto Adjust Complete', etc. remain possible.       • 'HART limited' will be displayed on the HMI main.                                                                                                    |                  | Find Continuous* | If 'Find Continuous' is selected - after HART Command #73 is received, the device responds recurrently                                  |
| Selecting the 'Off' parameter ends the 'Find Device' function.         Config via HART       Off/On         With this parameter, the configuration is switched on / off via HART; technically a write protection is activated for the HART communication.         If activated       •         •       No limitation to HART and other functions.         If deactivated:       •         •       No HART write command can be written (parameter change, start functions, etc).         •       Device response with 'HART access limited', if write Cmd is written.         •       No limitation at read commands.         •       No limitation for the HMI configuration // unlimited access via HMI - parameter change, functions like 'Auto Adjust Complete', etc. remain possible.         •       'HART limited' will be displayed on the HMI main.                                                                                                    |                  |                  | with HART Command #73, which has the same content as Command #0.                                                                        |
| Config via HART       Off/On       With this parameter, the configuration is switched on / off via HART; technically a write protection is activated for the HART communication.         If activated       •       No limitation to HART and other functions.         If deactivated:       •       No limitation to HART and other functions.         If deactivated:       •       No HART write command can be written (parameter change, start functions, etc).         •       Device response with 'HART access limited', if write Cmd is written.         •       No limitation at read commands.         •       No limitation for the HMI configuration // unlimited access via HMI - parameter change, functions like 'Auto Adjust Complete', etc. remain possible.         •       'HART limited' will be displayed on the HMI main.                                                                                                    |                  |                  | Selecting the 'Off' parameter ends the 'Find Device' function.                                                                          |
| activated for the HART communication.<br>If activated:<br>No limitation to HART and other functions.<br>If deactivated:<br>No HART write command can be written (parameter change, start functions, etc).<br>Device response with 'HART access limited', if write Cmd is written.<br>No limitation at read commands.<br>No limitation for the HMI configuration // unlimited access via HMI - parameter change, functions<br>like 'Auto Adjust Complete', etc. remain possible.<br>'HART limited' will be displayed on the HMI main.                                                                                                    | Config via HART  | Off/On           | With this parameter, the configuration is switched on / off via HART; technically a write protection is                                 |
| If activated:         • No limitation to HART and other functions.         If deactivated:         • No HART write command can be written (parameter change, start functions, etc).         • Device response with 'HART access limited', if write Cmd is written.         • No limitation at read commands.         • No limitation for the HMI configuration // unlimited access via HMI - parameter change, functions like 'Auto Adjust Complete', etc. remain possible.         • 'HART limited' will be displayed on the HMI main.                                                                                                    |                  |                  | activated for the HART communication.                                                                                                   |
| <ul> <li>No limitation to HART and other functions.</li> <li>If deactivated:         <ul> <li>No HART write command can be written (parameter change, start functions, etc).</li> <li>Device response with 'HART access limited', if write Cmd is written.</li> <li>No limitation at read commands.</li> <li>No limitation for the HMI configuration // unlimited access via HMI - parameter change, functions like 'Auto Adjust Complete', etc. remain possible.</li> <li>'HART limited' will be displayed on the HMI main.</li> </ul> </li> </ul>                                                                                                    |                  |                  | If activated:                                                                                                    |
| If deactivated:         • No HART write command can be written (parameter change, start functions, etc).         • Device response with 'HART access limited', if write Cmd is written.         • No limitation at read commands.         • No limitation for the HMI configuration // unlimited access via HMI - parameter change, functions like 'Auto Adjust Complete', etc. remain possible.         • 'HART limited' will be displayed on the HMI main.                                                                                                    |                  |                  | No limitation to HART and other functions.                                                                                              |
| <ul> <li>No HART write command can be written (parameter change, start functions, etc).</li> <li>Device response with 'HART access limited', if write Cmd is written.</li> <li>No limitation at read commands.</li> <li>No limitation for the HMI configuration // unlimited access via HMI - parameter change, functions like 'Auto Adjust Complete', etc. remain possible.</li> <li>'HART limited' will be displayed on the HMI main.</li> </ul>                                                                                                    |                  |                  | If deactivated:                                                                                                    |
| <ul> <li>Device response with 'HART access limited', if write Cmd is written.</li> <li>No limitation at read commands.</li> <li>No limitation for the HMI configuration // unlimited access via HMI - parameter change, functions like 'Auto Adjust Complete', etc. remain possible.</li> <li>'HART limited' will be displayed on the HMI main.</li> </ul>                                                                                                    |                  |                  | <ul> <li>No HART write command can be written (parameter change, start functions, etc).</li> </ul>                                      |
| <ul> <li>No limitation at read commands.</li> <li>No limitation for the HMI configuration // unlimited access via HMI - parameter change, functions like 'Auto Adjust Complete', etc. remain possible.</li> <li>'HART limited' will be displayed on the HMI main.</li> </ul>                                                                                                    |                  |                  | Device response with 'HART access limited', if write Cmd is written.                                                                    |
| <ul> <li>No limitation for the HMI configuration // unlimited access via HMI - parameter change, functions like 'Auto Adjust Complete', etc. remain possible.</li> <li>'HART limited' will be displayed on the HMI main.</li> </ul>                                                                                                    |                  |                  | No limitation at read commands.                                                                                                    |
| like 'Auto Adjust Complete', etc. remain possible. <ul> <li>'HART limited' will be displayed on the HMI main.</li> </ul>                                                                                                    |                  |                  | No limitation for the HMI configuration // unlimited access via HMI - parameter change, functions                                       |
| 'HART limited' will be displayed on the HMI main.                                                                                                    |                  |                  | like 'Auto Adjust Complete', etc. remain possible.                                                                                      |
|                                                                                                    |                  |                  | 'HART limited' will be displayed on the HMI main.                                                                                       |

\* Parameter only visible if HART® 7 has been selected.
Menu: Diagnosis

| Menu / parameter | Value range                                    | Description                                                                                                    |
|------------------|------------------------------------------------|----------------------------------------------------------------------------------------------------|
| Diagnosis        |                                                |                                                                                                    |
| Partial Stroke   | PS Configuration, PS<br>Interval, PS Start Now | 'Partial Stroke Test' is used to test the mobility of the safety-related valves and fittings. For this<br>purpose, the valve is moved by a configurable amount in the direction of the safety position (venting of<br>positioner output 1).<br>If this does not happen within the expected time, an alarm is signaled. After the test, the valve follows<br>the current set point again. The start of the test is triggered using a time interval 'PS Interval', through<br>the digital input (configuration: Input/Output-> Digital Input-> DI Function -> Partial Stroke) or locally<br>on the device 'PS Start Now'. |
|                  |                                                | NOTICE                                                                                                    |
|                  |                                                | <b>Property damage</b><br>During the test, the valve no longer follows the set point current. This change in the valve position<br>may have a detrimental effect on the process.                                                                                                    |
| Histogram        | Pos. Timeout                                   | Use this parameter to select which histogram is to be displayed.                                                                                                    |
|                  | Valve Movements                                | In this menu, the number of values or events is assigned to a valve range and displayed as an individual                                                                                                    |
|                  | Valve Cycles                                   | bar graph. The valve ranges are divided up as follows:                                                                                                    |
|                  | Mainly Used Pos.                               | < 0 %, 0 - 10 %, 10 - 20 %, 20 - 30 %, 30 - 40 %, 40 - 50 %, 50 - 60%, 60 - 70 %, 70 - 80 %, 80 - 90%, 90                                                                                                    |
|                  | Universal input                                | -100 %, >100 %                                                                                                    |
|                  |                                                | The histograms support valve diagnostics and allow conclusions to be drawn about the valve, control                                                                                                    |
|                  |                                                | quality, wear, and properties of the valves and fittings.                                                                                                    |
|                  |                                                | Pos. Timeout – Number of positioning time too slow events                                                                                                    |
|                  |                                                | Valve Movements - Number of valve lifts                                                                                                    |
|                  |                                                | Mainly Used Pos – Most used valve nosition                                                                                                    |
|                  |                                                | Universal input – Universal input value                                                                                                    |
| Travel Counter   | 0 to 200,000,000                               | The 'Travel Counter' is used to determine the positioner travel. The counter adds up the distance                                                                                                    |
|                  |                                                | traveled as a % of the set 'operating range'.                                                                                                    |
|                  |                                                | Limit values can be configured for the counter (only via DTM / EDD).                                                                                                    |
|                  |                                                | If the 'Travel Counter' reaches a limit value, a message is output.                                                                                                    |
| Movement Counter | 0 to 200,000,000                               | The 'Movement Counter' is used to determine the actuator's movements. Any movement that exceeds                                                                                                    |
|                  |                                                | the defined hysteresis is counted (default setting: 50%). The hysteresis can only be set / changed using                                                                                                    |
|                  |                                                | a PC (DTM / EDD). Limit values can be configured for the movement counter (only via DTM / EDD).                                                                                                    |
|                  |                                                | If the counter reaches a limit value, a message is output.                                                                                                    |
| Reset Histograms |                                                | Use this parameter to reset the histograms.                                                                                                    |
| Reset Status     |                                                | Use this parameter to reset the diagnostic status.                                                                                                    |

# ... 100peration

## ... Parameter descriptions

### Menu: Partial Stroke

| Menu / parameter         | Value range                                   | Description                                                                                                    |
|--------------------------|-----------------------------------------------|----------------------------------------------------------------------------------------------------|
| Diagnosis / Partial Stro | oke                                           |                                                                                                    |
| PS Configuration         | PS Vent Amount,<br>Timeout Value<br>Dead Time | <ul> <li>PS Vent Amount: Position change in the direction of the safety position (venting of positioner output 1) by which the valve is to be moved.</li> <li>Timeout Value: If the valve does not reach the new valve position, which has changed by the amount defined by 'PS Vent Amount', within the defined time (Timeout Time), an alarm is issued.</li> <li>The step response from the DTM can be used to determine the partial stroke parameters.</li> </ul> |
|                          |                                               | <b>Note</b><br>The default setting for this time is automatically determined by Auto Adjust (only in Auto Adjust mode:<br>Valve Ranges, Full).                                                                                                    |
|                          |                                               | <ul> <li>Dead Time: Use this parameter (dead time) to set the time in which the valve should have moved out of the end position.</li> <li>The dead time must be less than half the 'Timeout Value'.</li> </ul>                                                                                                    |
|                          |                                               | Note<br>The partial stroke must be tested after configuration!                                                                                                    |
| PS Interval              | 0 to 1000 days                                | Use this parameter to define the time interval according to which the 'Partial Stroke Test' is triggered on a cyclical basis.                                                                                                    |
| PS Start Now             | Test Passed<br>Test Failed                    | Use this parameter to trigger the partial stroke directly.<br>The result is shown on the display:<br>• Test Passed – Test successful<br>• Test Failed – Test failed                                                                                                    |
|                          |                                               | <b>NOTICE</b><br>Property damage                                                                                                    |

During the test, the valve no longer follows the set point current. This change in the valve position may have a detrimental effect on the process.

## Menu: Device Info

### Note

This menu is only used to display the device parameters. The parameters are displayed independently of the configured access level, but cannot be changed.

| Menu / parameter | Value range     | Description                                                                                                   |
|------------------|-----------------|----------------------------------------------------------------------------------------------------|
| Device Info      |                 |                                                                                                    |
| Hardware Rev.    |                 | The hardware revision is displayed here.                                                                      |
| Software Rev.    |                 | The firmware revision is displayed here.                                                                      |
| Mounting Date    |                 | The installation date is displayed here. The date can only be entered and changed using a PC (DTM /           |
|                  |                 | EDD).                                                                                                    |
| Commun. Tag      |                 | The communication name is displayed here. The name can only be entered and changed using a PC (DTM            |
|                  |                 | / EDD).                                                                                                    |
| Long Tag*        |                 | The long text for the measuring point tag is displayed here.                                                  |
| Device Address   |                 | The device address is displayed here.                                                                         |
| Descriptor       |                 | The measuring point tagging is displayed here. The description can only be entered and changed using a        |
|                  |                 | PC (DTM / EDD).                                                                                               |
| Device Message   |                 | The device information is displayed here. The description can only be entered and changed using a PC          |
|                  |                 | (DTM / EDD).                                                                                                  |
| Pneumatic Type   | Single / Safe   | The type of pneumatics that the device works with is displayed here.                                          |
|                  | Single / Freeze | After installing a different type of pneumatics, this type needs to be set in the 'Service -> Pneumatic'      |
|                  | Double / Safe   | menu.                                                                                                    |
|                  | Double / Freeze | Single / Safe – Single acting, safety position with no current, with venting function                         |
|                  |                 | Single / Freeze – Single acting, safety position with no current, with blocking function.                     |
|                  |                 | <ul> <li>Double / Safe – Double acting, safety position with no current, with venting function.</li> </ul>    |
|                  |                 | <ul> <li>Double / Freeze – Double acting, safety position with no current, with blocking function.</li> </ul> |
| Stroke Time Up   | 0 to 200 s      | The stroke time determined by Auto Adjust (only Auto Adjust types 'Stroke' and 'Full') for the direction of   |
|                  |                 | the 100 % position is displayed here.                                                                         |
| Stroke Time Dn   | 0 to 200 s      | The stroke time determined by Auto Adjust (only Auto Adjust types 'Stroke' and 'Full') for the direction of   |
|                  |                 | the 0 % position is displayed here.                                                                           |

\* Visible only with HART® 7

# ... 100peration

# ... Parameter descriptions

## Menu: Service

| Menu / parameter       | Value range                                                          | Description                                                                                                    |
|------------------------|----------------------------------------------------------------------|----------------------------------------------------------------------------------------------------|
| Service                |                                                                      |                                                                                                    |
| Service Mode           | Off, On <sup>*</sup>                                                 | Activate service mode.                                                                                                    |
|                        |                                                                      |                                                                                                    |
|                        |                                                                      | Danger of crushing!         If Service Mode is set to 'On', the valve moves to its pneumatic safety position. In the case of the 'venting' safety position, the valve moves to the end position in an uncontrolled manner and / or no longer follows the set point current.         The actuator will therefore move without delay.         •       Do not reach into the adjustment mechanism                                                                                                    |
| Factory Setting*       |                                                                      | l oad factory settings                                                                                                    |
| Adjust Sensors*        | Adjust All, Adjust Outputs                                           | Note         The supply pressure and the drive must not be pressurized for calibration to atmospheric pressure.         Otherwise, the existing pressure is applied as the zero point.         In order to set the zero point for the pressure sensors, the pneumatic device connections for the supply air and actuator must be disconnected and vented. The sensors will then be calibrated to the atmospheric pressure.                                                                                                    |
|                        |                                                                      |                                                                                                    |
|                        |                                                                      | <ul><li>Risk of injury!</li><li>For calibration of the outputs, the device triggers a sequence to vent the outputs. The end points of the valve are approached without the brakes being applied.</li><li>Do not reach into the adjustment mechanism.</li></ul>                                                                                                    |
|                        |                                                                      | Supply Pressure – Supply air pressure<br>Pressure Y1 – Pressure, output 1<br>Pressure Y2 – Pressure, output 2                                                                                                    |
| Pneumatic <sup>*</sup> | Single / Safe<br>Single / Freeze<br>Double / Safe<br>Double / Freeze | <ul> <li>Use this parameter to adapt the positioner software to the installed I/P module. This is required when installing a different I/P module type. The type of pneumatics that the device works with is displayed here.</li> <li>Single / Safe – Single acting, safety position with no current, with venting function.</li> <li>Single / Freeze – Single acting, safety position with no current, with blocking function.</li> <li>Double / Safe – Double acting, safety position with no current, with venting function.</li> <li>Double / Freeze – Double acting, safety position with no current, with blocking function.</li> </ul> |
|                        |                                                                      |                                                                                                    |
|                        |                                                                      | <ul> <li>Danger of crushing!</li> <li>If an incorrect type of pneumatics is selected, the valve may move into an end position in an uncontrolled manner and / or may no longer follow the set point current.</li> <li>The actuator will therefore move without delay.</li> <li>Do not reach into the adjustment mechanism.</li> </ul>                                                                                                    |

\* Parameter is only visible if Service Mode is set to 'On'.

| Menu / parameter              | Value range      | Description                                                                                               |
|-------------------------------|------------------|----------------------------------------------------------------------------------------------------|
| Service (continued)           |                  |                                                                                                    |
| Remote Sensor*                | Off, On          | If an external position sensor is connected, this parameter must be set to 'On'.                          |
| Sensor Type <sup>*</sup>      | Standard         | Use this parameter to select the version of the installed position sensor.                                |
|                               | Non-Contact      | Standard – Standard position sensor                                                                       |
|                               | External Sensor  | Non-Contact – Contactless position sensor.                                                                |
|                               | No Linearization |                                                                                                    |
| Sensor Calib.*                | Value 1 Value 5  | Once the position sensor has been replaced, the correction values used for linearizing the sensor         |
|                               | Confirm          | characteristic curve (supplied by the factory together with the position sensor) can be entered here. The |
|                               |                  | entered values are accepted by using 'Confirm'.                                                           |
| Sensor Position               | 0° Position      | Use this parameter to set the fine adjustment of the 0° position after a sensor replacement.              |
|                               |                  | The current position of the sensor range is accepted as a center position by using 'Confirm'.             |
|                               |                  | Note                                                                                                    |
|                               |                  | For this purpose, the positioner feedback shaft must be exactly in the center position.                   |
| AO Alarm Current <sup>*</sup> | Low, High        | Use this parameter to set the alarm current for the analog position feedback. This current is output even |
|                               |                  | if the positioner is in a no-current state (external supply).                                             |
|                               |                  | • High – I > 21.5 mA                                                                                      |
|                               |                  | <ul> <li>Low – I &lt; 3.6 mA</li> </ul>                                                                   |
|                               |                  | Note                                                                                                    |
|                               |                  | In order to save the parameter in the non-volatile memory on the 'analog position feedback' module, the   |
|                               |                  | module must be supplied with 24 V during parameterization.                                                |

\* Parameter is only visible if Service Mode is set to 'On'.

# 11 Diagnosis / error messages

## Calling up the error description

Additional details about the error that has occurred can be called up on the information level.

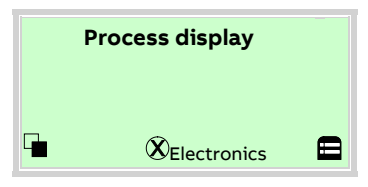

1. Use  $\overline{\mathbb{V}}$  to switch to the information level (Operator Menu).

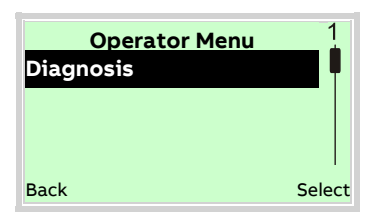

- 2. Use 🛆 / 🐨 to select the submenu 'Diagnosis'.
- 3. Confirm the selection with  $\mathbb{V}$ .

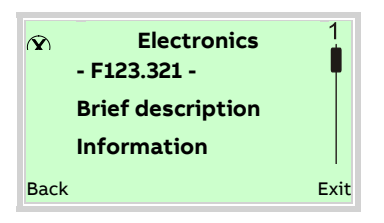

The error message is shown on the display according to priority. The first line shows the area in which the error has occurred. The second line shows the unique error number. It is made up of the priority (Fxxx) and the error position (.xxx) The next lines show a brief description of the error and

information on how to remedy it.

You absolutely need to scroll the display further to read the error message in more detail.

#### Note

For a detailed description of the error messages and information on troubleshooting, see the following pages.

## Possible error messages

| No. | Priority | Fault message                                    | Possible cause                                                         | Troubleshooting the Instrument                              | $(\mathbf{X})$ | $\mathbb{V}$ |   | Ś | Group         |
|-----|----------|--------------------------------------------------|------------------------------------------------------------------------|-------------------------------------------------------------|----------------|--------------|---|---|---------------|
|     |          |                                                  |                                                                        |                                                             | F              | с            | s | М |               |
| 0   | 90       | Position measurement<br>Failure*                 | Defective position sensor                                              | Replace position sensor                                     | х              |              |   |   | Sensor        |
| 1   | 91       | Valve blocked                                    | Friction too high                                                      | Valve requires maintenance                                  | х              |              |   |   | Actuator      |
| 2   | 50       | Positioning timeout - Check<br>valve maintenance | Positioning time up-scaled friction high                               | Valve requires maintenance                                  |                |              |   | х | Actuator      |
| 3   | 51       | Positioning unstable                             | Change disturbance variables                                           | Select 'Adaptive Control' mode                              |                |              |   | х | Configuration |
| 4   | 49       | Position out of travel range                     | Mounting kit is bent                                                   | Check mounting conditions                                   |                |              |   | х | Process       |
| 5   | 52       | Zero-Point displacement                          | Valve seat is damaged                                                  | Valve requires maintenance                                  |                |              |   | х | Process       |
| 6   | 43       | kp up exceeded                                   | Friction too high                                                      | Valve requires maintenance                                  |                |              |   | х |               |
| 7   | 44       | kp Down exceeded                                 | Friction too high                                                      | Valve requires maintenance                                  |                |              |   | х |               |
| 8   | 92       | Setpoint failure electronics                     | Faulty electronics                                                     | Replace electronics                                         | х              |              |   |   | Electronics   |
| 9   | 70       | Setpoint out of range                            | Defective DCS card                                                     | Replace DCS card                                            |                |              | х |   | Operation     |
| 10  | 80       | Device not calibrated                            | Auto adjust has not yet been executed                                  | Execute auto adjust                                         |                | х            |   |   | Configuration |
| 11  | 79       | Controller inactive                              | Test function activated                                                | Test function deactivated                                   |                | х            |   |   |               |
| 12  | 53       | Stroke counter limit<br>exceeded                 | Many valve strokes                                                     | Valve requires maintenance                                  |                |              |   | х |               |
| 13  | 54       | Travel counter limit<br>exceeded                 | Many valve strokes or vibrating valve                                  | Valve requires maintenance                                  |                |              |   | х |               |
| 14  | 55       | Electronic temperature<br>measurement failure    | Temperature sensor defective                                           | Replace electronics                                         |                |              |   | х | Electronics   |
| 15  | 71       | Electronic temperature out of limits             | Temperature is too high or too<br>low                                  | Check mounting conditions                                   |                |              | х |   | Operation     |
| 16  | 94       | Configuration data failure                       | Output piping mixed up                                                 | Check mounting conditions                                   |                | х            |   |   | Actuator      |
| 17  | 95       | Electronics - NV chip defect                     | Faulty electronics                                                     | Replace electronics                                         | х              |              |   |   | Electronics   |
| 18  | 96       | Non volatile data defect                         | Faulty electronics                                                     | Replace electronics                                         | х              |              |   |   | Electronics   |
| 19  | 56       | Leakage during operation                         | Leakage in actuator, piping, connections, or positioner                | Start leakage test                                          |                |              |   | х | Actuator      |
| 20  | 57       | Leakage chamber 1                                | Leakage in chamber 1 of the<br>actuator or pneumatics output<br>line 1 | Check chamber 1 of the actuator of pneumatics output line 1 | r              |              |   | х | Actuator      |
| 21  | 58       | Leakage chamber 2                                | Leakage in chamber 2 of the actuator or pneumatics output line 2       | Check chamber 2 of the actuator o pneumatics output line 2  | r              |              |   | х | Actuator      |

\* If the 'positioning timeout' alarm has been set, the positioner monitors if the position changes more than 0.1 % over 5 seconds. If not, a 'Valve Blocked' diagnosis notice is output. No alarm is output in the end position.

# ... 11 Diagnosis / error messages

## ... Possible error messages

| No. | Priority | Fault message                          | Possible cause                                                            | Troubleshooting the Instrument                              | $(\mathbf{X})$ | $\mathbb{V}$ | $\Delta$ | Ś | Group       |
|-----|----------|----------------------------------------|---------------------------------------------------------------------------|-------------------------------------------------------------|----------------|--------------|----------|---|-------------|
|     |          |                                        |                                                                           |                                                             | F              | С            | s        | м |             |
| 22  | 59       | Leakage in actuator                    | Leakage inside the actuator                                               | Check the actuator diaphragms                               |                |              |          | х | Actuator    |
| 23  | 78       | Pressure NV Data defect                |                                                                           | Restart device                                              |                |              |          | х | Electronics |
| 24  | 83       | Pressure NV chip defect                |                                                                           | Replace pressure option                                     |                |              |          | х | Electronics |
| 25  | 73       | Overpressure from supply               | Supply air pressure too high                                              | Check supply air pressure                                   |                |              | х        |   | Operation   |
| 26  | 74       | Overpressure from supply               | Supply air pressure is too low or filter is clogged                       | Check supply air pressure or filter                         |                |              | х        |   | Operation   |
| 27  | 75       | Supply pressure limit high exceeded    | Supply air pressure too high                                              | Check supply air pressure                                   |                |              | х        |   | Operation   |
| 28  | 76       | Pressure hammer from supply            | Pressure shock in compressed ai<br>supply Supply air pressure too<br>high | r Check air supply                                          |                |              | Х        |   |             |
| 29  | 40       | tv up exceeded                         | Excessive dynamic friction                                                | Valve requires maintenance                                  |                |              |          | х | Actuator    |
| 30  | 45       | tv down exceeded                       | Excessive friction                                                        | Valve requires maintenance                                  |                |              |          | х | Actuator    |
| 31  | 41       | Y-Offset Up exceeded                   | Excessive dynamic friction                                                | Valve requires maintenance                                  |                |              |          | х | Actuator    |
| 32  | 42       | Y-Offset Down exceeded                 | Excessive friction                                                        | Valve requires maintenance                                  |                |              |          | х | Actuator    |
| 33  | 61       | Friction limit exceeded                | Excessive dynamic friction                                                | Valve requires maintenance                                  |                |              |          | х | Actuator    |
| 34  | 62       | Stiction limit exceeded                | Excessive friction                                                        | Valve requires maintenance                                  |                |              |          | х | Actuator    |
| 35  | 77       | Universal input out of range           | Input range area up-scaled                                                | Check parameterization                                      |                |              | х        |   |             |
| 36  | 63       | Partial stroke failed                  | The partial stroke test has failed                                        | Check valve.                                                |                |              |          | х |             |
| 37  | 64       | Option module defect                   | Defective option module                                                   | Replace option module                                       |                |              |          | х | Electronics |
| 38  | 65       | Universal input limit<br>exceeded      | Universal input limit value up-<br>scaled                                 | Depends on application                                      |                |              |          | х | Actuator    |
| 39  | 47       | Analog output simulation active        | Analog feedback monitor simulation active                                 | Terminate simulation.                                       |                | х            |          |   |             |
| 40  | 46       | Binary output simulation active        | Alarm current binary output simulation active                             | Terminate simulation.                                       |                | х            |          |   |             |
| 41  | 97       | Fail safe active - via device<br>error | Positioner in safety position due to device failure                       | Check next error message,<br>determine and eliminate cause. | х              |              |          |   |             |
| 42  | 66       | Fail safe active - via user            | Positioner in safety position due to user action                          | Switch off service mode                                     |                | х            |          |   | Operation   |

| No. | Priority | Fault message              | Possible cause                    | Troubleshooting the Instrument     | $(\mathbf{X})$ | $\mathbb{V}$ | $\Delta$ | Ś | Group         |
|-----|----------|----------------------------|-----------------------------------|------------------------------------|----------------|--------------|----------|---|---------------|
|     |          |                            |                                   |                                    | F              | С            | s        | М |               |
| 43  | 67       | Binary input active        | Digital input activated by the    | Deactivate the digital input       |                | х            |          |   | Operation     |
|     |          |                            | user                              |                                    |                |              |          |   |               |
| 44  | 68       | Switchpoint 1 exceeded     | Valve has passed limit 1 position | Depends on application             |                | х            |          |   | Process       |
| 45  | 69       | Switchpoint 2 exceeded     | Valve has passed limit 2 position | Depends on application             |                | х            |          |   | Process       |
| 46  | 82       | Analog output supply fault | No power supply on analog         | Check the supply power             |                |              |          | х | Operation     |
|     |          |                            | output                            |                                    |                |              |          |   |               |
| 47  | 81       | Pressure measurement       | 'Print option' optional module    | Replace 'Print option' optional    |                |              |          | х | Electronics   |
|     |          | defect                     | defective                         | module                             |                |              |          |   |               |
| 202 |          | Extern access              | Communication with the device     | Depends on application             |                | х            |          |   | Configuration |
|     |          |                            | is performed via HART             |                                    |                |              |          |   |               |
| 203 |          | All locked                 | Local operation is locked         | Activate the digital input         |                | х            |          |   | Configuration |
| 204 |          | Conf. Locked               | Configuration is locked           | Activate the digital input         |                | х            |          |   | Configuration |
| 205 |          | Panel locked               | Input locked                      |                                    |                | х            |          |   | Configuration |
| 206 |          | Simulation                 | Simulation active                 | Terminate simulation.              |                | х            |          |   | Configuration |
| 207 |          | Squawk*                    | 'Find device' activated           | Deactivate function in DTM or EDD  |                | х            |          |   | Configuration |
| 208 |          | HART Locked                | Write protection activated via    | Deactivating write protection      |                | х            |          |   | Configuration |
|     |          |                            | HART                              |                                    |                |              |          |   |               |
| 209 |          | HART limited               | "Config via HART" deactivated     | Activate "Config via HART" via the |                | х            |          |   | Configuration |
|     |          |                            |                                   | НМІ                                |                |              |          |   |               |

\* Function available only via HART®7

## 12 Maintenance

The positioner does not require any maintenance if it is used as intended under normal operating conditions.

### Note

Manipulation by users shall immediately render the warranty for the device invalid.

To ensure fault-free operation, it is essential that the device is supplied with instrument air that is free of oil, water, and dust.

#### Note

Perform a functional check of the emergency shutdown module (option) at least every 2 years.

For this purpose, the positioner must move the valve into the safety position when the 24 V DC signal (terminal +85 / -86) is interrupted.

## 13 Repair

Repair and maintenance activities may only be performed by authorized customer service personnel.

When replacing or repairing individual components, use original spare parts.

## **Returning devices**

Use the original packaging or a secure transport container of an appropriate type if you need to return the device for repair or recalibration purposes.

Fill out the return form (see **Return form** on page 84) and include this with the device.

In accordance with the EU Directive governing hazardous materials, the owner of hazardous waste is responsible for its disposal or must observe the following regulations for shipping purposes:

All devices delivered to ABB must be free from any hazardous materials (acids, alkalis, solvents, etc.).

Please contact Customer Center Service acc. to page 5 for nearest service location.

## 14 Recycling and disposal

#### Note

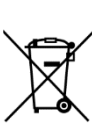

Products that are marked with the adjacent symbol may **not** be disposed of as unsorted municipal waste (domestic waste).

They should be disposed of through separate collection of electric and electronic devices.

This product and its packaging are manufactured from materials that can be recycled by specialist recycling companies.

Bear the following points in mind when disposing of them:

- As of 8/15/2018, this product will be under the open scope of the WEEE Directive 2012/19/EU and relevant national laws (for example, ElektroG - Electrical Equipment Act - in Germany).
- The product must be supplied to a specialist recycling company. Do not use municipal waste collection points. These may be used for privately used products only in accordance with WEEE Directive 2012/19/EU.
- If there is no possibility to dispose of the old equipment properly, our Service can take care of its pick-up and disposal for a fee.

## **15 Specification**

#### Note

The device data sheet is available in the ABB download area at <a href="http://www.abb.com/positioners">www.abb.com/positioners</a>.

# 16 Additional documents

#### Note

All documentation, declarations of conformity, approvals, certificates and additional documentation are available in the ABB download area.

www.abb.com/positioners

## **17 Accessories**

## **Extension modules**

#### Mechanical position indicator

Indicator disk in housing cover linked with device feedback shaft.

#### Contactless position sensor (optional)

In difficult ambient conditions (constant valve movements, for example, which are transmitted to the sensor axis by the process pressure), the positioner can be fitted with a contactless position sensor.

#### **Pressure option**

The pressure option comprises 3 absolute pressure sensors which facilitate pressure-based valve diagnostics (valve signature, for example).

The supply air pressure and the output pressures can also be monitored. The zero points of the pressure sensors can be calibrated both locally on the device and using the DTM.

These options are also available for retrofitting by Service.

## Accessories

### Mounting material

- Attachment kit for linear actuators in accordance with DIN / IEC 534 / NAMUR
- Attachment kit for rotary actuators in accordance with VDI / VDE 3845
- Attachment kit for integral mounting
- · Attachment kit for actuator-specific mounting

#### Pressure gauge block

With pressure gauges for supply air and output pressure. Pressure gauges with housing Ø 28 mm (1.10 in), with connection block in aluminum, black

### PC adapter for communication

USB HART® Modem for HART® communication (see data sheet 63-6.71)

# Control program for operation and parameterization on a PC

DAT200 Asset Vision Basic with DTM for EDP300 (see data sheet DS/DTM/DAT200)

# **18 Appendix**

## **Return form**

#### Statement on the contamination of devices and components

Repair and/or maintenance work will only be performed on devices and components if a statement form has been completed and submitted.

Otherwise, the device/component returned may be rejected. This statement form may only be completed and signed by authorized specialist personnel employed by the operator.

#### **Customer details:**

| Company:                                         |             |  |
|--------------------------------------------------|-------------|--|
| Address:                                         |             |  |
| Contact person:                                  | Telephone:  |  |
| Fax:                                             | Email:      |  |
| Device details:                                  |             |  |
| Туре:                                            | Serial no.: |  |
| Reason for the return/description of the defect: |             |  |

\_\_\_\_\_i

#### Was this device used in conjunction with substances which pose a threat or risk to health?

| 🗌 Yes 🔄 No                          |                                                  |                                 |
|-------------------------------------|--------------------------------------------------|---------------------------------|
| If yes, which type of contamination | on (please place an X next to the applicable ite | ems):                           |
| 🗌 biological                        | corrosive / irritating                           | combustible (highly / extremely |
|                                     |                                                  | combustible)                    |
|                                     | explosive                                        | other toxic substances          |
| radioactive                         |                                                  |                                 |
|                                     |                                                  |                                 |
| Which substances have come into     | o contact with the device?                       |                                 |
| 1.                                  |                                                  |                                 |
| 2.                                  |                                                  |                                 |

We hereby state that the devices/components shipped have been cleaned and are free from any dangerous or poisonous substances.

Town/city, date

3.

Signature and company stamp

## **Control Drawing 901305**

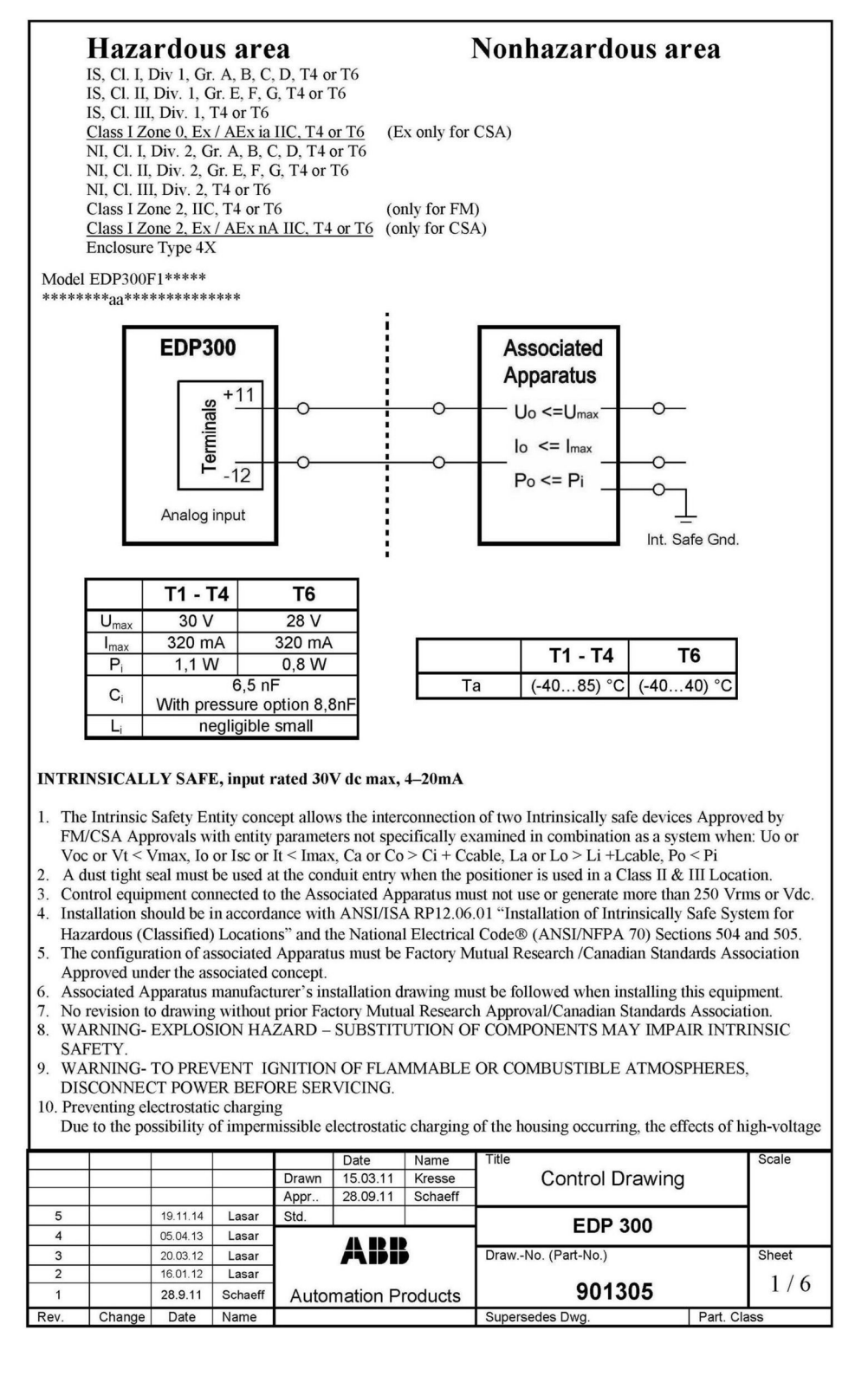

# ... 18 Appendix

# ... Control Drawing 901305

| <ul> <li>dry cloth or if large amounts of dust flow around the device in dusty environments. To prevent charging of this type from occurring, the device may only be cleaned using a damp cloth. Dust flowing round the device should be prevented by installing a flow restrictor or partition.</li> <li>1. If the PositionMaster EDP300 is used according to temperature class T6, before the pressure supply is fully switched on, the pneumatic unit shall be operated with a maximum pressure of 1,4 bar for so long until no more explosive mixture is present, but at least 5 minutes. During this operation the EDP300 is to be fully loaded and vented for several-times.</li> <li>2. The usage of the PositionMaster with natural gas is only permitted in type of protection "Intrinsic Safe".</li> <li>3. If the PositionMaster is used with natural gas, the venting of the PositionMaster has to be routed safely to outside the hazardous area.</li> <li>4. If the PositionMaster uses natural gas instead of compressed air, the maximum ambient temperature is 60 °C.</li> <li>5. Limit switches are not permitted for use in this product.</li> <li>6. Max. pressure of the attached pressure supply is 174 psi (12 bar absolute).</li> <li>7. The customer must select an appropriate cable gland, complied the requirement of Type 4X (NEMA 250).</li> </ul>                                                                                                    |                                                      |  |  |  |  |  |  |  |
|----------------------------------------------------------------------------------------------------|------------------------------------------------------|--|--|--|--|--|--|--|
| CLASS II T4 or T6                                                                                                    | <b>r</b> , <b>G</b> ;                                |  |  |  |  |  |  |  |
| Input rated 30V dc max, 4–20mA                                                                                                    |                                                      |  |  |  |  |  |  |  |
| 1. Nonincendive wiring concept: The Nonincendive wiring concept allows the interconnection of devices with                                                                                                    | 6                                                    |  |  |  |  |  |  |  |
| <ul> <li>Nonincendive wiring parameters: Vmax, Imax, Pmax see Table.</li> <li>Nonincendive wiring parameters: Uo or Voc or Vt &lt; Vmax, Io or Isc or It &lt; Imax, Ca or Co &gt; Ci + Ccable,</li> </ul>                                                                                                    | La or                                                |  |  |  |  |  |  |  |
| Lo > Li + Leable, Po < Pi<br>2. The semifacture of Associated Numin condition Field Wining Associates must be FM (/CSA Associated under                                                                                                    |                                                      |  |  |  |  |  |  |  |
| <ol> <li>The configuration of Associated Nonincendive Field wiring Apparatus must be FM/CSA Approved under<br/>Nonincendive wiring concept.</li> </ol>                                                                                                    |                                                      |  |  |  |  |  |  |  |
| <ol> <li>Associated Nonincendive Field Wiring Apparatus manufacturer's installation drawing must be followed while<br/>installing this acuimment.</li> </ol>                                                                                                    | nen                                                  |  |  |  |  |  |  |  |
| <ol> <li>WARNING- EXPLOSION HAZARD - DO NOT DISCONNECT EQUIPMENT UNLESS POWER HAS I</li> </ol>                                                                                                    | BEEN                                                 |  |  |  |  |  |  |  |
| SWITCHED OFF OR AREA IS KNOWN TO BE NON-HAZARDOUS.                                                                                                    | ITV                                                  |  |  |  |  |  |  |  |
| FOR CLASS I, DIVISION 2.                                                                                                    | 11 1                                                 |  |  |  |  |  |  |  |
| <ol> <li>Preventing electrostatic charging         Due to the possibility of impermissible electrostatic charging of the housing occurring, the effects of high-v         sources on the equipment must be prevented. Electrostatic charging can also occur if the device is wiped wi         dry cloth or if large amounts of dust flow around the device in dusty environments. To prevent charging of         type from occurring, the device may only be cleaned using a damp cloth. Dust flowing round the device she         be prevented by installing a flow restrictor or partition.</li> <li>If the PositionMaster EDP300 is used according to temperature class T6, before the pressure supply is fully         switched on, the pneumatic unit shall be operated with a maximum pressure of 1,4 bar for so long until no r         explosive mixture is present, but at least 5 minutes. During this operation the EDP300 is to be fully loaded         vented for several-times.</li> <li>This product is not permitted for use with natural gas.</li> <li>With optional Limit Switches (Normally Closed) Type SJ2-SIN         aa = F2, Proximity switches (Normally Closed) Type SJ2-SIN         aa = F3, proximity switches (Normally Closed) Type SJ2-SIN         aa = F3, proximity switches (Normally Closed) Type SJ2-SIN         aa = Blank, without Limit Switches</li> <li>If ordering option F3 is used the lower ambient temperature is reduced to -25 °C.     </li> <li>Max. pressure of the attached pressure supply is 174 psi (12 bar absolute).     </li> <li>The customer must select an appropriate cable gland, complied the requirement of Type 4X (NEMA 250).     </li> </ol> | voltage<br>ith a<br>this<br>ould<br>,<br>nore<br>and |  |  |  |  |  |  |  |
| Date Name Title Sca                                                                                                    | ale                                                  |  |  |  |  |  |  |  |
| Drawn 15.03.11 Kresse Control Drawing                                                                                                    |                                                      |  |  |  |  |  |  |  |
| 5 19.11.14 Lasar Std. EDP 300                                                                                                    |                                                      |  |  |  |  |  |  |  |
| 4 05.04.13 Lasar<br>3 20.03.12 Lasar ABB DrawNo. (Part-No.) Shu                                                                                                    | eet                                                  |  |  |  |  |  |  |  |
|                                                                                                    | 10.072                                               |  |  |  |  |  |  |  |
| 2 16.01.12 Lasar                                                                                                    | 2/6                                                  |  |  |  |  |  |  |  |

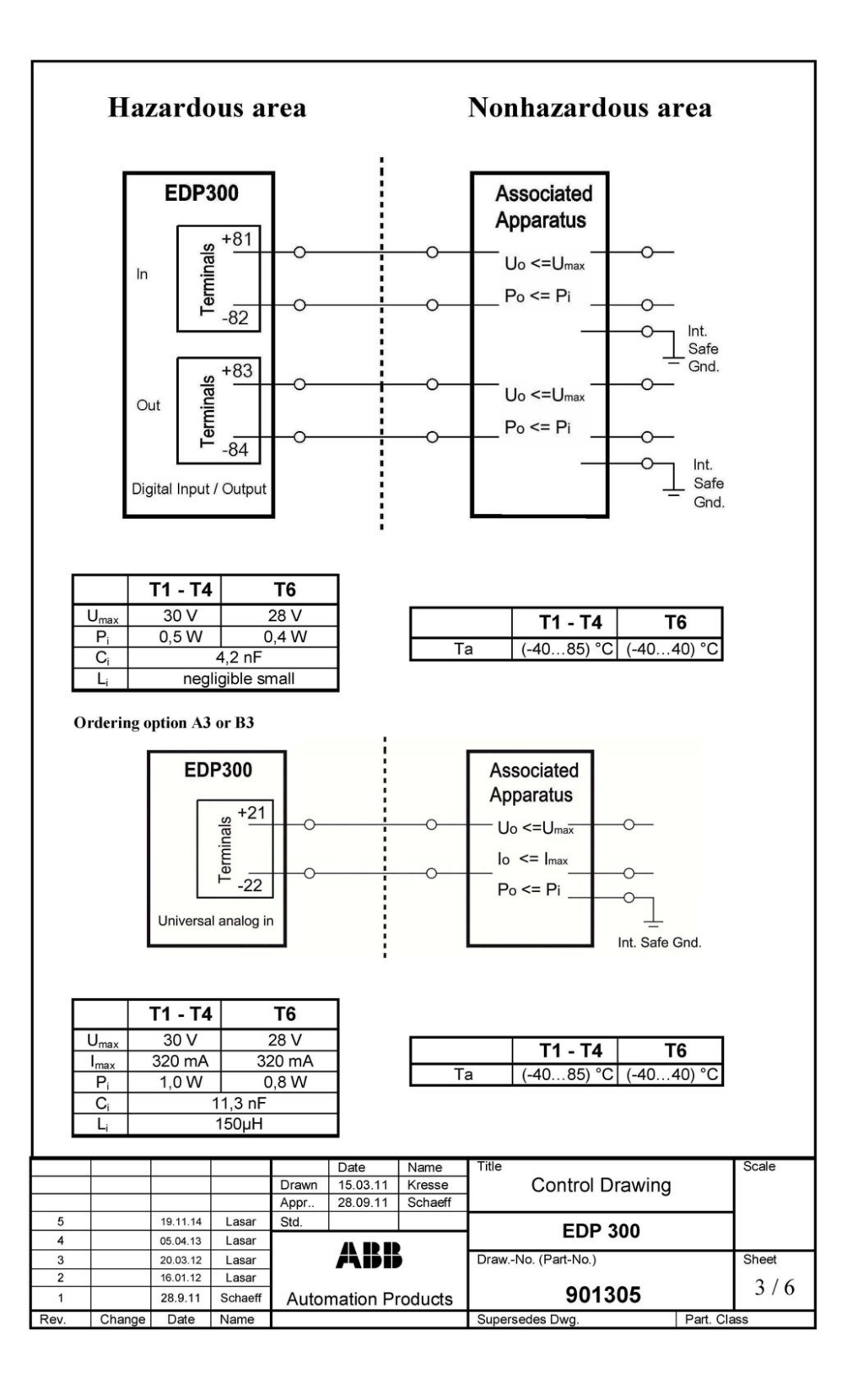

# ... 18 Appendix

## ... Control Drawing 901305

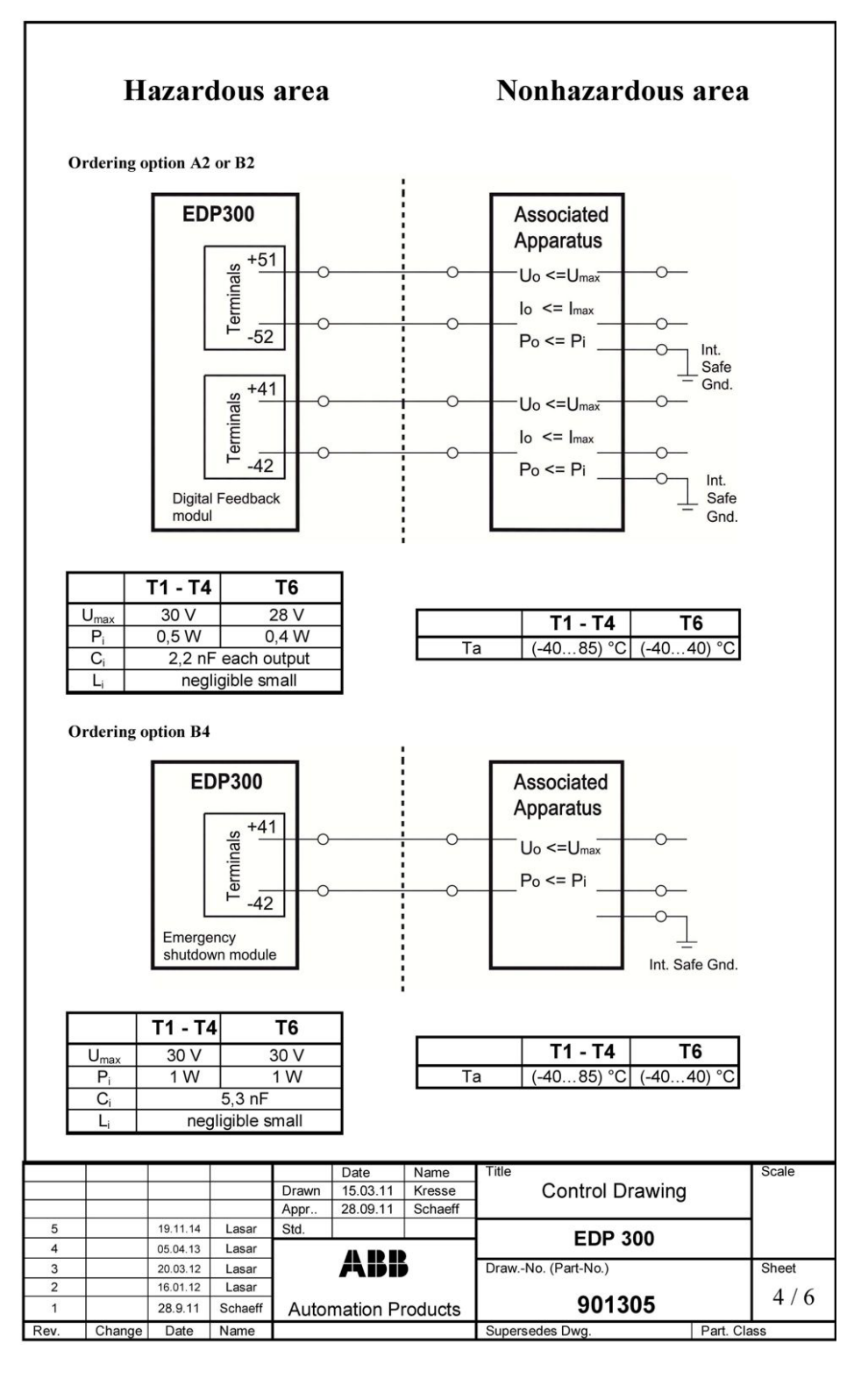

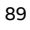

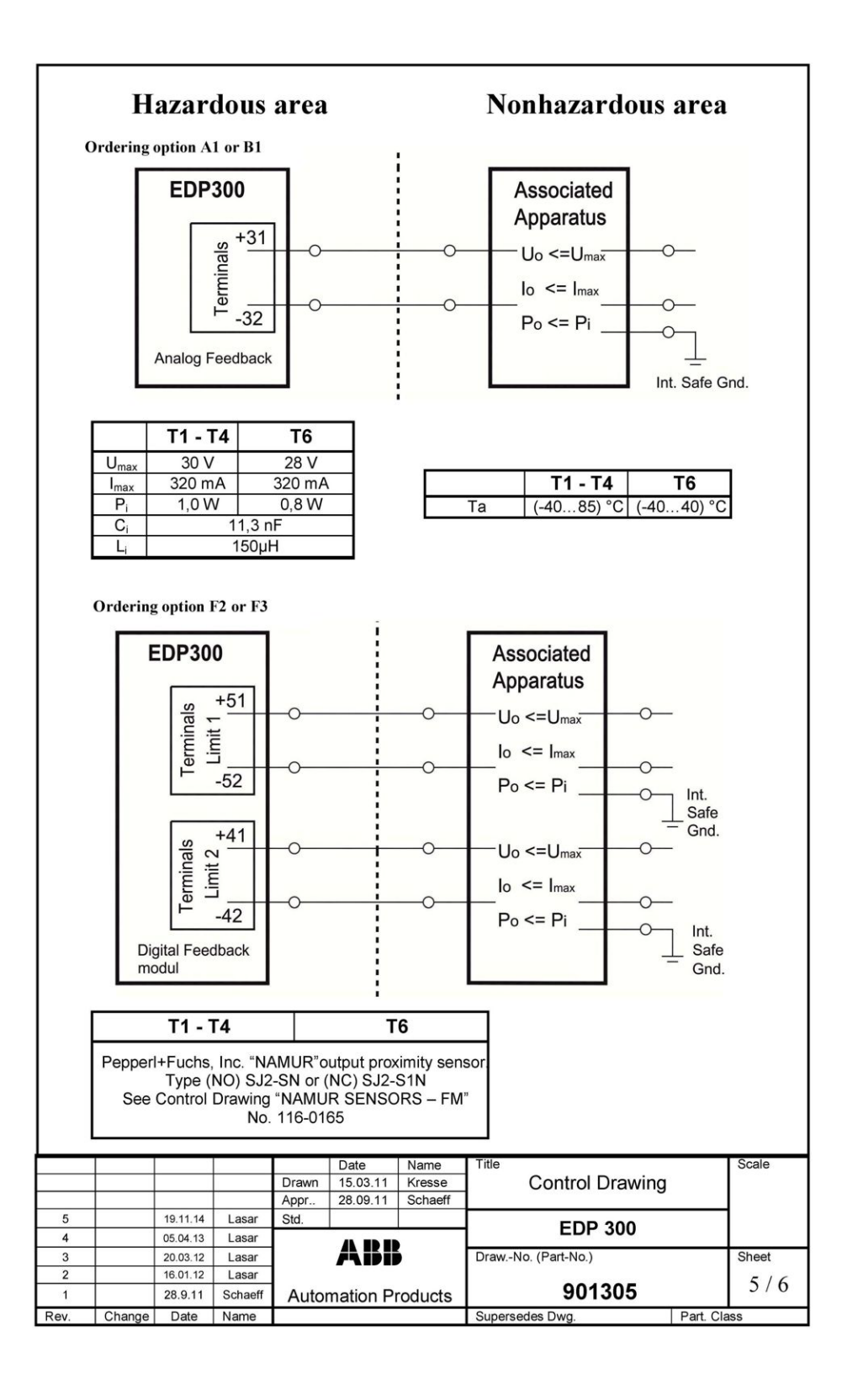

## ... 18 Appendix

## ... Control Drawing 901305

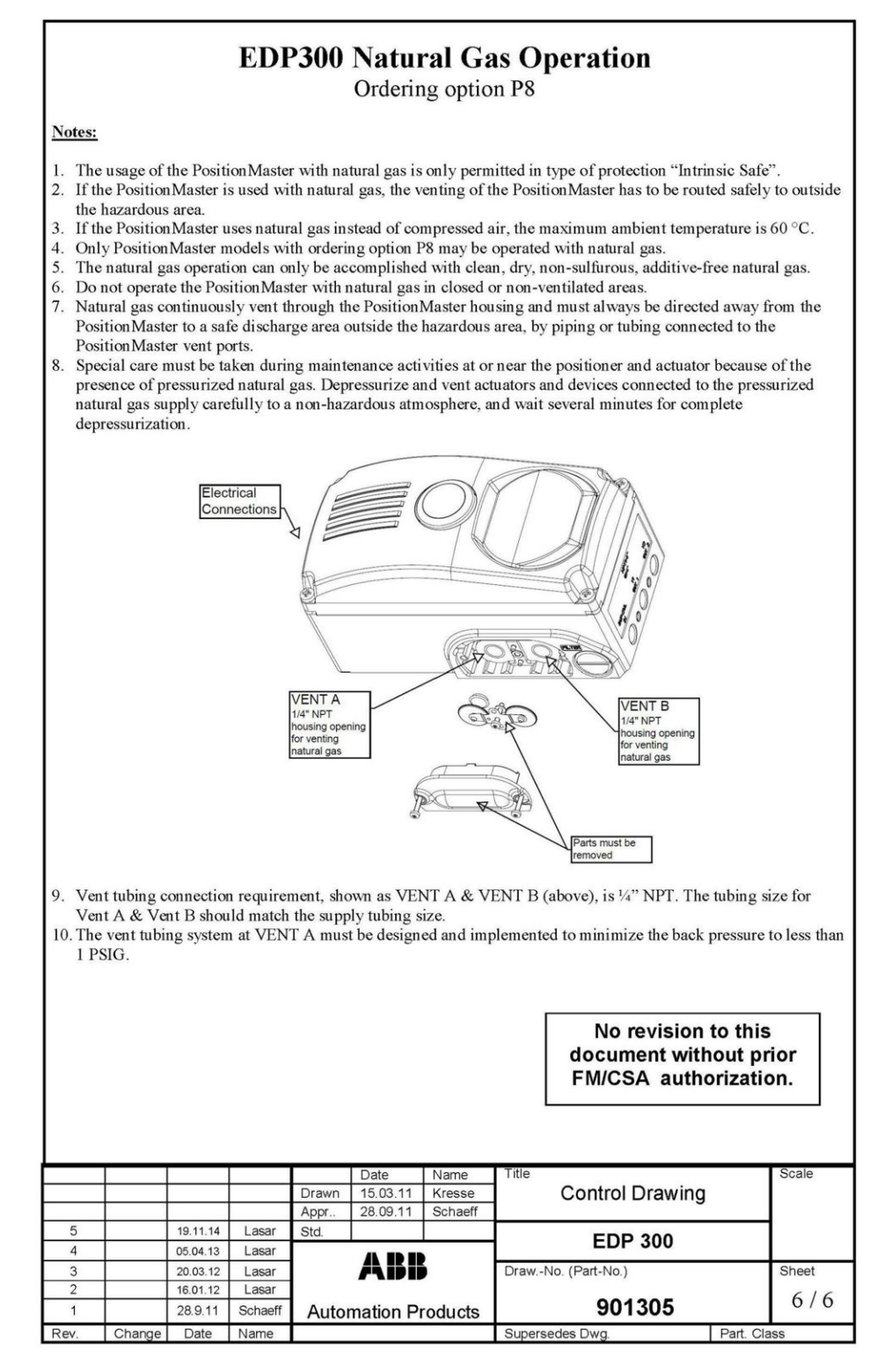

# Trademarks

HART is a registered trademark of FieldComm Group, Austin, Texas, USA

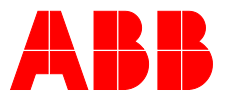

## **ABB Measurement & Analytics**

For your local ABB contact, visit: **www.abb.com/contacts** 

For more product information, visit: **www.abb.com/positioners** 

We reserve the right to make technical changes or modify the contents of this document without prior notice. With regard to purchase orders, the agreed particulars shall prevail. ABB does not accept any responsibility whatsoever for potential errors or possible lack of information in this document.

We reserve all rights in this document and in the subject matter and illustrations contained therein. Any reproduction, disclosure to third parties or utilization of its contents – in whole or in parts – is forbidden without prior written consent of ABB.

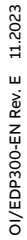